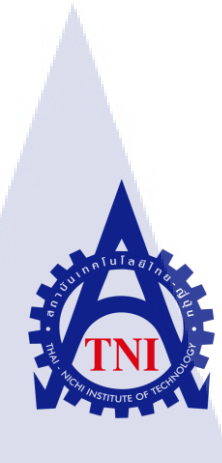

### ศึกษาและจัดทำคู่มือ

โปรแกรม ORACLE BUSINESS INTELLIGENCE DISCOVERER และ ฟังก์ชั่น MAIL ALERT ในระบบ ORACLE E-BUSINESS SUITE กรณีศึกษา : บริษัท เอ-โฮสต์ จำกัด STUDY AND PROVIDE USER MANUAL ORACLE BUSINESS INTELLIGENCE DISCOVERER PROGRAM AND MAIL ALERT FUNCTION IN ORACLE E-BUSINESS SUITE CASE STUDY: A-HOST COMPANY LIMITED

นางสาวจิณณัชฌา เสือสมิง

โครงงานสหกิจศึกษานี้เป็นส่วนหนึ่งของการศึกษาตามหลักสูตร ปริญญาวิทยาศาสตรบัณฑิต สาขาวิชาเทคโนโลยีสารสนเทศชุรกิจ คณะเทคโนโลยีสารสนเทศ สถาบันเทคโนโลยีไทย-ญี่ปุ่น พ.ศ. 2561 ศึกษาและจัดทำคู่มือ

โปรแกรม ORACLE BUSINESS INTELLIGENCE DISCOVERER และ ฟังก์ชั่น MAIL ALERT ในระบบ ORACLE E-BUSINESS SUITE กรณีศึกษา : บริษัท เอ-โฮสต์ จำกัด STUDY AND PROVIDE USER MANUAL ORACLE BUSINESS INTELLIGENCE DISCOVERER PROGRAM AND MAIL ALERT FUNCTION IN ORACLE E-BUSINESS SUITE CASE STUDY: A-HOST COMPANY LIMITED

นางสาวจิณณัชฌา เสือสมิง

โครงงานสหกิจศึกษานี้เป็นส่วนหนึ่งของการศึกษาตามหลักสูตร วิทยาศาสตรบัณฑิต สาขาเทคโนโลยีสารสนเทศทางธุรกิจ คณะเทคโนโลยีสารสนเทศ สถาบันเทคโนโลยีไทย-ญี่ปุ่น ปีการศึกษา 2561

คณะกรรมการสอบ

.....ประธานกรรมการสอบ

(อ<mark>าจารย์กานดา ทิวั</mark>ฑฒานนท์)

.....ประธานสหกิงศึกษาสาขาวิชา

(อาจารย์นุชนารถ พงษ์พานิช)

้ลิขสิทธิ์ของสถาบันเทคโนโลยีไทย-ญี่ปุ่น

#### ชื่อโครงงาน

ศึกษาและ จัดทำคู่มือ โปรแกรม ORACLE BUSINESS INTELLIGENCE DISCOVERER และ ฟังก์ชั่น MAIL ALERT ในระบบ ORACLE E-BUSINESS SUITE กรณีศึกษา : บริษัท เอ-โฮสต์ จำกัด STUDY AND PROVIDE USER MANUAL ORACLE BUSINESS INTELLIGENCE DISCOVERER PROGRAM AND MAIL ALERT FUNCTION IN ORACLE E-BUSINESS SUITE CASE STUDY: A-HOST COMPANY LIMITED นางสาวจิณณัชณา เสือสมิง เทกโนโลยีสารสนเทศ สาขาเทกโนโลยีสารสนเทศทางธุรกิจ ผู้ช่วยศาสรตาจารย์เกษม ทิพย์ธาราจันทร์ นายอรรถพล แซ่หลิ่ม บริษัท เอ-โฮสต์ จำกัด ให้บริการด้านซอฟท์แวร์

ผู้เขียน คณะวิชา อาจารย์ที่ปรึกษา พนักงานที่ปรึกษา ชื่อบริษัท ประเภทธุรกิจ/สินค้า

#### บทสรุป

ทางบริษัทลูกค้าได้ใช้ระบบจัดการทรัพยากรองค์กรของ Oracle ที่มีบริษัท เอ-โฮสต์ จำกัด เป็นผู้ดูแล และ Maintenance ระบบให้ โดยบริษัทลูกค้ามีความต้องการสร้างรายงานที่สามารถแก้ไข และวิเคราะห์ข้อมูลได้ แล<mark>ะต้อ</mark>งการให้มีการแจ้งเตือนเกิดขึ้นในระบบ Oracle E-Business Suite เมื่อ มีการแก้ไขหรือเปลี่ยนแป<mark>ลงข้</mark>อมูล

ทางผู้จัดทำจึงทำการศึกษาและจัดทำกู่มือ โปรแกรม Oracle Business Intelligence Discoverer เพื่อให้ผู้ใช้สามารถสร้างรายงานเชิงวิเคราะห์และแก้ไขได้ด้วยตนเอง และพึงก์ชั่น Mail alert ใน ระบบ Oracle E-Business Suite เพื่อให้มีการแจ้งเตือน และจัดทำกู่มือเพื่อให้ผู้ใช้สามารถใช้งานได้ ด้วยตนเอง นอกจากนี้แล้วทางผู้จัดทำได้ศึกษาระบบ Oracle Procure to Pay Process เพื่อนำมา ประยุกต์ใช้ร่วมกันอีกด้วย ซึ่งในขณะนี้ได้ดำเนินงาน ดังกล่าวเสร็จสิ้นเป็นที่เรียบร้อยแล้ว

| Project's name          | STUDY AND PROVIDE USER MANUAL                           |  |
|-------------------------|---------------------------------------------------------|--|
|                         | ORACLE BUSINESS INTELLIGENCE DISCOVERER                 |  |
|                         | PROGRAM AND MAIL ALERT FUNCTION IN ORACLE               |  |
|                         | E-BUSINESS SUITE CASE                                   |  |
|                         | STUDY: A-HOST COMPANY LIMITED                           |  |
| Writer                  | Miss. Jinnatchar Suasaming                              |  |
| Faculty                 | Information Technology, Business Information Technology |  |
| Faculty Advisor         | Asst.Prof.Kasem Thiptarajan                             |  |
| Job Supervisor          | Mr.Attaphon Saelim                                      |  |
| Company's name          | A-HOST Company Limited                                  |  |
| Business Type / Product | Software Service                                        |  |
|                         |                                                         |  |

#### Summary

The company uses Oracle's enterprise resource management system with A-HOST Co., Ltd. to maintain and maintain the system. The customer needs to create reports that can be edited and analyzed. And require a notification in the Oracle E-Business Suite when changes are made.

The author studies and develops the Oracle Business Intelligence Discoverer program, allowing users to create self-explanatory and self-explanatory reports and the Mail Alert function in the Oracle E-Business Suite to provide notification. A manual for users to use. The Oracle Procure to Pay Process is also included. Which now operates. The completion is complete.

ข

### กิตติกรรมประกาศ

ในการปฏิบัติงานสหกิจที่บริษัท เอ-โฮสต์ จำกัด ตั้งแต่วันที่ วันที่ 4 มิถุนายน 2561 ถึง วันที่ 28 กันยายน 2561 เป็นเวลา 4 เดือน และก่อนสหกิจมีการอบรม ตั้งแต่วันที่ 18 เมษายน 2561 ถึง วันที่ 25 พฤษภาคม 2561 เป็นเวลา 1 เดือน ส่งผลทำให้ผู้จัดทำได้รับความรู้ความเข้าใจและประสบการณ์ ต่างๆ จากการปฏิบัติงานจริง สามารถนำความรู้มาใช้พัฒนาทักษะของตนเองได้มากขึ้น สำหรับการ จัดทำโครงงานสหกิจศึกษาในครั้งนี้ สำเร็จลุล่วงมาได้ด้วยดี ได้ความร่วมมือ คำแนะนำ และการ สนับสนุนการบุลคล ดังนี้

 กุณสุชัย เย็นฤดี (ผู้จัดการแผนก The Academy of Advance Service) ที่จัดการฝึกอบรมให้ ความรู้ก่อนปฏิบัติสหกิจ เพื่อฝึกความพร้อมก่อนการทำงานและให้คำแนะนำความรู้ต่างๆ ตลอด ระยะเวลาที่ปฏิบัติงานสหกิจศึกษา

2. คุณอรรถพล แซ่หลิ่ม (Programmer และพนักงานที่ปรึกษา) คุณเชียเหว่ย โฮ (Programmer) คุณชีรพล ขจรกรุง (Assistant Consultant) และคุณศิริเนตร ดีประเสริฐ (Assistant Consultant) ที่ให้ การดูแลและคำแนะนำเกี่ยวกับความรู้และกระบวนการการทำงานต่างๆ ตลอดจนจบสหกิจ รวมไป ถึงพนักงานทุกคนในแผนกที่ไม่ได้กล่าวถึง

3. อาจารย์เกษม ทิพย์ธาราจันทร์ อาจารย์ที่ปรึกษา และอาจารย์ประจำคณะเทคโนโลยี สารสนเทศ ให้ความรู้ คำแนะนำ ความห่วงใย ตลอดทักษะที่ต้องใช้ระหว่างปฏิบัติสหกิจ สุดท้ายนี้ ขอขอบบุคคลที่มีส่วนเกี่ยวข้องที่กล่าวมาข้างต้น ทุกๆท่าน ที่เป็นส่วนหนึ่งในการ ปฏิบัติสหกิจและจัดทำโครงงานฉบับนี้ สำเร็จลุล่วงมาได้ด้วยดี ขอขอบคุณไว้ ณ ที่นี้ หากโครงงาน ฉบับนี้ผิดพลาดประการใด ทางผู้จัดทำขอน้อมรับไว้เพื่อปรับปรุง แก้ไข ในโอกาสต่อไป

#### ค

## สารบัญ

| บทสรุป          |    | ກ      |
|-----------------|----|--------|
| Summary         |    | ข      |
| กิตติกรรมประกาศ |    | ค      |
| สารบักเ         |    | 3      |
| สารบัญตาราง     |    | ູ      |
| สารบัญกาพประกอบ | ςΓ | а<br>М |
|                 |    |        |

## บทที่

C

| 1. บทเ | n1                                                                                                    |
|--------|----------------------------------------------------------------------------------------------------|
| 1.1    | ชื่อและที่ตั้งของสถานประกอบการ1                                                                                             |
| 1.2    | ลักษณะธุรกิจของสถานประกอบการ หรือการให้บริการหลักขององค์กร                                                                  |
| 1.3    | รูปแบบการจัดองค์กรและการบริหารองค์กร4                                                                                       |
| 1.4    | ตำแหน่งและหน้าที่งานที่นักศึกษาได้รับมอบหมาย5                                                                               |
| 1.5    | พนักงานที่ปรึกษา และ ตำแหน่งของพนักงานที่ปรึกษา5                                                                            |
| 1.6    | ระยะเวลาที่ปฏิบัติงาน5                                                                                                    |
| 1.7    | ที่มาและความสำคัญของปัญหา5                                                                                                  |
| 1.8    | วัตถุประสงค์หรือจุดมุ่งหมายของโครงงาน6                                                                                      |
| 1.9    | ผลที่คาดว่ <mark>าจะได้รับจา</mark> กการ <mark>ป</mark> ฏิบั <mark>ติงานห</mark> รือโครงงานที่ไ <mark>ด้รับม</mark> อบหมาย6 |
| 1.10   | ) ศัพท์นิยามเฉพาะ                                                                                                    |
|        |                                                                                                    |
| 2. ทฤษ | ฎีและเทคโนโลยีที่ <mark>ใช้ใน</mark> การปฏิบัติง <mark>า</mark> น7                                                          |
| 2.1    | ทฤษฎีในการปฏิ <mark>บัติงาน</mark>                                                                                          |
| V      | 2.1.1 Enterprise Resource Planning (ERP)                                                                                    |
|        | 2.1.2 ระบบ Oracle E-Business Suite                                                                                          |
|        | 2.1.3 Oracle Procure to Pay Process ระบบการจัดซื้อจัดจ้าง10                                                                 |
| 2.2    | เทคโนโลยีที่ใช้ในการปฏิบัติงาน11                                                                                            |
|        | 2.2.1 โปรแกรม Oracle Business Intelligence Discoverer                                                                       |

## สารบัญ(ต่อ)

| 2.2.3 โปรแกรม Oracle SQL Developer (Version 2.1)       13         3. แผนงานการปฏิบัติงานและขั้นตอนการดำเนินงาน       14         3.1 แผนงานการปฏิบัติงาน       14         3.2 รายละเอียดที่นักศึกษาปฏิบัติในการฝึกงาน       14         3.3 ขั้นตอนการดำเนินงาน       15 |
|----------------------------------------------------------------------------------------------------|
| <ul> <li>3. แผนงานการปฏิบัติงานและขั้นตอนการดำเนินงาน14</li> <li>3.1 แผนงานการปฏิบัติงาน14</li> <li>3.2 รายละเอียดที่นักศึกษาปฏิบัติในการฝึกงาน14</li> <li>3.3 ขั้นตอนการดำเนินงาน15</li> </ul>                                                                        |
| 3. แผนงานการปฏิบัติงานและขั้นตอนการดำเนินงาน       14         3.1 แผนงานการปฏิบัติงาน       14         3.2 รายละเอียดที่นักศึกษาปฏิบัติในการฝึกงาน       14         3.3 ขั้นตอนการดำเนินงาน       15                                                                   |
| <ul> <li>3.1 แผนงานการปฏิบัติงาน</li></ul>                                                                                                    |
| <ul> <li>3.2 รายละเอียดที่นักศึกษาปฏิบัติในการฝึกงาน</li></ul>                                                                                                    |
| <ol> <li>3.3 ขั้นตอนการดำเนินงาน</li></ol>                                                                                                    |
| 4 ສະເພີ່ມລວງຮູ້ດຳເນີນ ແລະລາວລາຍແຜ່ແລະສະເພາະຕ່າງ ຫ                                                                                                    |
| 1 ສະເພີ່ມລວງຮ່ວມພື້ນ ທານ ລາະວິເລະງານນີ້ພວກສະເພື່ອຕ່າງ ຫ                                                                                                    |
| 4. แล้วกิพณา เวณ เหมวง เหมา เวลาเพอ เริ่มเพอ เริ่ม กิพณท์ เปิง 🖁                                                                                                    |
| 4.1 ขั้นตอนและผลการคำเนินงาน16                                                                                                    |
| 4.2 ผลการวิเคราะห์ข้อมูล42                                                                                                    |
| 4.3 วิจารณ์ข้อมูลโดยเปรียบเทียบผลที่ได้รับกับวัตถุประสงค์ของโครงงาน                                                                                                    |
|                                                                                                    |
| 5. บทสรุปและข้อเสนอแนะ                                                                                                    |
| 5.1 สรปผลการคำเนินงาน                                                                                                    |
| 5.2 แนวทางการแก้ไขปัญหา                                                                                                    |
| 5.3 ข้อเสนอแนะจากการคำเนินงาน                                                                                                    |
|                                                                                                    |
| เคกสารอ้างอิง                                                                                                    |
|                                                                                                    |
| eneritine 15                                                                                                    |
| D. System Flow Orgala Progura To Pay                                                                                                    |
| 1. System Flow Olacle Flocule 10 Fay                                                                                                    |
| ป. ศูมยาการเข้งกาน เบรแกรม Oracle Business Intelligence Discoverer                                                                                                    |
| ท. กูมอกกระบบ นิพากอน เพลก Alert                                                                                                    |
|                                                                                                    |
| 732 ามพิภพม แขวงง เห                                                                                                    |

## สารบัญตาราง

### ตารางที่

หน้า

| 3. 1 : ตารางแสดงแผนการปฏิบัติงาน           | 14 |
|--------------------------------------------|----|
| 4. 1 : ตารางแสดง System Flow Purchasing    | 17 |
| ก. 1 : ตารางแสดง System Flow Purchasing    |    |
| ก. 2 : ตารางแสดง System Flow Inventory (1) |    |
| ก. 3 : ตารางแสดง System Flow Inventory (2) | 51 |
| ก. 4 : ตารางแสดง System Flow Payable (1)   |    |
| ก. 5 : ตารางแสดง System Flow Payable (2)   | 53 |

WSTITUTE OF TECH

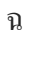

# สารบัญภาพประกอบ

| ภาพที่                                                                                                    | หน้า |
|----------------------------------------------------------------------------------------------------|------|
|                                                                                                    |      |
| 1. 1 : สถานที่ตั้งบริษัท เอ-โฮสต์ จำกัด                                                                          | 1    |
| 1. 2 : A-HOST Proud Awards                                                                                       | 3    |
| 1. 3 : คณะผู้บริหารบริษัท เอ-โฮสต์ จำกัดของแต่ละแผนก                                                             | 4    |
| 2. 1 : Custom ERP Software                                                                                       | 7    |
| 2. 2 : โลโก้ระบบ Oracle E-Business Suite                                                                         | 8    |
| 2. 3 : ระบบหลักๆของ Oracle ERP                                                                                   | 9    |
| 2. 4 : Oracle Procure to Pay Process ระบบการจัดซื้อจัดจ้าง                                                       | 10   |
| 2. 5 : โลโก้ โปรแกรม Oracle Business Intelligence Discoverer                                                     | 11   |
| 2. 6 : ตัวอย่างหน้าจอฟังก์ชั่น Mail Alert จากระบบ Oracle E-Business Suite                                        | 12   |
| 2. 7 : ตัวอย่างการผลลัพธ์ของการทำ ฟังก์ชั่น Mail Alert                                                           | 12   |
| 2. 8 : โลโก้โปรแกรม Oracle SQL Developer (Version 2.1)                                                           | 13   |
| 4. 1 : Oracle Procure to Pay Process ระบบการจัดซื้อจัดจ้าง                                                       | 16   |
| 4. 2 : ตัวอย่างหน้าจอการสร้างใบขอซื้อสินค้า (PR) จากระบบ Oracle E-Business Suite                                 | 19   |
| 4. 3 : ตัวอย่าง Layout รายงานใบขอซื้อสินค้า (PR)                                                                 | 19   |
| 4. 4 : ตัวอย่างหน้าจอการสร้างใบซื้อสินค้า (PO) จากระบบ Oracle E-Business Suite                                   | 20   |
| 4. 5 : ตัวอย่าง Layout รายงานใบซื้อสินค้า (PO)                                                                   | 20   |
| 4. 6 : การระบุข้อมู <mark>ล ในการสร้าง Vie</mark> w                                                              | 22   |
| 4. 7 : การ Log-in เข้าโปรแ <mark>กรม</mark> Oracle Bu <mark>siness Int</mark> elligence Discoverer Administrator | 23   |
| 4.8 : การสร้าง Business Area ใน Step 1: Create Business Area                                                     | 23   |
| ้ 4. 9 : การสร้าง Business <mark>Area</mark> ใน Step 2: <mark>เล</mark> ือก Users                                | 24   |
| 4. 10 : การสร้าง Business Area ใน Step 3: เลือก View ที่ต้องการมาทำ Business Area                                | 24   |
| 4. 11 : การสร้าง Business Area ใน Step 4: ตั้งค่าเลือก Default ข้อมูล                                            | 25   |
| 4. 12 : การสร้าง Business Area ใน Step 5: ตั้งชื่อ Business Area                                                 | 25   |
| 4. 13 : ตัวอย่างหน้าจอที่สร้าง Business Area เสร็จเรียบร้อยแล้ว                                                  | 26   |
| 4. 14 : การ Log-in เข้าโปรแกรม Oracle Business Intelligence Discoverer Desktop                                   | 27   |
| 4. 15 : การสร้าง Workbook Step 1: Create Workbook (1)                                                            | 27   |

## ภาพที่

| 4. 16 : การสร้าง Workbook ใน Step 1: Create Workbook (2)28                      |
|---------------------------------------------------------------------------------|
| 4. 17 : การสร้าง Workbook ใน Step 2: เลือก Business Area29                      |
| 4. 18 : การสร้าง Workbook ใน Step 3: Layout Worksheet                           |
| 4. 19 : การสร้าง Workbook ใน Step 4: Create Condition (เงื่อนไข)                |
| 4. 20 : การใส่เงื่อนไข                                                          |
| 4. 21 : ส่วนประกอบของ Workbook Window31                                         |
| 4. 22 : ตัวอย่างข้อมูลที่ใช้ฟังก์ชั่น Conditions                                |
| 4. 23 : ตัวอย่างข้อมูลที่ใช้ฟังก์ชั่น Sorting                                   |
| 4. 24 : ตัวอย่างข้อมูลที่ใช้ฟังก์ชั่น Totaling                                  |
| 4. 25 : ตัวอย่างข้อมูลที่ใช้พึงก์ชั่น Percentages                               |
| 4. 26 : ตัวอย่างข้อมูลที่ใช้ฟังก์ชั่น Exceptions34                              |
| 4. 27 : ตัวอย่างข้อมูลที่ใช้พึงก์ชั่น Calculations34                            |
| 4. 28 : การ exporting ข้อมูลไปยัง Microsoft Excel                               |
| 4. 29 : ตัวอย่างข้อมูลที่ exporting ไปยัง Microsoft Excel                       |
| 4. 30 : การเข้าถึงฟังก์ชั่น Mail Alert บน ระบบ Oracle E-Business Suite          |
| 4. 31 : ตัวอย่างหน้าจอการสร้าง Mail Alert จากระบบ Oracle E-Business Suite       |
| 4. 32 : การตั้งชื่อ A <mark>c</mark> tions <mark>ของ</mark> Mail Alert          |
| 4. 33 : การระบุ Action D <mark>etails</mark>                                    |
| 7 4. 34 : ผลการแสดงผล (R <mark>un R</mark> equest)                              |
| 4. 35 : ตัวอย่างหน้าจอ E- <mark>Mail</mark> ที่ Mail Ale <mark>r</mark> t ทำงาน |
| ก. 1 : Oracle Procure to Pay Process ระบบการจัดซื้อจัดจ้าง                      |
| ข. 1 : การ Install Program (1)                                                  |
| ป. 2 : การ Install Program (2)56                                                |
| ข. 3 : การ Install Program (3)57                                                |
| ป. 4 : การ Install Program (4)57                                                |
| ข. 5 : การตั้งค่า Program (1)                                                   |

|    |   |   | - | 1  |
|----|---|---|---|----|
| ิก | า | 9 | 9 | n  |
| 91 |   |   |   | ι. |
|    |   |   |   |    |

ณ

| บ. 6 : การตั้งค่า Program (2)                                                        |
|--------------------------------------------------------------------------------------|
| บ. 7 : การตั้งค่า Program (3)                                                        |
| บ. 8 : การตั้งค่า Host (1)                                                           |
| บ. 9 : การสร้าง View โปรแกรม Oracle SQL Developer (1)                                |
| บ. 10 : การสร้าง View โปรแกรม Oracle SQL Developer (2)60                             |
| ข. 11 : การระบุข้อมูล ในการสร้าง View                                                |
| ข. 12 : การตรวจสอบ View ที่สร้าง สามารถใช้ทำงานได้หรือไม่61                          |
| บ. 13 : การ Log-in เข้าโปรแกรม Oracle Business Intelligence Discoverer Administrator |
| บ. 14 : Business Area ใน การสร้าง Step 1: Create Business Area                       |
| บ. 15 : การสร้าง Business Area ใน Step 2: เลือก Users                                |
| บ. 16 : การสร้าง Business Area ใน Step 3: เลือก View ที่ต้องการมาทำ Business Area    |
| ข. 17 : การสร้าง Business Area ใน Step 4: ตั้งค่าเลือก Default ข้อมูล                |
| บ. 18 : การสร้าง Business Area ใน Step 5: ตั้งชื่อ Business Area                     |
| ง. 19 : ตัวอย่างหน้าจอที่สร้าง Business Area เสร็จเรียบร้อยแล้ว                      |
| บ. 20 : การ Log-in เข้าโปรแกรม Oracle Business Intelligence Discoverer Desktop       |
| บ. 21 : การสร้าง Workbook Step 1: Create Workbook (1)                                |
| บ. 22 : การสร้าง Workbook ใน Step 1: Create Workbook (2)                             |
| บ. 23 : การสร้าง Workbook ใน Step 2: เลือก Business Area                             |
| บ. 24 : การสร้าง Workbook ใน Step 3: Layout Worksheet                                |
| บ. 25 : การสร้าง Workbook ใน Step 4: Cr <mark>e</mark> ate Condition (เงื่อนไบ)      |
| บ. 26 : การใส่เงือนไบ                                                                |
| บ. 27 : ส่วนประกอบของ Workbook Window                                                |
| ข. 28 : การใช้ฟังก์ชั่น Conditions ในการจัดการข้อมูล                                 |
| ข. 29 : การระบุข้อมูลในการสร้างฟังก์ชั่น Conditions                                  |
| บ. 30 : ตัวอย่างข้อมูลที่ใช้ฟังก์ชั่น Conditions                                     |
| ข. 31 : การใช้ฟังก์ชั่น Sorting ในการจัดการข้อมูล73                                  |

## ภาพที่

| ข. 32 : การระบุข้อมูลในการสร้างฟังก์ชั่น Sorting                                     | 73 |
|--------------------------------------------------------------------------------------|----|
| บ. 33 : ตัวอย่างข้อมูลที่ใช้ฟังก์ชั่น Sorting                                        | 74 |
| ข. 34 : การใช้ฟังก์ชั่น Totaling ในการจัดการข้อมูล                                   | 75 |
| ข. 35 : การระบุข้อมูลในการสร้างพึงก์ชั่น Totaling (1)                                | 75 |
| ข. 36 : การระบุข้อมูลในการสร้างฟังก์ชั่น Totaling (2)                                | 76 |
| ข. 37 : การระบุข้อมูลในการสร้างฟังก์ชั่น Totaling (3)                                | 76 |
| ข. 38 : การระบุข้อมูลในการสร้างฟังก์ชั่น Totaling (3)                                | 77 |
| บ. 39 : ตัวอย่างข้อมูลที่ใช้ฟังก์ชั่น Totaling                                       | 77 |
| ข. 40 : การใช้พึงก์ชั่น Percentages ในการจัดการข้อมูล                                | 78 |
| ข. 41 : การระบุข้อมูลในการสร้างฟังก์ชั่น Percentages (1)                             | 78 |
| ข. 42 : การระบุข้อมูลในการสร้างฟังก์ชั่น Percentages (2)                             | 79 |
| ข. 43 : ตัวอย่างข้อมูลที่ใช้ฟังก์ชั่น Percentages                                    | 79 |
| ข. 44 : การใช้ฟังก์ชั่น Exceptions ในการจัดการข้อมูล                                 | 80 |
| ข. 45 : การระบุข้อมูลในการสร้างฟังก์ชั่น Exceptions (1)                              | 80 |
| ข. 46 : การระบุข้อมูลในการสร้างฟังก์ชั่น Exceptions (2)                              | 81 |
| ข. 47 : การระบุข้อมูลในการสร้างฟังก์ชั่น Exceptions (3)                              | 82 |
| ข. 48 : การใช้ฟังก์ชั่น Par <mark>amet</mark> ers ในการจั <mark>ดการ</mark> ข้อมูล   | 82 |
| ข. 49 : การระบุข้อมูลในก <mark>ารส</mark> ร้างฟังก์ชั่น <mark>Parameter</mark> s (1) | 83 |
| ข. 50 : การระบุข้อมูลในก <mark>ารสร้างฟังก์ชั่น P</mark> arameters (2)               | 83 |
| ข. 51 : การระบุข้อมูลในก <mark>ารสร้างฟังก์ชั่น P</mark> arameters (3)               | 84 |
| ข. 52 : การใช้พึงก์ชั่น Calculations ในการจัดการข้อมูล                               | 85 |
| ข. 53 : การระบุข้อมูลในการสร้างฟังก์ชั่น Calculations (1)                            | 85 |
| ข. 54 : การระบุข้อมูลในการสร้างฟังก์ชั่น Calculations (2)                            | 86 |
| ข. 55 : ตัวอย่างข้อมูลที่ใช้ฟังก์ชั่น Calculations                                   | 86 |
| บ. 56 : การ exporting ข้อมูลไปยัง Microsoft Excel                                    | 87 |
| ข. 57 : ตัวอย่างข้อมูลที่ exporting ไปยัง Microsoft Excel                            | 87 |

### ภาพที่

### หน้า

ฎ

| ค. 1 : การเข้าถึงฟังก์ชั่น Mail Alert บน ระบบ Oracle E-Business Suite    |
|--------------------------------------------------------------------------|
| ค. 2 : ตัวอย่างหน้าจอการสร้าง Mail Alert จากระบบ Oracle E-Business Suite |
| ค. 3: การระบุ Select Statement (เงื่อนใบ)                                |
| ค. 4 : Dialog แสดงการตรวจสอบ Select Statement เมื่อคลิกปุ่ม Verify       |
| ค. 5 : Dialog แสดงการตรวจสอบ Select Statement เมื่อคลิกปุ่ม Verify       |
| ค. 6 : การตั้งชื่อ Actions ของ Mail Alert                                |
| ค. 7 : การระบุ Action Details                                            |
| ค. 8 : คลิกปุ่ม Action Sets                                              |
| ค. 9 : ระบุชื่อ Action Sets ลงไป                                         |
| ค. 10 : แสดงให้เห็นถึงการกำหนด Table ที่ต้องการให้ Mail Alert ทำงาน      |
| ค. 11 : แสดงให้เห็นถึงการ Update ของข้อมูลในหน้าจอ PR                    |
| ค. 12 : การตรวจสอบการทำงานของ Mail Alert97                               |
| ค. 13 : การระบุข้อมูลของการตรวจสอบการทำงานของ Mail Alert                 |
| ก. 14 : ผลการแสดงผล (Run Request)                                        |
| ค. 15 : ตัวอย่างหน้าจอ E-Mail ที่ Mail Alert ทำงาน                       |

WSTITUTE OF TECH

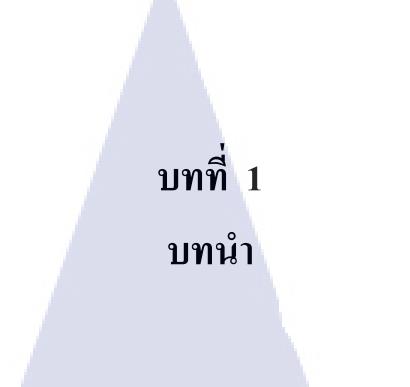

## 1.1 ชื่อและที่ตั้งของสถานประกอบการ

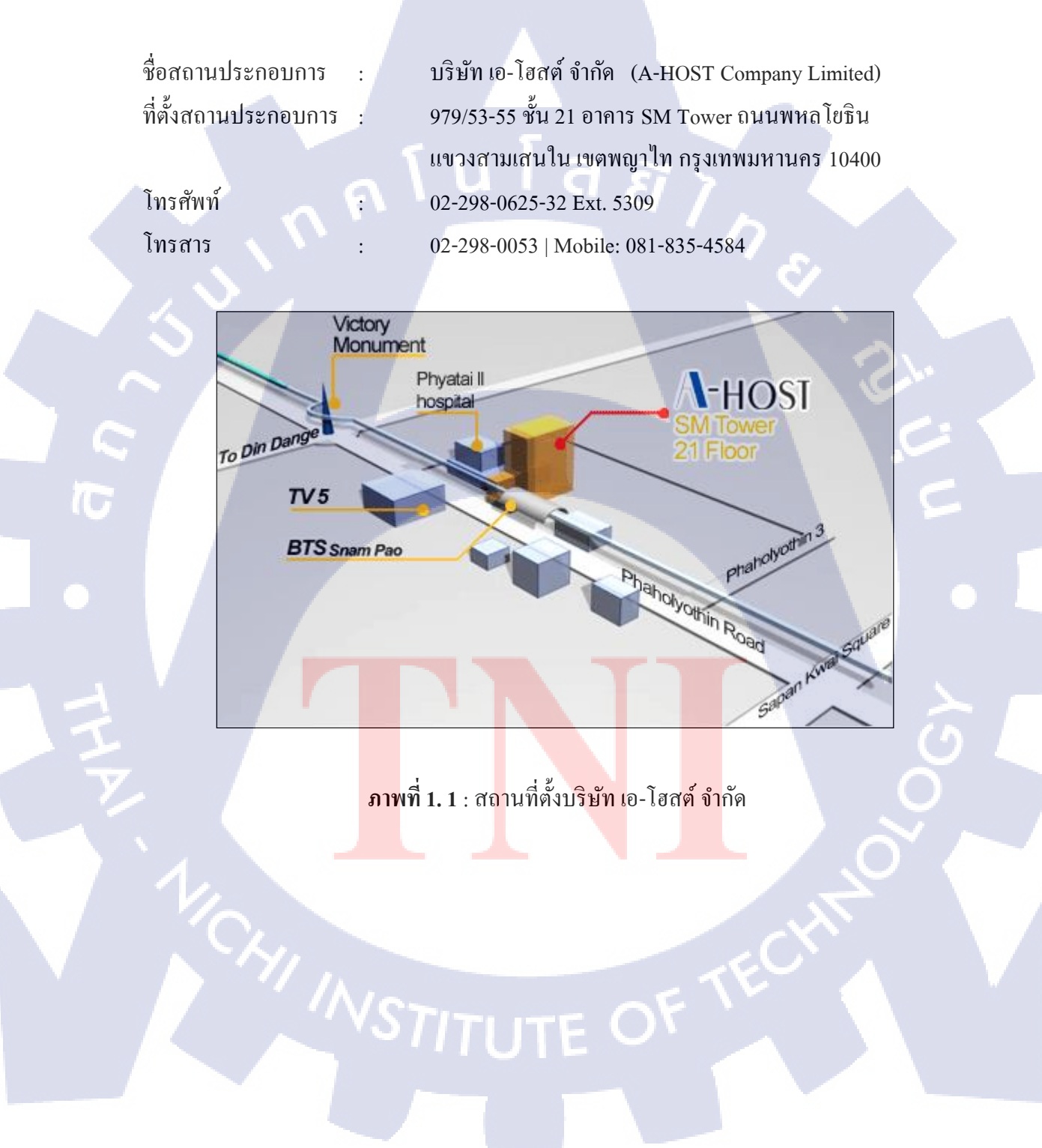

#### 1.2 ลักษณะธุรกิจของสถานประกอบการ หรือการให้บริการหลักขององค์กร

บริษัทเอ-โฮสต์จำกัด ได้ก่อตั้งขึ้นเมื่อปี พ.ศ.2542 ในฐานะหนึ่งบริษัทในเครือของ บริษัท เมโทร ซิสเต็มส์ คอร์ดปอเรชั่น (มหาชน) จำกัดและเป็นผู้เชี่ยวชาญด้านการบริการจัดวาง ระบบสารสนเทศ (Information Technology : IT) และบริการเสริมต่างๆสำหรับลูกค้าตั้งแต่ธุรกิจ ขนาดย่อมไปจนถึงขนาดกลางธุรกิจหลักของบริษัทเอ-โฮสต์กือการให้บริการโฮสติ้ง (Hosting) ซึ่ง เป็นการเปิดเครื่องกอมพิวเตอร์แม่ข่ายในการให้เช่าพื้นที่เพื่อวางระบบและบริการระบบสารสนเทศ ด้วยผลิตภัณฑ์ของออราเกิล (Oracle) เป็นซอฟต์แวร์สำหรับการวางแผนบริหารทรัพยากรของระดับ แนวหน้าของโลก

เอ-โฮสต์ ถือกำเนิดขึ้นจากกลุ่มผู้เชี่ยวชาญด้านสารสนเทศท่ามกลางภาวะเศรษฐกิจตกต่ำทั่ว ภูมิภาคเอเชียแต่ เอ-โฮสต์ ก็สามารถเติบโตอย่างรวคเร็วและมั่นคงตั้งแต่แรกก่อตั้งด้วยจุดแข็งใน ฐานะผู้บุกเบิกธุรกิจโฮสติงเซอร์วิสพร้อมทั้งนำธุรกิจแนวใหม่อย่างการให้บริการระบบโปรแกรม ประยุกต์หรือ ASP (Application Services Provider) เข้ามาให้บริการเป็นรายแรกในเมืองไทยอีกทั้ง ยังถือเป็นผู้ให้บริการรายแรกนอกประเทศสหรัฐอเมริกาด้วย

ในฐานะผู้นำในอุตสาหกรรมนี้เป็นเวลามากกว่า 10 ปี เอ-โฮสต์ ได้เสริมสร้างความแข็งแกร่ง ทางธุรกิจด้วยบริการที่มีความโดดเด่นและรวบรวมเอาทรัพยากรบุคคลซึ่งได้สั่งสมประสบการณ์ และความชำนาญไว้อย่างพร้อมเพรียงส่งผลให้สูนย์ข้อมูลของเอ-โฮสต์ในปัจจุบันมีความสมบูรณ์ ด้วยกลุ่มเซิร์ฟเวอร์ (Server) ที่เชื่อมต่อกันในลักษณะการจัดกลุ่ม (Clustering) ซึ่งเปี่ยมสมรรถนะ สามารถให้บริการแก่ผู้ใช้จำนวนมากได้ในเวลาเดียวกัน

10

นอกจากนี้ เอ-โฮสต์ ยังติดตั้งระบบรักษาความปลอดภัยระบบสำรองข้อมูลและระบบบริหาร จัดการรวมถึงอุปกรณ์ต่างๆอย่างครบครันเพื่อให้ เอ-โฮสต์ สามารถตอบสนองต่อระดับความ ต้องการในระดับสูงสุดที่ลูกค้าคาดหวังได้ตลอดจนเป็นการสร้างความมั่นใจให้แก่ลูกค้าที่ใช้บริการ โฮสติงและแอพพลิเคชั่นต่างๆของ เอ-โฮสต์ ว่าจะได้รับทั้งประสิทธิภาพและความปลอดภัยอย่าง ครบครันธุรกิจการให้บริการระบบโปรแกรมประยุกต์ในรูปแบบ ASP เอ-โฮสต์ ไม่เพียงแต่ ให้บริการด้านโปรแกรมประยุกต์ด้านการดำเนินธุรกิจทางอิเล็กทรอนิกส์ระดับโลกของออราเคิล พร้อมโกรงสร้างพื้นฐานทางเทคโนโลยีสารสนเทศเท่านั้นแต่ยังมีบริการที่กรอบคลุมตั้งแต่การให้ คำปรึกษาการสนับสนุนและการให้บริการทั่วไปอย่างพรั่งพร้อมครบครัน

นอกจากธุรกิจโฮสติ้งและธุรกิจการให้บริการโปรแกรมประยุกต์ในรูปแบบ ASP ซึ่งถือเป็น ธุรกิจหลัก เอ-โฮสต์ยั งเดินหน้าธุรกิจอย่างต่อเนื่องโดยการขยายหน่วยงานใหม่เพิ่มขึ้นนั่นก็คือ Core Technology Division หน่วยงานเทกโนโลยีหลักที่ให้กำตอบเบ็ดเสร็จแก่ลูกก้าด้วยระบบ ฐานข้อมูลและเครื่องมือต่างๆของออราเคิลซึ่งช่วยเพิ่มความสามารถของลูกก้าในการออกแบบ พัฒนาปรับเปลี่ยนระบบแอพพลิเคชั่นให้เหมาะสมกับธุรกิจนั้นๆภายใต้คำปรึกษาแนะนำและการ วางระบบของ เอ-โฮสต์ ลูกค้าสามารถบริหารระบบฐานข้อมูลของตนเองและดูแลระบบคังกล่าวได้ อย่างมีประสิทธิภาพ

3

ตลอดระยะเวลามากกว่า10ปีในการคำเนินธุรกิจของ เอ-โฮสต์ ไม่เพียงแต่ในฐานะผู้บุกเบิก ธุรกิจโฮสติงและธุรกิจการให้บริการโปรแกรมประยุกต์ในรูปแบบ ASP เท่านั้นแต่ เอ-โฮสต์ ยังได้ ทำการติดตั้งระบบสารสนเทศรวมทั้งผลิตภัณฑ์ของออราเกิลให้กับลูกก้างนประสบความสำเร็จเป็น จำนวนมากซึ่งหลายรายเป็นหนึ่งในร้อยบริษัทชั้นนำของประเทศไทยแต่สิ่งที่สำคัญกว่านั้นก็กือการ ที่ เอ-โฮสต์ได้สานสัมพันธ์กับลูกก้าและพันธมิตรทางธุรกิจอย่างแนบแน่นจนกลายเป็นหุ้นส่วนทาง กลยุทธ์และได้รับตั้งแต่งให้เป็น OCAP (Oracle Certified Advantage Partner) รายแรกในประเทศ ไทย

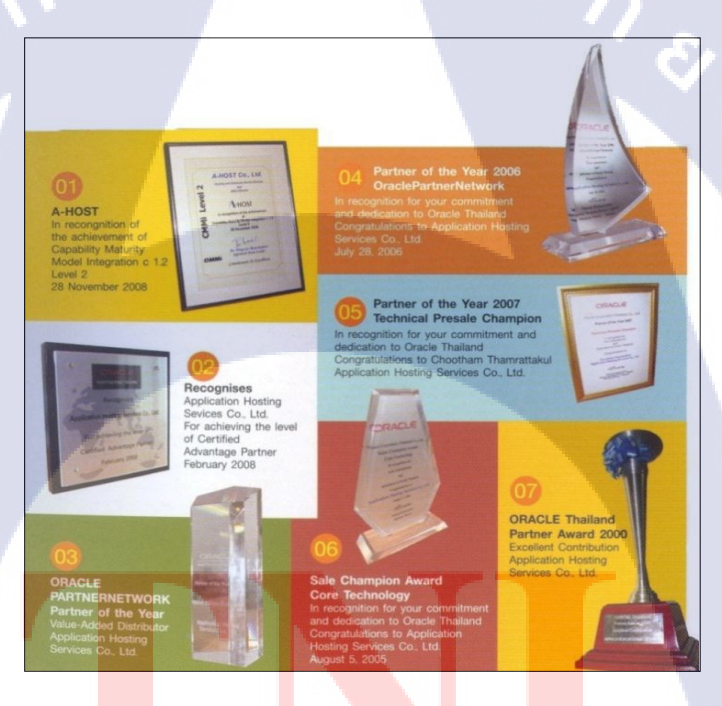

10

ภาพที่ **1. 2** : A-HO<mark>ST Prou</mark>d Awards

## 1.3 รูปแบบการจัดองค์กรและการบริหารองค์กร

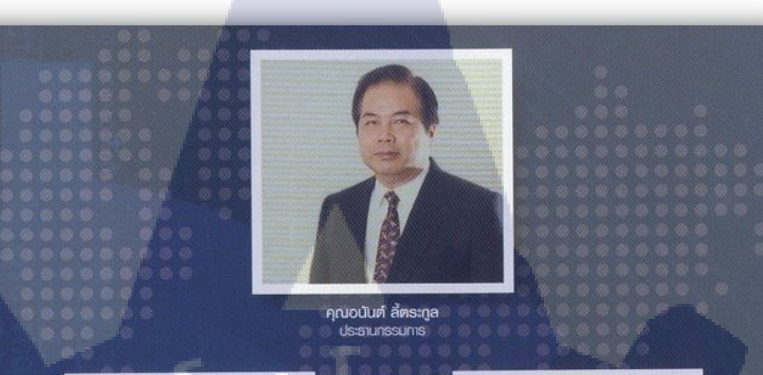

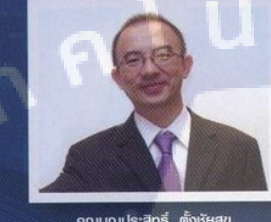

คุณบุญประสิทธิ์ ตั้งชัยสุข กรรมการพู้จัดการ

คุณเลิศ รักษ์ศิริวณิช กรรมการพู้จัดการ ABCs Company Limited

T

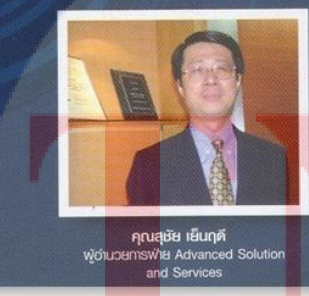

**คุณประสงค์ เอื้อสุริยมันท์** พู้อำนวยการฟ่าย Hosting and Outso Services

คุณกนกวรรณ หะลีห์รัตนวัฒนา พู้อ่านวยการฟ่ายการตลาด

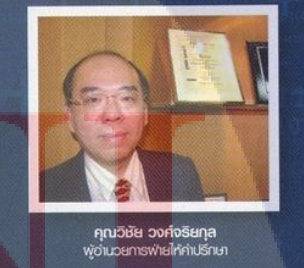

ภาพที่ 1.3: คณะผู้บริหารบริษัท เอ-โฮสต์ จำกัดของแต่ละแผนก

#### ตำแหน่งและหน้าที่งานที่นักศึกษาได้รับมอบหมาย 1.4

| แผนก    | : | Applications Management Service (AMS)                        |
|---------|---|--------------------------------------------------------------|
| ตำแหน่ง | : | Programmer                                                   |
| หน้าที่ | : | ตรวจสอบและแก้ไขรายงานตามความต้องการของลูกค้า และตามที่ได้รับ |
|         |   | มอบจากพนักงานที่ปรึกษา                                       |

#### พนักงานที่ปรึกษา และ ตำแหน่งของพนักงานที่ปรึกษา 1.5

พนักงานที่ปรึกษา : ตำแหน่ง โทรศัพท์ . 090-983-4373 E-mail

นายอรรถพล แซ่หลิ่ม Programmer

attaphon@a-host.co.th

#### ระยะเวลาที่ปฏิบัติงาน 1.6

ปฏิบัติงานสหกิงเป็นเวลา 4 เดือน ตั้งแต่วันที่ 4 มิถุนายน ถึง วันที่ 28 กันยายน ปี 2561 ก่อนสหกิจอบรมเป็นเวลา 1 เดือน ตั้งแต่วันที่ 18 เมษายน ถึง วันที่ 25 พฤษภาคม ปี 2561

### 1.7 ที่มาและความสำคัญของปั้ญหา

ระบบ Oracle E-Business Suite เป็นระบบทางค้าน ERP และตัวช่วยในการบริหารองค์กร ต่างๆ รวมถึงการสร้างรายงาน โดยการสร้างรายงานใน ระบบ Oracle เป็นการสร้างรายงานแบบ WYSIWYG (What You See Is What You Get) ซึ่ง ผู้ใช้งานไม่สามารถวิเคราะห์และแก้ไขข้อมูลใน รายงานได้ แต่ส<mark>า</mark>มาร<mark>ถนำ</mark>ไปร<mark>า</mark>ยง<mark>านใช้แ</mark>ละเรียกดูได้<mark>เท่า</mark>นั้น นอกจากนี้แล้วระบบ Oracle E-Business Suite <mark>มีกา</mark>รทำงานเชื่<mark>อ</mark>มกับฐานข้อมูล (Database) เมื่อผู้ใช้มีการแก้ไขหรือ ้อัพเคทข้อมูลในระบบ ข้<mark>อมูลใ</mark>นฐานข้อมู<mark>ล</mark>จะท<mark>ำการอัพเ</mark>คทค้ว<mark>ยเช่น</mark>กัน ซึ่งข้อเสียคือไม่มีการแจ้ง ้เตือนให้ทราบถึงการเปลี่ย<mark>นแป</mark>ลงของข้อมู<mark>ล</mark>

้ด้วยเหตุนี้ถูกค้าของบริษัท เอ-โฮสต์ จึงมีความต้องการดังนี้

1. สร้างรายงานที่ผู้ใช้สามารถปรับปรุงแก้ใบและวิเคราะห์รายงานเองได้

้เมื่อมีการแก้ไขหรืออัพเดทข้อมูลในระบบ ผู้ใช้ต้องการให้มีการแจ้งเตือนไปยันผู้มี 2. อำนาจ เพื่อตรวจสอบข้อมูล และคำเนินการต่อ

โดยทำการศึกษา โปรแกรม Oracle Business Intelligence Discoverer และ ฟังก์ชั่น Mail alert ในระบบ Oracle E-Business Suite เพื่อรองรับการทำงานและแก้ไขปัญหาดังกล่าว นอกจากนี้ได้ ทำการศึกษากระบวนการ Oracle Procure to Pay เพื่อนำโปรแกรม Oracle Business Intelligence Discoverer และ ฟังก์ชั่น Mail alert มาประยุกต์ใช้ร่วมกัน

#### 1.8 วัตถุประสงค์หรือจุดมุ่งหมายของโครงงาน

- ศึกษากระบวนการ Oracle Procure To Pay เพื่อน้ำฟังก์ชั่น Mail alert และ โปรแกรม
   Oracle Business Intelligence Discoverer เพื่อน้ำมาประยุกต์ใช้ร่วมกัน
- สึกษาและจัดทำคู่มือโปรแกรม Oracle Business Intelligence Discoverer เพื่อให้ผู้ใช้ สามารถสร้างและแก้ไขรายงานเชิงวิเคราะห์ได้ด้วยตนเอง

 สึกษาการใช้พึงก์ชั่น Mail Alert เพื่อให้มีการแจ้งเตือน เมื่อมีการแก้ไขข้อมูล และจัดทำ กู่มือการใช้งานเพื่อให้ผู้ใช้สามารถสร้าง พึงก์ชั่น Mail Alert ได้ด้วยตนเอง

### 1.9 ผลที่คาดว่าจะได้รับจากการปฏิบัติงานหรือโครงงานที่ได้รับมอบหมาย

- 1. เข้าใจกระบวนการ Procure To Pay
- เข้าใจสามารถใช้งาน โปรแกรม Oracle Business Intelligence Discoverer และฟังก์ชั่น Mail Alert ได้อย่างมีประสิทธิภาพ
- จัดทำคู่การใช้การโปรแกรม Oracle Business Intelligence Discoverer และฟังก์ชั่น Mail Alert เพื่อส่งมอบให้แก่ผู้ใช้ และผู้ใช้สามารถใช้งานคู่มือได้อย่างมีประสิทธิภาพ
- เพิ่มทักษะในการ Coding จากการเขียน Select Statement ในฟังก์ชั่นMail Alert และ การสร้าง View ในโปรแกรม Oracle Business Intelligence Discover

### 1.10 ศัพท์นิยาม<mark>เฉพาะ</mark>

- 1. Procure to Pay Process
- ใบขอซื้อสินค้า
- 3. ใบสั่งซื้อสินค้า
- 4. Business Area

ระบบการจัดซื้อจัดจ้าง Purchase Requisition (PR) Purchase Order (PO) พื้นที่เตรียมการข้อมูล เพื่อนำไปวิเคราะห์

# บทที่ 2 ทฤษฎีและเทคโนโลยีที่ใช้ในการปฏิบัติงาน

ในการปฏิบัติงานสหกิจศึกษาครั้งนี้ เป็นการนำความรู้ทางค้านทฤษฎีและเทคโนโลยีมาใช้ใน การปฏิบัติงานทุกส่วนตลอคการปฏิบัติงานสหกิจศึกษา ซึ่งเป็นการนำความรู้ทั้งที่เคยเรียนมา ประยุกต์ใช้และเป็นการศึกษาเรียนรู้สิ่งใหม่ๆที่ได้จากการปฏิบัติงาน

a

#### 2.1 ทฤษฎีในการปฏิบัติงาน

2.1.1 Enterprise Resource Planning (ERP)

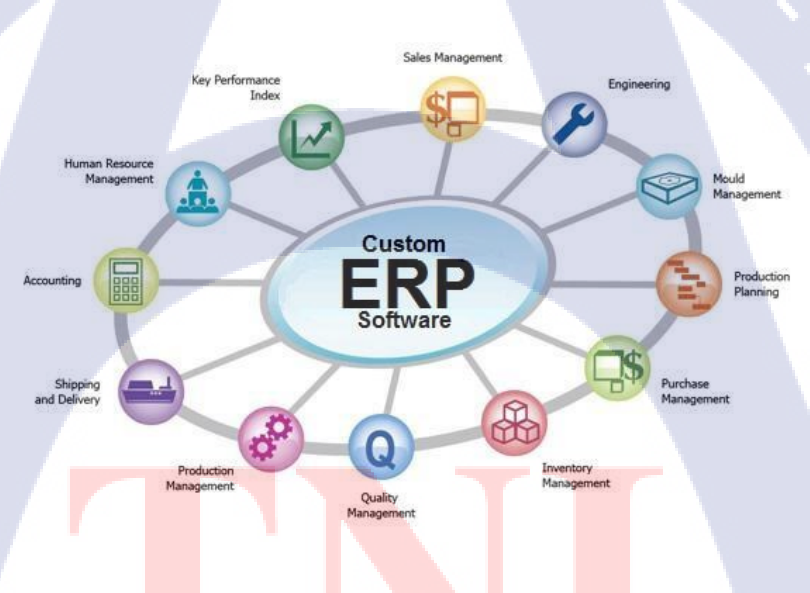

ภาพที่ 2. 1: Custom ERP Software

ERP ย่อมาจาก Enterprise Resource Planning

ERP คือ การวางแผนทรัพยากรทางธุรกิจขององค์กร โดยรวม เพื่อให้เกิดการใช้ประโยชน์ได้ อย่างสูงสุดของทรัพยากรทางธุรกิจขององค์กร คือระบบที่ใช้ในการจัดการและวางแผนการใช้ ทรัพยากรต่างๆ ขององค์กร โดยเป็นระบบที่เชื่อมโยงระบบงานต่างๆ ขององค์กรเข้าด้วยกัน เช่น หากเป็น ERP ของบริษัทจะหมายรวมตั้งแต่ระบบงานทางด้านบัญชี และการเงิน ระบบงาน ทรัพยากรบุคคล ระบบบริหารการผลิต รวมถึงระบบการกระจายสินค้า เพื่อช่วยให้การวางแผนและ บริหารทรัพยากรของบริษัทนั้นเป็นไปอย่างมีประสิทธิภาพ ทั้งยังช่วยลดเวลาและขั้นตอน (Algorithm) การทำงานได้อีกด้วย

2.1.2 ระบบ Oracle E-Business Suite

# ORACLE<sup>®</sup> E-BUSINESS SUITE

ภาพที่ 2. 2 : โลโก้ระบบ Oracle E-Business Suite

โปรแกรม ERP ขนาคใหญ่ของประเทศสหรัฐอเมริกา โคยเริ่มแรก Oracle รู้จักในฐานะ ซอฟท์แวร์ด้านระบบฐานข้อมูล (Database) จนต่อมาได้มีการพัฒนาซอฟท์แวร์ด้าน ERP ขึ้นเพื่อ เป็นผู้นำด้าน IT ของธุรกิจประเภทต่างๆ

สำหรับ Oracle E-Business Suite คือ ชุดของ application software ที่ประกอบด้วย ระบบการ วางแผนทรัพยากรองค์กร (Eenterprise Resource Planning - ERP), ระบบการจัดการความสัมพันธ์ กับลูกค้า(Customer Relationship Management - CRM )และ ระบบการจัดการห่วงโซ่อุปทาน (Supply-Chain Management – SCM) โดยยังแบ่งสายผลิตภัณฑ์ออกเป็นย่อยๆอีก คือ Oracle Financials, Logistic, Sales, HR และอื่นๆ โดยในแต่ละสายผลิตภัณฑ์ก็จะมีโมดูลย่อยๆอีกมากมาย ซึ่งลูกค้าสามารถเลือกที่จะซื้อ License ของแต่ละสายผลิตภัณฑ์ได้ตามความต้องการ

นอกจากนี้ลักษณะเด่นของ Oracle e-business Suite Special Edition ยังเป็นสถาปัตยกรรมเปิด (Open Architecture) ที่สามารถต่อเชื่อมกับ Application อื่นๆตามมาตรฐานสากลได้ กล่าวคือ รองรับมาตรฐานทางเทคนิค (Technical Standards) เช่น Web service, SOAP, LDAP, JAVA, SQL, EDI, XML รองรับมาตรฐานเอกสารทางอิเลคทรอนิกส์ ที่ใช้ในการติดต่อทางธุรกิจระหว่างองค์กร และ รองรับการต่อเชื่อมกับ Application อื่นๆด้วย 9iAS Platform เช่นต่อเชื่อมกับ People Soft, JDE, SAP, Siebel ฯลฯ

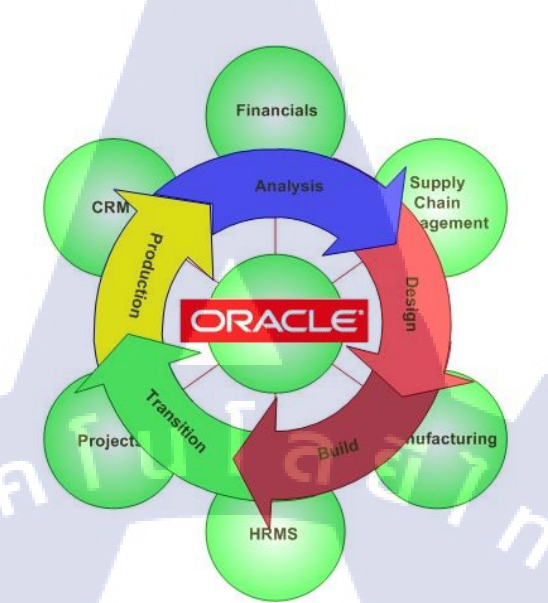

#### ภาพที่ 2.3 : ระบบหลักๆของ Oracle ERP

- 1. ระบบการบริหารการรับคำสั่งซื้อ (Sales Order Management), เชื่อมโยงกับ
- 2. ระบบการจัดการสินค้าและวัสดุ (Material Management) และต่อเนื่องกับ
- 3. ระบบการผลิต (Manufacturing) และต่อไปยัง
- 4. ระบบการจัดซื้อ (Purchasing) ข้อมูลทั้งหมดจะใหลเวียนถึงกันและไปรวมกันที
- 5. ระบบการเงินและบัญชี (Finance and Accounting)

ซึ่งสนับสนุนกระบวนการทำงานจากต้นจนถึงปลายในส่วนต่างๆขององค์กรได้อย่างชัดเจนคือ

- การรั<mark>บ</mark>คำสั่ง<mark>ซื้อจ</mark>นถึงก<mark>า</mark>รชำ<mark>ระเงิน</mark>
- การสั่งซื้อจน<mark>ถึงก</mark>ารชำระเงินให้ vendors
- ู ลูกค้าสั่งซื้อ<mark>งนถึง</mark>การส่งมอบ<mark>สิ</mark>นค้า
- การวางแผน<mark>การผ</mark>ลิตจนสำเร<mark>็จ</mark>เป็นสินค้า
- การบริหารเงินสด

10

- การบริหารสินค้าคงคลัง
- การบริหารการเงิน
- โอกาสในการขายจนถึงการปิดการขาย

### 2.1.3 Oracle Procure to Pay Process ระบบการจัดซื้อจัดจ้าง

TC

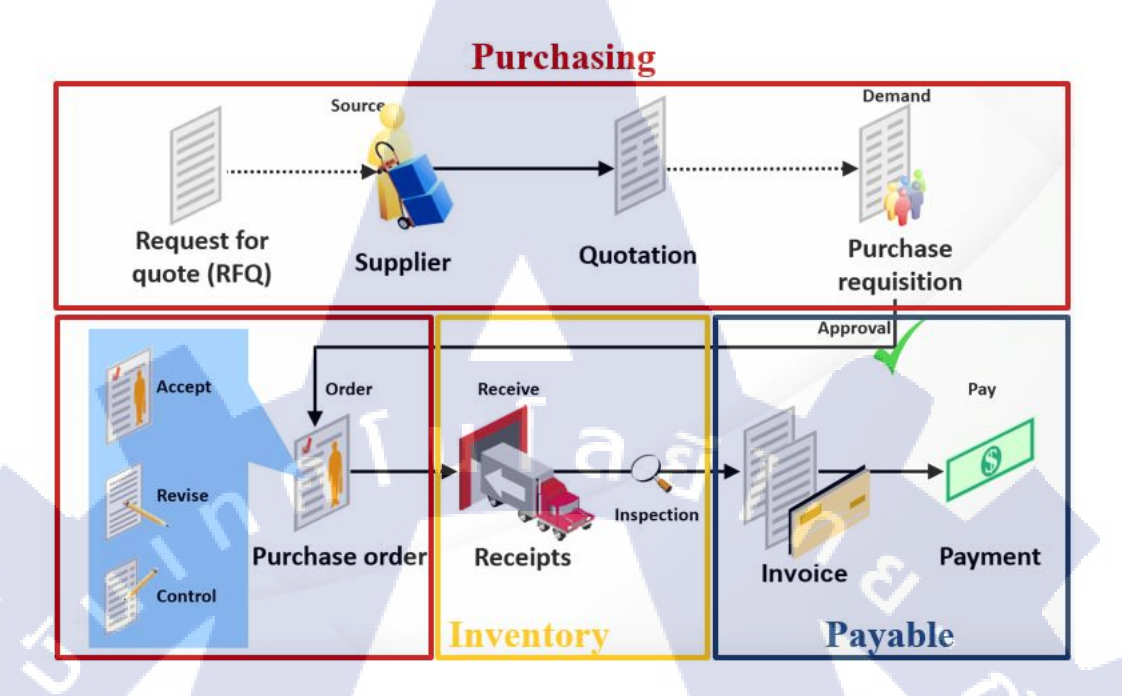

ภาพที่ 2. 4 : Oracle Procure to Pay Process ระบบการจัดซื้อจัดจ้าง

ระบบซื้อจ่ายอัตโนมัติคำเนินการชำระเงิน เชื่อมต่อการจัดหาและการออกใบแจ้งหนี้ ผ่าน กระแสธุรกิจอัตโนมัติ กระบวนการจากการกำหนดการวางแผนและงบประมาณผ่านการจัดซื้อและ การชำระเงิน

ประโยชน์สำคัญที่เพิ่มขึ้นแสดงผลทางการเงินและการจัดหาประสิทธิภาพการประหยัด ต้นทุนและการควบ<mark>กุ</mark>ม A<mark>utom</mark>ation ช่วยให้ลดเวลาการประมวลผลและตรงผ่านการประมวลผลที่มี ใบแจ้งหนี้เข้ามาจัดการโด<mark>ยไม่เ</mark>เทรกแซงลู<mark>่มื</mark>อใดๆ

ระบบจัดซื้อจัด ชำ<mark>ระเงินได้รับการอ</mark>อกแบบเพื่อให้องก์กรที่มีการควบคุมและแสดงผลผ่าน วงจรทั้งหมดของธุรกรรม จากทางรายการถูกสั่งให้วิธีการที่ใบสุดท้ายที่มีการประมวลผล ให้เห็น เต็มในกระแสเงินสดและการะผูกพันทางการเงิน

### 2.2 เทคโนโลยีที่ใช้ในการปฏิบัติงาน

#### 2.2.1 โปรแกรม Oracle Business Intelligence Discoverer

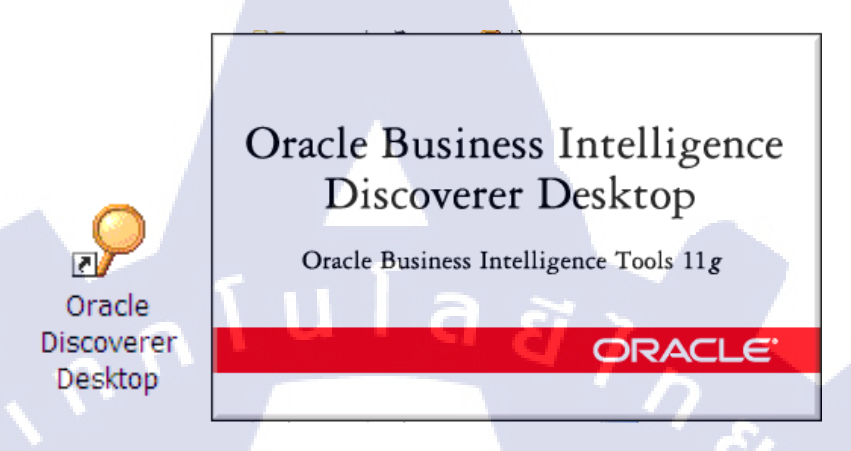

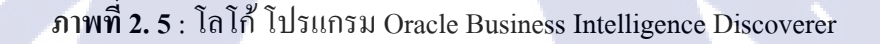

Oracle Business Intelligence Discoverer เป็นเครื่องมือสำหรับสืบค้นข้อมูลเฉพาะกิจ จัดทำ รายงาน วิเคราะห์ข้อมูล และเผยแพร่ข้อมูลทางเว็บ ซึ่งช่วยให้ผู้ใช้ทางธุรกิจสามารถใช้ข้อมูลใน ฐานข้อมูลได้ทันที

Oracle Business Intelligence Discoverer ช่วยให้ผู้ใช้ทางธุรกิจทุกระดับในองค์กร สามารถ ตัดสินใจคำเนินการทางธุรกิจได้อย่างรวดเร็วและง่ายดาย และด้วยเว็บเบราเซอร์มาตรฐาน คุณจึง สามารถใช้ข้อมูลได้อย่างทันทีและปลอดภัยจากทั้งที่มาข้อมูลเชิงสัมพันธ์ และแบบหลายไดเมนชัน นอกจากนี้ยังมีวิวธุรกิจที่ไม่แสดงความซับซ้อนของโครงสร้างข้อมูล ซึ่งช่วยให้คุณสามารถมุ่งเน้น ที่การแก้ไขปัญหาทางธุรกิ<mark>จเป็น</mark>หลัก

Oracle Business Intelligence Discoverer ประกอบด้วยส่วนประกอบต่างๆ ที่สามารถทำงานร่วมกัน กับฐานข้อมูลของ Oracle ซึ่งเป็นโซลูชันของ Business Intelligence ที่สมบูรณ์และครบวงจร

#### 11

| Alerts                      |                                                                                                    | -                                                                                                    |                                                                             |                                                   |
|-----------------------------|----------------------------------------------------------------------------------------------------|----------------------------------------------------------------------------------------------------|-----------------------------------------------------------------------------|---------------------------------------------------|
| Application<br>Description  | Purchasing                                                                                         |                                                                                                    | Name <mark>test_mail_</mark><br>∝Enabled                                    | periodic                                          |
| Periodic Ev<br>Periodic E   | vent<br>Details                                                                                    | nd .                                                                                                    |                                                                             |                                                   |
| Start                       | Time                                                                                               | End Time                                                                                                    | Cheo                                                                        | k Interval                                        |
| Keep<br>Select<br>Statement | 0 Days<br>SELECT H.<br>H.AUTHORI<br>L.QUANTITY<br>INTO &PR<br>&UNIT_PRIC<br>FROM PO<br>,PO_REQUISI | End Date<br>SEGMENT1, PEP. FULL_N/<br>ZATION_STATUS, L.QUAN<br>S_LOOKUP_CODE, L.UNI<br>(*L.UNIT_PRICE<br>_NUM, & PREPAPER, & STAT<br>E, & AMOUNT<br> | AME<br>NTITY<br>T_PRICE<br>FUS,&QUANTITY,&UNI<br>_ALL H<br>ALL_PEOPLE_F PEP | Last Checked 19-SEP-2018<br>Import<br>T<br>Verify |
| Act                         | WHERE H.<br>AND PFP i                                                                              | REQUISITION_HEADER_I<br>L.REQUISITION_HEADER<br>person id = H PREPARE<br>Action Sets                                                                 | D<br>LID<br>R ID<br><u>R</u> esponse Sets                                   | Run Alert Details                                 |

#### 2.2.2 ฟังก์ชัน Mail Alert ในระบบ Oracle E-Business Suite

ภาพที่ 2.6 : ตัวอย่างหน้าจอฟังก์ชั่น Mail Alert จากระบบ Oracle E-Business Suite

ฟังก์ชั่น Mail Alert เป็นฟังก์ชั่นในระบบ Oracle E-Business Suite และเป็นฟังก์ชั่นสร้างการ แจ้งเตือน เมื่อมีการกระทำเกิดขึ้น ทำงานโดยการสร้างเงื่อนไขด้วยการ Query SQL ใน Select Statement และสร้างผลลัพธ์ ใน Action

#### <u>ตัวอย่างผลลัพธ์ของการทำ Mail Alert</u>

| TEST MAIL ALERT FROM ORACLE APPLICATION.     Index X       Workflow Mailer     5:32 PM (2 minutes ago) (* * * * * * * * * * * * * * * * * * *                        | 9 |  |
|----------------------------------------------------------------------------------------------------|---|--|
| Workflow Mailer     5:32 PM (2 minutes ago) 1       to me •     hi, customer :)       This is a test mail alierts from oracle application.                           | 5 |  |
|                                                                                                    |   |  |
| ##TEST po_requisition_lines_all and po_requisition_headers_all=# status:INCOMPLETE PR number: 1656 quantity: 10 unit: Each unit.price: 127.6 amont: 1275 Thank You:) |   |  |

ภาพที่ 2. 7 : ตัวอย่างการผลลัพธ์ของการทำ ฟังก์ชั่น Mail Alert

#### 2.2.3 โปรแกรม Oracle SQL Developer (Version 2.1)

(0

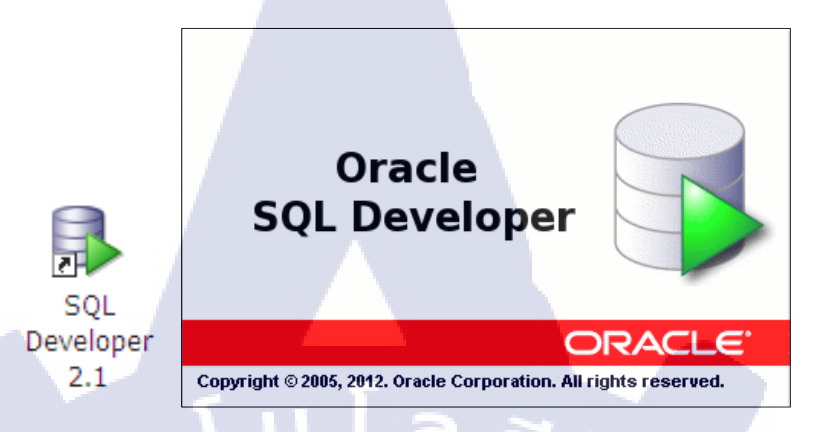

ภาพที่ 2.8 : โลโก้โปรแกรม Oracle SQL Developer (Version 2.1)

SQL Developer เป็น Integrated Development Environment (IDE) สำหรับใช้ทำงานร่วมกัน กับ SQL Code ใน Oracle Database และสามารถทางานร่วมกันผลิตภัณฑ์ของออราเคิลเช่น เพื่อการ พัฒนา Dynamic Web –Page จาก PL/SQL Code และมี Plug in ที่หลากหลายสำหรับทำงานร่วมกัน ฐานข้อมูลที่ไม่ใช่ของออราเคิลได้เช่น IBM DB2, Microsoft Access, Microsoft, MySQL, Sybase เป็นต้น พร้อมทั้งนำมาประยุกต์ใช้กับการเขียนโปรแกรมได้อีกด้วย

Oracle SQL Developer ได้ถูกกออกแบบมาเพื่อให้ครอบคลุมการทำงานทั้งแบบ Command และแบบที่เป็นเครื่องมือช่วย ซึ่งทั้งสองแบบสามารถทา งานร่วมกันได้อย่างสะดวกและสามารถ ตรวจสอบสาเหตุของความผิดพลาดที่เกิดขึ้นได้มีการเน้นสีโครงสร้างต่าง ๆ ที่สำคัญ เช่นพวก If/then/else, case, loops, operator ต่าง ๆ หรือเมื่อเกิดความผิดพลาดหลังจากการ Compile Code ก็ จะเน้นส่วนที่เกิดความผิดพลาดให้และมีตัว Debugger เพื่อตรวจสอบการทางานของโปรแกรมและ บอกรายละเอียดต่าง ๆ ที่ต้องแก้ไข พร้อมกับ สามารถสร้าง Library เพื่อช่วยในการเขียน Code ด้วย Oracle SQL Developer ยังสามารถใช้ในการสร้างโปรแกรมย่อย ดังนั้น Function, Java Source, Package, Package Body, Package Specification, Procedure, Trigger, Type, Type Body, Type Specification ทั้งนี้ในการใช้โปรแกรม Oracle SQL Developer นั้น ผู้ใช้จำเป็นต้องมีพื้นฐานการใช้ ภาษา SQL

# บทที่ 3 แผนงานการปฏิบัติงานและขั้นตอนการดำเนินงาน

การดำเนินงานในแต่ขั้นตอนของการทำงานระหว่างสหกิจ และการทำโครงการ มีขั้นตอน และการวางแผน ดังนี้

#### 3.1 แผนงานการปฏิบัติงาน

ตารางที่ 3.1 : ตารางแสดงแผนการปฏิบัติงาน

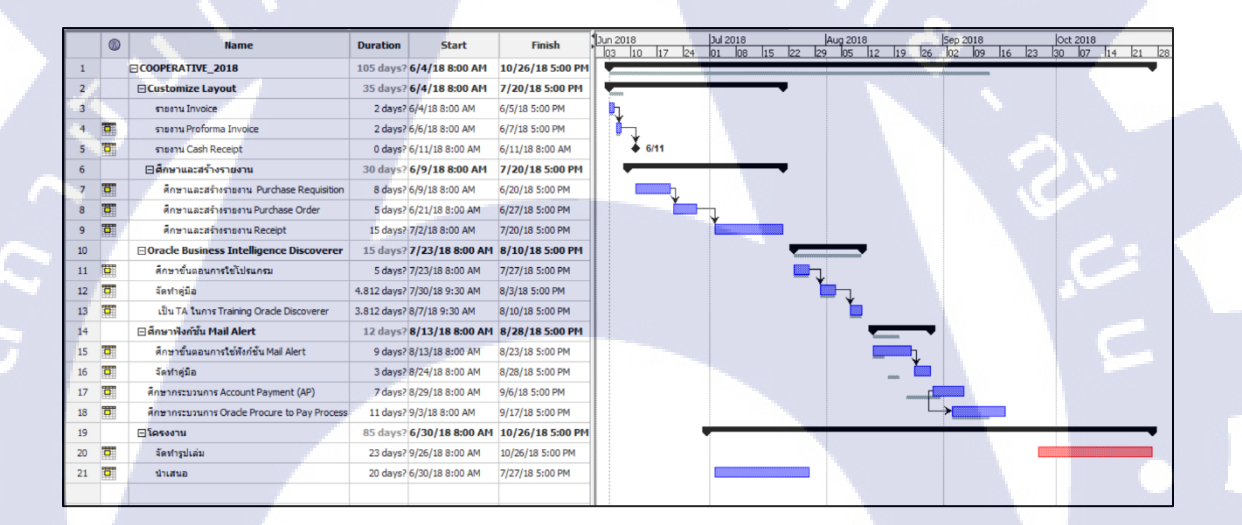

## 3.2 รายละเอียด<mark>ที่นักศึกษ</mark>าปฏิบัติในการฝึกงาน

- 3.2.1 รายละเอียนโครงงา<mark>นที่ได้</mark>มอบหมาย
  - 3.2.1.1 ที่มาและ<mark>ความ</mark>สำคัญ
  - บริษัทลูกค้า มีความต้องการดังนี้
    - 1. สร้างรายงานที่สามารถปรับปรุงแก้ไขและวิเคราะห์รายงานเองได้
    - เมื่อมีการแก้ไขหรืออัพเดทข้อมูลในระบบ ต้องการให้มีการแจ้งเตือนไปยันผู้มีอำนาจ
      - เพื่อตรวจสอบข้อมูล และคำเนินการต่อ
  - โดยมีวัตถุประสงค์ เพื่อศึกษาและจัดทำคู่มือการใช้งานแก้ใข และส่งมอบให้กับผู้ใช้

#### 3.2.1.2 จุดประสงค์ของโครงงาน

ศึกษาโปรแกรม Oracle Business Intelligence Discoverer และการใช้ฟังก์ชั่น Mail Alert เพื่อจัดทำคู่มือการใช้งานสำหรับผู้ใช้งาน นอกจากนี้ ศึกษากระบวนการ Procure To Pay เพื่อนำโปรแกรม Oracle Business Intelligence Discoverer และ ฟังก์ชั่น Mail alert มาประยุกต์ใช้ร่วมกัน

### 3.2.1.3 งานอื่นๆที่ได้รับมอบหมาย

- Customize Layout แก้ไข Layout ตามที่ลูกค้าต้องการ
- 2. ศึกษากระบวนการและสร้างรายงาน
- 3. สร้าง User . ในระบบ Oracle E-Business Suite
- 4. ศึกษาและจัดทำคู่มือโปรแกรม Oracle BI Discoverer 1
- 5. ศึกษาและจัดทำคู่มือฟังก์ชั่น Mail Alert
- 6. ศึกษากระบวนการ Account Payment (AP)

- 3 Reports3 Reports
- 120 Users
- 1 User Manual
- 1 User Manual

### 3.3 ขั้นตอนการดำเนินงาน

10

3.3.1 ศึกษากระบวนการ Procure to pay ในระบบ Oracle E-Business Suite

ศึกษากระบวนการ Procure To Pay ทั้งในด้านของธุรกิจ และในด้านของระบบ Oracle E-Business Suite เพื่อนำโปรแกรม Oracle Business Intelligence Discoverer และ ฟังก์ชั่น Mail Alert มาประยุกต์ใช้ด้วยกัน

#### 3.3.2 ดึกษาโปรแก<mark>ร</mark>ม Or<mark>acle</mark> Business Intelligence Discoverer

ศึกษาขั้นตอนก<mark>ารท</mark>ำงานขอ<mark>งโปรแ</mark>กรม Oracle Business Intelligence Discoverer การ Interface ฐานข้อมูลเพื่อนำมาวิเคราะห์ในโปรแกรม

### 3.3.3 ดึกษาการใช้ฟังก์ชั่<mark>น Ma</mark>il Alert ในระบบ Oracle E-Business Suite

สึกษาขั้นตอนการทำงานของฟังก์ชั่น Mail Alert การสร้างเงื่อนไข (Select Statement) และสร้าง ผลลัพธ์ (Action) ด้วย ภาษา SQL

## บทที่ 4

## สรุปผลการดำเนินงาน การวิเคราะห์และสรุปผลต่าง ๆ

## 4.1 ขั้นตอนและผลการดำเนินงาน

10

### 4.1.1 ดึกษากระบวนการ Procure to pay ในระบบ Oracle E-Business Suite

ระบบการจัดซื้อจัดจัดจ้าง ประกอบได้ด้วยโมดูล Purchasing(จัดซื้อ), Inventory(คงกลัง) และ Payable(เจ้าหนึ้) เป็นต้น

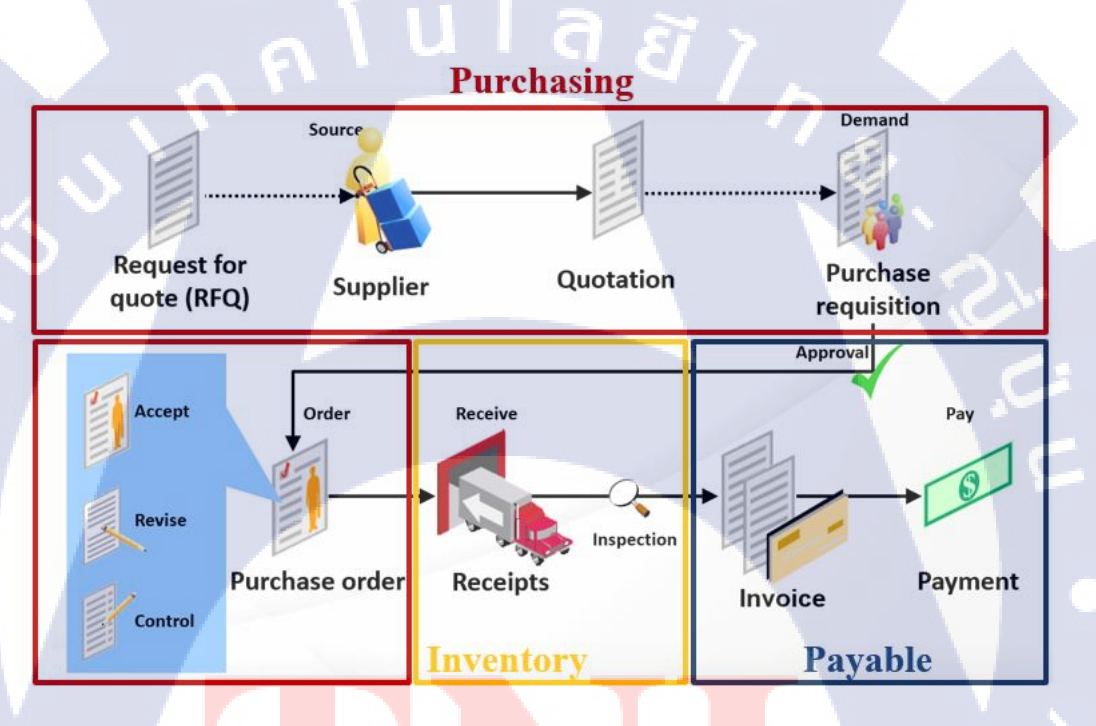

ภาพที่ 4. 1: Oracle Procu<mark>re</mark> to Pay Process ระบ<mark>บการ</mark>จัดซื้อจัดจ้าง

ซึ่งขอยกตัวอย่างโม<mark>ดูล Purchasing(จั</mark>คซื้อ) เป็น<mark>กรณี</mark>ศึกษ<mark>า ประ</mark>กอบได้ด้วย การสั่งซื้อสินด้า, การสั่งซื้อสินทรัพย์ และ การสั่งซื้อค่าใช้จ่าย เป็นต้น <u>ตัวอย่าง</u> System Flow Purchasing

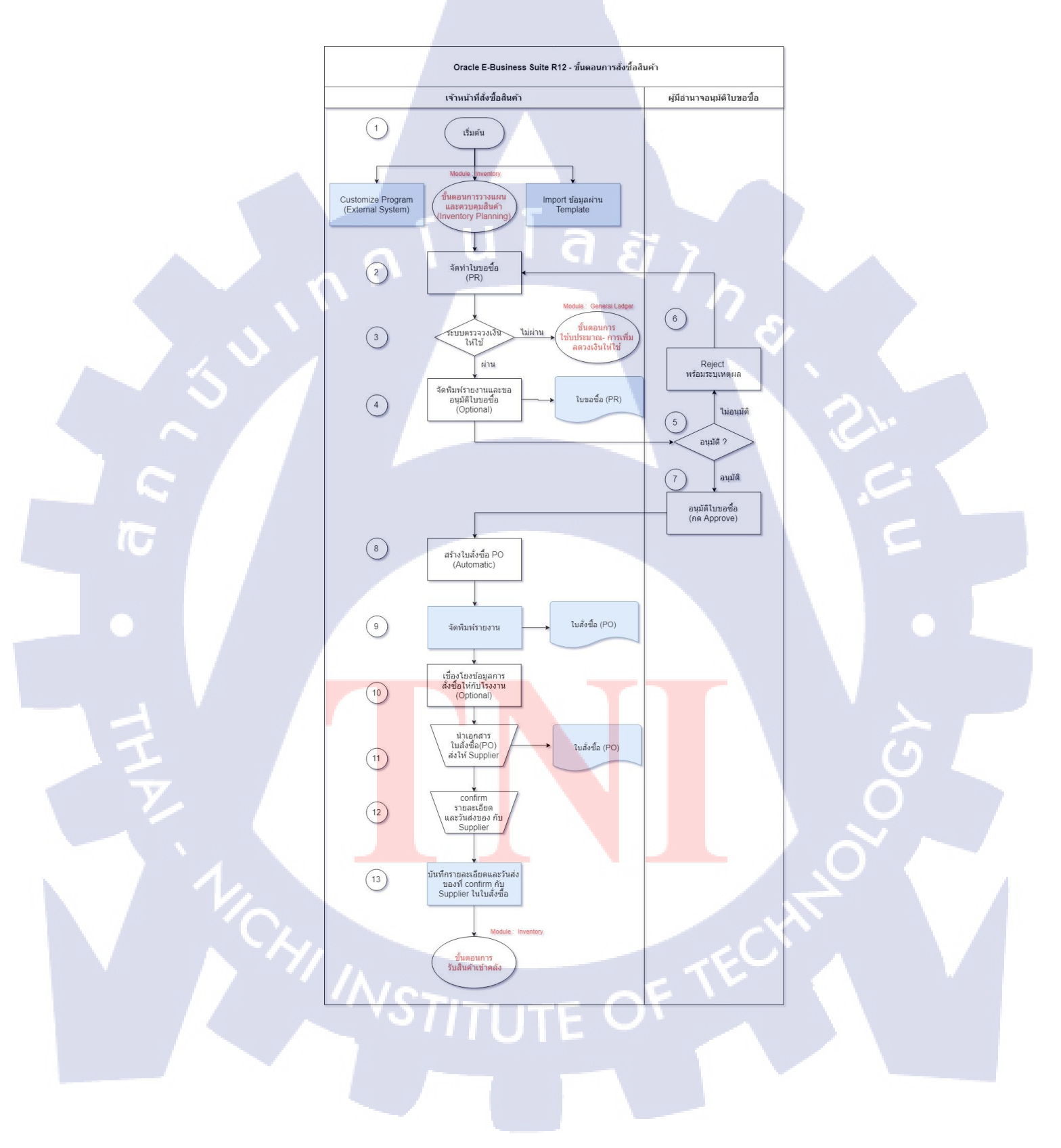

### ตารางที่ 4.1 : ตารางแสดง System Flow Purchasing

- 1. เจ้าหน้าที่สั่งซื้อสินค้า วางแผนความต้องการของสินค้าจากโรงงาน
  - 1.1 ผ่านโปรแกรมภายนอกระบบ
  - 1.2 ผ่านขั้นตอน ขั้นตอนการวางแผนและควบคุมสินค้า (โมดูล Inventory)
  - 1.3 ผ่านการ Import ข้อมูลผ่าน Template
- 2. สร้างใบขอซื้อสินค้าจากขั้นตอนที่ 1 หรือสร้างแบบ Manual
- 3. ระบบตรวจสอบวงเงินให้ใช้
  - 3.1 กรณี "ผ่าน" คำเนินการขั้นตอนที่ 4
  - 3.2 กรณี "ไม่ผ่าน" ดำเนินการขั้นตอนที่ 7
- 4. จัดพิมพ์รายงาน ใบขอซื้อและขออนุมัติใบขอซื้อผ่านระบบ
- อนุมัติเอกสารหรือไม่?
  - 5.1 กรณี "อนุมัติ" คำเนินการขั้นตอนที่ 7
  - 5.2 กรณี "ไม่อนุมัติ" คำเนินการขั้นตอนที่ 6
- 6. Reject ใบขอซื้อพร้อมระบุเหตุผล
- 7. อนุมัติใบขอซื้อในระบบ Oracle
- 8. จัดทำใบสั่งซื้อ (PO) โดยอ้างอิงข้อมูลจากใบขอซื้อ(PR)
- 9. จัคพิมพ์รายงานใบสั่งซื้อ (PO)

10

- 10. เชื่อมโยงข้อมูลการสั่งซื้อให้กับโรงงาน (กรณีเชื่อมโยงข้อมูลกับผู้ขาย)
- 11. นำส่งใบสั่งซื้อและเอกสารอื่นๆ เพิ่มเติมให้กับ Supplier
- 12. Confirm รายละเอียดและวันส่งของกับ Supplier
- บันทึกรายละเอียดและวันส่งของที่ Confirm กับ Supplier เพื่อแจ้งให้เจ้าหน้าที่คลังรับทราบ และจัดเตรียมพื้นที่สำหรับรับสินค้า
  - \*\*จากนั้นดำเนิ<mark>นการรั<mark>บสิน</mark>ค้า ในโมดู<mark>ล Inven</mark>tory</mark>

้จากการศึกษาขั้น<mark>ตอนก</mark>ารสั่งซื้อสิ<mark>น</mark>ค้า สาม<mark>ารถสร้</mark>างราย<mark>งานไ</mark>ด้ ดังนี้

- 1. รายงานใบขอซื้อสินค<mark>้า (PR</mark>-Purchase Requisition)
- 2. รายงานใบสั่งซื้อสินค้า (PO-Purchase Order)

# STITUTE OF

1. รายงานใบขอซื้อสินค้า (PR-Purchase Requisition)

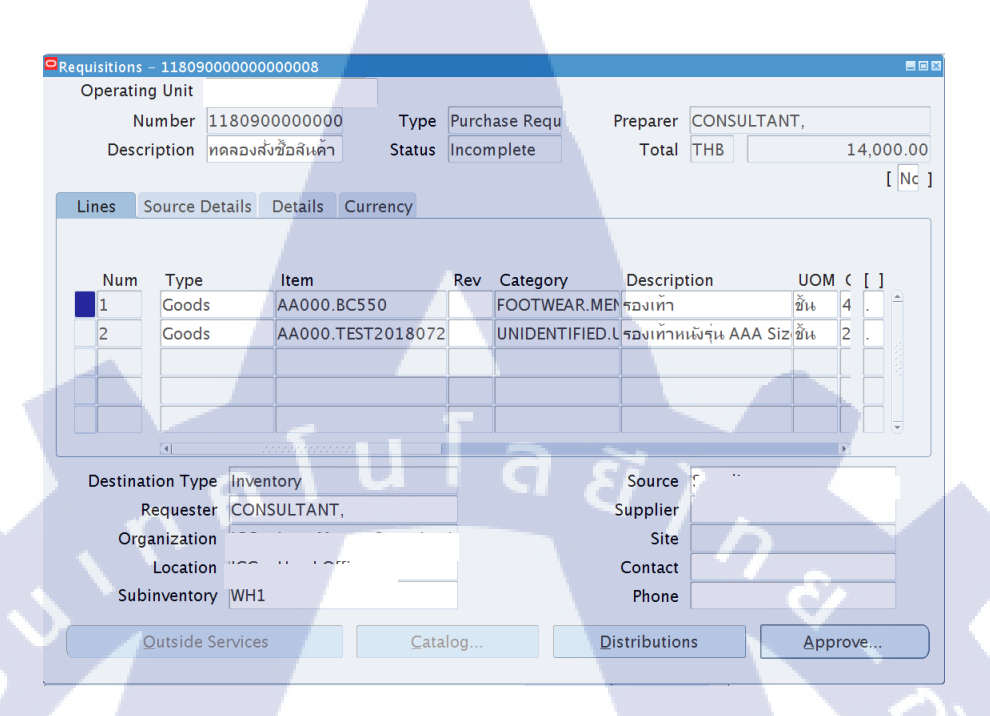

ภาพที่ 4. 2 : ตัวอย่างหน้าจอใบขอซื้อสินค้า (PR) จากระบบ Oracle E-Business Suite

| PO_D                                            | ETAIL_star                            | tPO_H                                | EADE                 | R                           |                         |                                    |                          |                                                   |                                                           |                                                      |
|-------------------------------------------------|---------------------------------------|--------------------------------------|----------------------|-----------------------------|-------------------------|------------------------------------|--------------------------|---------------------------------------------------|-----------------------------------------------------------|------------------------------------------------------|
|                                                 | lo                                    | g                                    | 0                    |                             |                         |                                    |                          |                                                   |                                                           | STATUS                                               |
| SM To<br>Phabo<br>Physit                        | wer 21 st<br>lyothin Ro<br>ai, Bangko | Floor,9<br>I., <u>Sam</u><br>ok 1040 | 979/5<br>ISEND<br>10 | 3-55<br>Q                   |                         | PR N                               | um                       | nber                                              | : SEG                                                     | IMENT1                                               |
| Store<br>Depar<br>Sectio                        | :<br>tment :<br>on :                  | DESTI<br>NAME<br>DERIV               | NATIO                | DN_TYPE_CODE                | P                       | reparer<br>equisition<br>Vanted Da | Date                     | : FU<br>: CR<br>: NE                              | LL_NAME<br>EATION_DATE<br>ED_BY_DATE                      |                                                      |
| Seq.<br>Loop<br>_DE<br>TAIL<br>LINE<br>_NU<br>M | Code<br>CA_SEGM<br>T1_CA_<br>MENT     | VIEN<br>SEG<br>2                     | ITEM                 | Description<br>_DESCRIPTION | QTY<br>QUA<br>NTIT<br>Y |                                    | ame<br>VIEA<br>KUP<br>DE | U/Price<br>UNIT_1<br>RICE(91<br>9,999,1<br>99.99) | e Last Price<br>AMOUNT<br>PRICE(99<br>999,999,<br>999,991 | Supplier<br>SUGGESTED_VE<br>NDOR_NAMELO<br>OP_DETAIL |

ภาพที่ 4.3 : ตัวอย่าง Layout รายงานใบขอซื้อสินค้า (PR)

2. รายงานใบสั่งซื้อสินค้า (PO-Purchase Order)

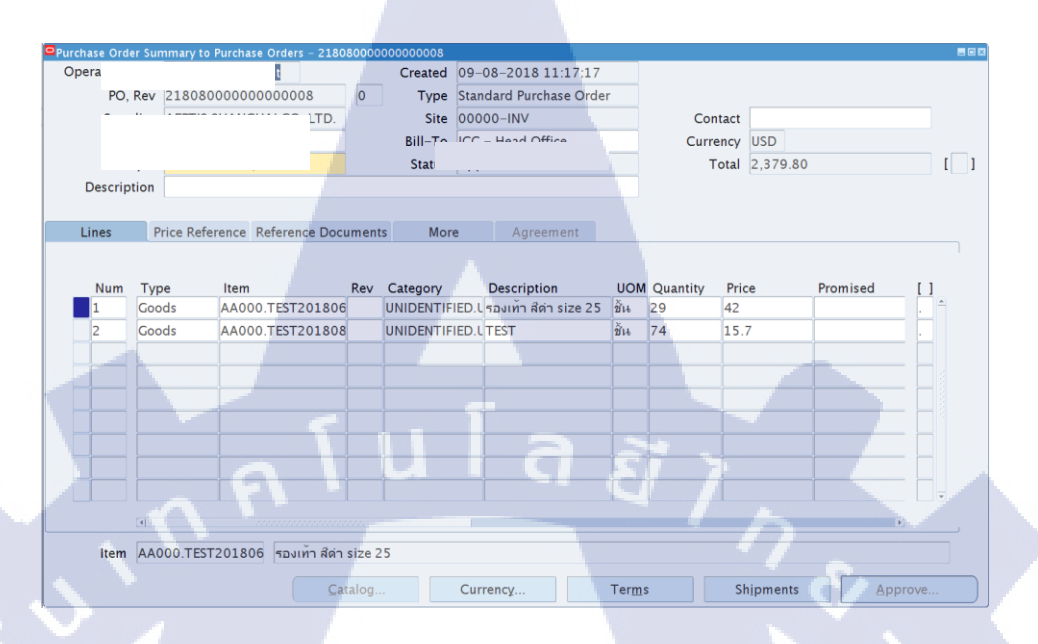

ภาพที่ 4. 4 : ตัวอย่างหน้าจอใบซื้อสินค้า (PO) จากระบบ Oracle E-Business Suite

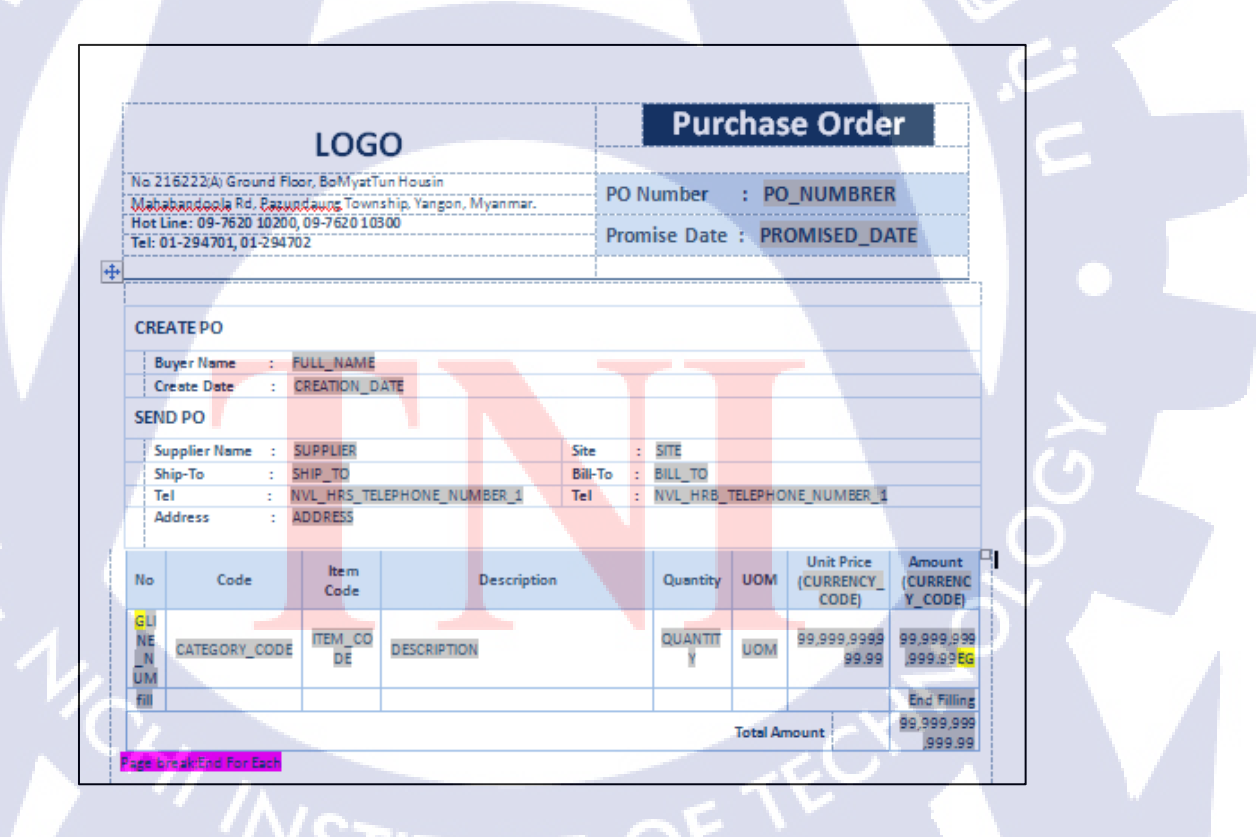

ภาพที่ 4. 5 : ตัวอย่าง Layout รายงานใบซื้อสินค้า (PO)

#### 4.1.2 ศึกษาโปรแกรม Oracle Business Intelligence Discoverer

โปรแกรม Oracle Business Intelligence Discoverer เป็นโปรแกรมออกรายงาน แบบ Listing การใช้โปรแกรม แบ่งออกเป็น 2 โปรแกรม ดังนี้

- Oracle Business Intelligence Discoverer Administrator : ใช้จัดการ Database ,นำ View มาสร้าง Business Areas
- Oracle Business Intelligence Discoverer Desktop : ใช้แสดงผล (View) ข้อมูลจะ ออกมาในรูปแบบตารางและกราฟ ง่ายต่อการวิเคราะห์ข้อมูล

<u>ตัวอย่าง</u>ขั้นตอนการใช้งานโปรแกรม Oracle Business Intelligence Discoverer เพื่อสร้างรายงาน Purchase Analysis หรือ รายงานที่แสดงยอดรวมการซื้อสินค้ากับSupplier ในแต่ละปี

#### ขั้นตอนการดำเนินงาน มีทั้งหมด 3 ขั้นตอน ดังนี้

- 4.1.2.1 ขั้นตอนการสร้าง View หรือจัดเตรียมข้อมูล
- 4.1.2.2 งั้นตอนการใช้งาน Oracle Discoverer Administrator
- 4.1.2.3 งั้นตอนการใช้งาน Oracle Business Intelligence Discoverer Desktop
- 4.1.2.4 ขั้นตอนการใช้ฟังก์ชั่นต่างๆใน Discoverer Desktop
- 4.1.2.5 งั้นตอนการ Exporting ไปยัง Microsoft Excel

#### 4.1.2.1 ขั้นตอนการสร้าง View หรือจัดเตรียมข้อมูล

View ในโปรแกรม Oracle SQL Developer

#### 2. ระบุข้อมูลตามรูปภาพด้านล่าง

| SQL Query:<br>SQL Query:<br>SQL Query:<br>SQL Query:<br>SLECT POH.CREATION JOHT YEAR<br>POH.VBNOR, JD<br>POL.INIT PRICE<br>POL.UNIT PRICE<br>POL.UNIT PRICE<br>POL.UNIT PRICE<br>POL.UNIT PRICE<br>POL.UNIT PRICE<br>POL.INIT PRICE<br>POL.INIT PRICE<br>POLINE<br>POLINET PRICE<br>POLINET PRICE          | 37                                         |
|----------------------------------------------------------------------------------------------------|--------------------------------------------|
| SELECT POH CREATION (DATE YEAR<br>POH VENDOR ID<br>POLINIT PRICE<br>POLINIT PRICE<br>POLI |                                            |
| AND POL. QUANTITY IS NOT NALL<br>AND POL. UNIT, PRICE IS NOT NALL<br>GROUP BY POH-CREATION, DATE<br>POH-SEGMENT1<br>POH-SEGMENT1                                                                                                    |                                            |
| SQL Parse Results:                                                                                                    | Bevert<br>Check Syntax<br>Test Query<br>2. |

#### ภาพที่ 4.6 : การระบุข้อมูล ในการสร้าง View

2.1 Name : ตั้งชื่อ View (ห้ามซ้ำ)

10

- 2.2 SQL Query : ระบุ Query ที่ต้องการจะทำเป็น View
- 2.3 Test Query : <mark>สามา</mark>รถ Check ความถูกต้องแล<mark>ะ</mark> สามารถแก้ไข Query ได้
- 2.4 คลิก OK เมื่อใ<mark>ส่ทุก</mark>อย่างครบแ<mark>ล้</mark>ว

3. เมื่อสร้างเสร็จเรียบร้อย<mark>แล้ว</mark> สามารถเรี<mark>ยก</mark>ดูข้อมูลหร<mark>ือน</mark>ำข้อมู<mark>ล View</mark> ไปใช้ได้ แต่ไม่สามารถ แก้ไข (insert , update , delete) ได้

### 4.1.2.2 ขั้นตอนการใช้งาน Oracle Business Intelligence Discoverer Administrator

4. เข้าโปรแกรม Oracle Discoverer Administrator

|--|

ภาพที่ 4.7 : การ Log-in เข้าโปรแกรม Oracle Business Intelligence Discoverer Administrator

4.1 Username: ระบุ username

Password: ระบุ password

Connect: ระบุ Database

(

4.2 คลิก Connect เมื่อระบุข้อมูลครบแล้ว

5. เข้าสู่โปรแกรม Oracle Discoverer Step 1: Create Business Area

| Coad Wizard: S | Vitep 1       Vite do you want to do?       Image: Create a new business area       Image: Open an existing business area       Image: Open an existing busines |   |
|----------------|----------------------------------------------------------------------------------------------------|---|
| < Back Next >  | Finish Cancel Hel                                                                                                    | 5 |

ภาพที่ 4.8 : การสร้าง Business Area ใน Step 1: Create Business Area
- 5.1 Create a new business area : สร้าง Business Area ขึ้นมาใหม่ หรือ Open an existing business area : เปิด Business Area ที่เคยสร้างไว้
- 6. Step 2: เลือก Users (User ที่ทำการ Connection ในข้อที่ 4)

| 🔒 Load Wizard: S | itep 2                                                                                                    |                  |
|------------------|----------------------------------------------------------------------------------------------------|------------------|
|                  | Select a Database Link:<br>(Default Database)<br>Select the users whose tables you want to<br>APPLSYS<br>APPLSYSPUB<br>APPLSYSPUB<br>APPS<br>APPS<br>APPS<br>APPS<br>APPS<br>Cod user objects that match:<br>% | Select All       |
| < Back Next >    | Options F                                                                                                    | nish Cancel Help |

ภาพที่ 4.9 : การสร้าง Business Area ใน Step 2: เลือก Users

| _ |                  |                                                                             |           |            |                 |                   |
|---|------------------|-----------------------------------------------------------------------------|-----------|------------|-----------------|-------------------|
|   | 📌 Load Wizard: S | Step 3                                                                      |           |            |                 |                   |
|   |                  | To load Schema objects into this Bur<br>and move them to the Selected list. | siness Ar | ea, sele   | ct them from th | ie Available list |
|   |                  | Available                                                                   |           | Select     | ed              |                   |
| l | also a           | APPS                                                                        |           | <b>■</b> † | APPS<br>DIS_PO  |                   |
|   |                  | - * ADB_HOLDINGS_<br>- * ADI_WEB_FILES_                                     |           |            | DIS_PO          | VENDOR            |
|   |                  | - S ADSSALAP_V1<br>- S ADSSALAP_V2                                          |           |            |                 |                   |
|   |                  | - S ADS_ADDRESSE:                                                           | -         |            |                 |                   |
|   |                  | ADS_BI_BMV_AP                                                               | N         |            |                 | $\sim$            |
|   |                  | <                                                                           | J         | <          | ш               | >                 |
|   |                  |                                                                             |           |            |                 |                   |
|   |                  |                                                                             | -         | _          | _               |                   |
|   | < Back Next >    |                                                                             | Fini      | ish        | Cancel          | Help              |
|   |                  |                                                                             |           |            |                 |                   |

7. Step 3: เลือก View ที่ต้องการมาทำ Business Area

ภาพที่ 4. 10 : การสร้าง Business Area ใน Step 3: เลือก View ที่ต้องการมาทำ Business Area

8. Step 4 : ตั้งค่าเลือก Default ข้อมูล

| 🔒 Load Wizard: S | Step 4                                                                                                    |             |
|------------------|----------------------------------------------------------------------------------------------------|-------------|
| Reck Next >      | Do you want to create joins?  Ves, create joins from:  Matching column names  What additional objects do you want to generate?  Summaries based on folders that are created  Default bate Hierarchy  Default bagregate on datapoints:  Default bagregate on datapoints:  Default bagregate bagregate bagregate bagregate bagregate bagregate bagregate bagregate bagregate bagregate bagregate bagregate bagregate bagregate bagregate bagregate bagregate bagregate bagregate bagregate bagregate bagregate bagregate bagregate bagregate bagregate bagregate bagrega | 8.1<br>Help |

ภาพที่ 4. 11 : การสร้าง Business Area ใน Step 4: ตั้งค่าเลือก Default ข้อมูล

8.1 ตั้งค่า default data point: DETAIL

9. Step 5 : ตั้งชื่อ Business Area

T

| 🔒 Load Wizard: | Step 5                                             |                                                                     |                          |        |      |
|----------------|----------------------------------------------------|---------------------------------------------------------------------|--------------------------|--------|------|
|                | What do you war<br>PURCHASE_AN<br>What description | nt to name this busines<br>IALYSIS<br>do you want for this b        | is area?<br>usiness area | a?     |      |
| A              | How do you wan                                     | t to generate object na<br>underscores with spar<br>column prefixes | ames?<br>ces             | ľ      |      |
|                | I Capitalize:<br>Which objects do                  | The first letter of evolution you want to sort?                     | ery word                 | •      |      |
|                | Sort folders                                       |                                                                     |                          |        |      |
| K Back Next>   |                                                    |                                                                     | Finish                   | Cancel | Help |

ภาพที่ 4. 12 : การสร้าง Business Area ใน Step 5: ตั้งชื่อ Business Area

เมื่อสร้าง Business Area เสร็จเรียบร้อยแล้ว ใน Business Area จะประกอบไปด้วย View และ
 ใน View จะประกอบไปด้วย Data และ Data Point

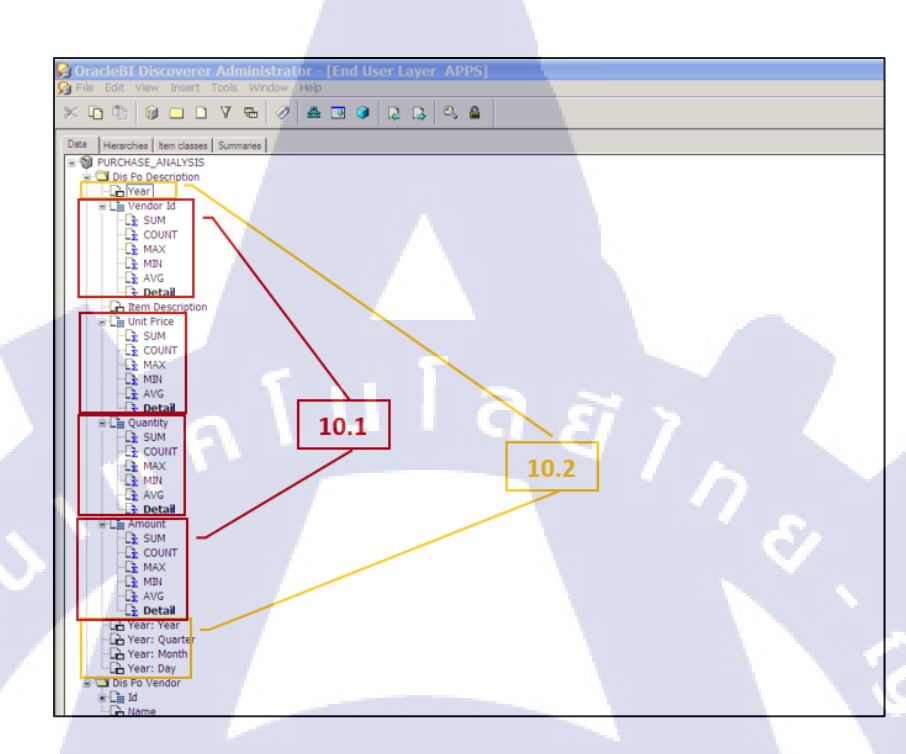

ภาพที่ 4. 13 : ตัวอย่างหน้าจอที่สร้าง Business Area เสร็จเรียบร้อยแล้ว

10

10.1 (กรอบสีแดง) คือ Data Point สามารถตั้งค่าเลือก Default ข้อมูลได้ เหมือนใน step 4 10.2 (กรอบสีเหลือง) คือ ในกรณีที่ประเภทข้อมูลเป็น Date โปรแกรมจะแยก Year, Quarter, Month และ Day ให้อัตโนมัติ สามารถดึงข้อมูลไปวิเคราะห์ได้เลย

# 4.1.2.3 ขั้นตอนการใช้งาน Oracle Business Intelligence Discoverer Desktop

11. เข้าโปรแกรม Oracle Business Intelligence Discoverer Desktop

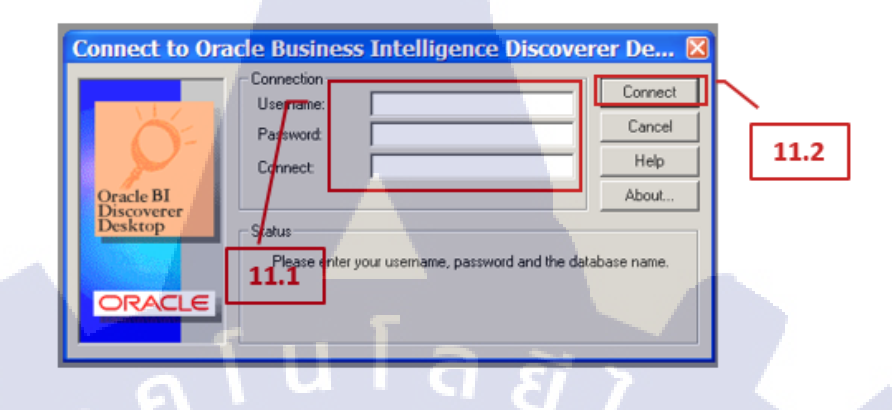

ภาพที่ 4. 14 : การ Log-in เข้าโปรแกรม Oracle Business Intelligence Discoverer Desktop

11.1 Username: ระบุ username, Password: ระบุ password, Connect: ระบุ Database

11.2 คลิก Connect เมื่อระบุข้อมูลครบแล้ว

12. เข้าสู่โปรแกรม Oracle Business Intelligence Discoverer Desktop

Step 1 : Create Workbook

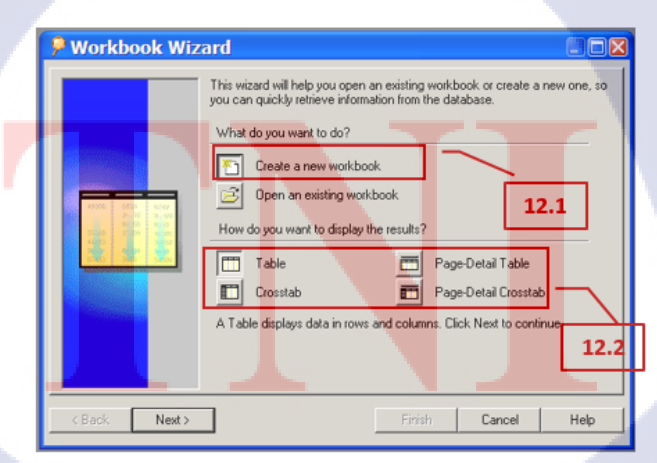

ภาพที่ 4. 15 : การสร้าง Workbook Step 1: Create Workbook (1)

12.1 Create a new business area : สร้าง Workbook ขึ้นมาใหม่

12.2 สร้ำง Workbook (Display)

- Table : แสดงรูปแบบ Workbook แบบตาราง
- 🔟 crosstab : แสดงรูปแบบ Workbook แบบตารางใขว้
- 13. เข้าสู่โปรแกรม Oracle Business Intelligence Discoverer Desktop : Open an existing workbook

| P Workbook Wiz | ard COX                                                                                                    |      |
|----------------|----------------------------------------------------------------------------------------------------|------|
|                | This wizard will help you open an existing workbook or create a new one, so you can quickly retrieve information from the database. What do you want to do? Create a new workbook Create a new workbook Open an existing workbook Uhere is the workbook you want to open? I3.1 My Computer O Scheduling Manager Database Create Create Crea | 5    |
|                |                                                                                                    | 13.2 |
|                |                                                                                                    |      |
| < pack Next >  | upen Lancel Help                                                                                                    |      |

ภาพที่ 4.16 : การสร้าง Workbook ใน Step 1: Create Workbook (2)

13.1 Open an existing business area: เปิด Business Area ที่เคยสร้างไว้ 13.2 สามารถ save <mark>และ</mark> เปิดข้อมูลไ<mark>ด้จาก</mark>

- My Computer Database
- : แสด<mark>ง</mark> Workbook ที่<mark>จั</mark>ดเก็บไ<mark>ว้ในเ</mark>ครื่อง Computer
- : แสด<mark>ง</mark> Workbook ที่จัดเก็บไ<mark>ว้เป็น</mark>ส่วนหนึ่งของ Database
- Scheduling Manager
- : แสด<mark>ง</mark> Workbook ที่กำหนดไว้ ให้ทำงานในบางช่วงเวลา
- 🖄 Recently Used List
- : แสดง Workbook ที่เปิดทำงานล่าสุด

14. Step 2 : เลือก Business Area

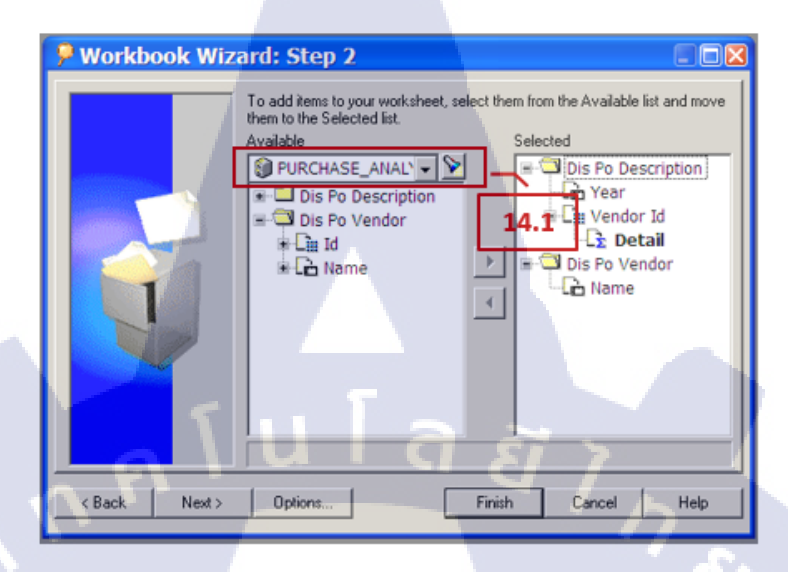

ภาพที่ 4. 17 : การสร้าง Workbook ใน Step 2: เลือก Business Area

14.1 เลือก Business Area ที่สร้างไว้ในโปรแกรม Oracle Discoverer Administrator

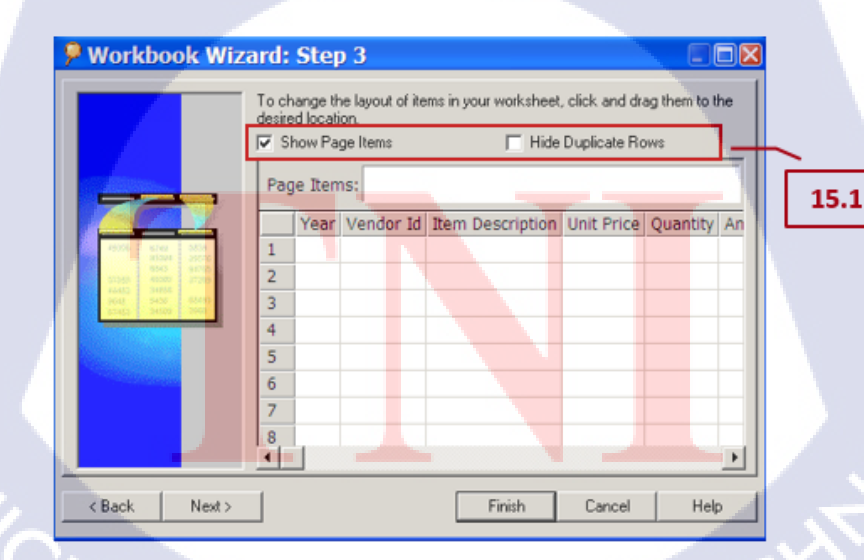

15. Step 3: Layout Worksheet

(0

ภาพที่ 4. 18 : การสร้าง Workbook ใน Step 3: Layout Worksheet

# 16. Step 4: Create Condition (เงื่อนไข)

| P Workbook Wizard: Step 4                                                                                                    | P New Condition                                                                                                    |
|----------------------------------------------------------------------------------------------------|----------------------------------------------------------------------------------------------------|
| Descriptor:<br>Descriptor:<br>Descr | Name:       "Year"         Ø Generate name automatically         Description:         Location:         Formula         Enter a single-quoted date of the form "yyyy" or select from the drop list. Multiple v         Rem       Condition         Value(s)       Advanced >>         Year:       =         Value(s)       >         Watch case       DK |
| <back next=""> Finish Pancel Help</back>                                                                                                    | 16.2                                                                                                    |

ภาพที่ 4. 19 : การสร้าง Workbook ใน Step 4: Create Condition (เงื่อนไข)

16.1 คลิก NEW เพื่อสร้าง condition ใหม่

TC

| Item       |   | Cond | lition | V    | alue(s) |     |
|------------|---|------|--------|------|---------|-----|
| Year: Year | • | =    | •      | 2018 |         | -   |
| •          |   |      |        |      | -       | - 1 |

ภาพที<mark>่ 4</mark>. 20 : การใส่เงื่อนไข

16.2 ตัวอย่าง : กำหนดให้ year: year = 2018 ข้อมูลที่ออกเป็นข้อมูลปี 2018
16.3 กลิก Finish เมื่อระบุข้อมูลเสร็จเรียบร้อยแล้ว

•

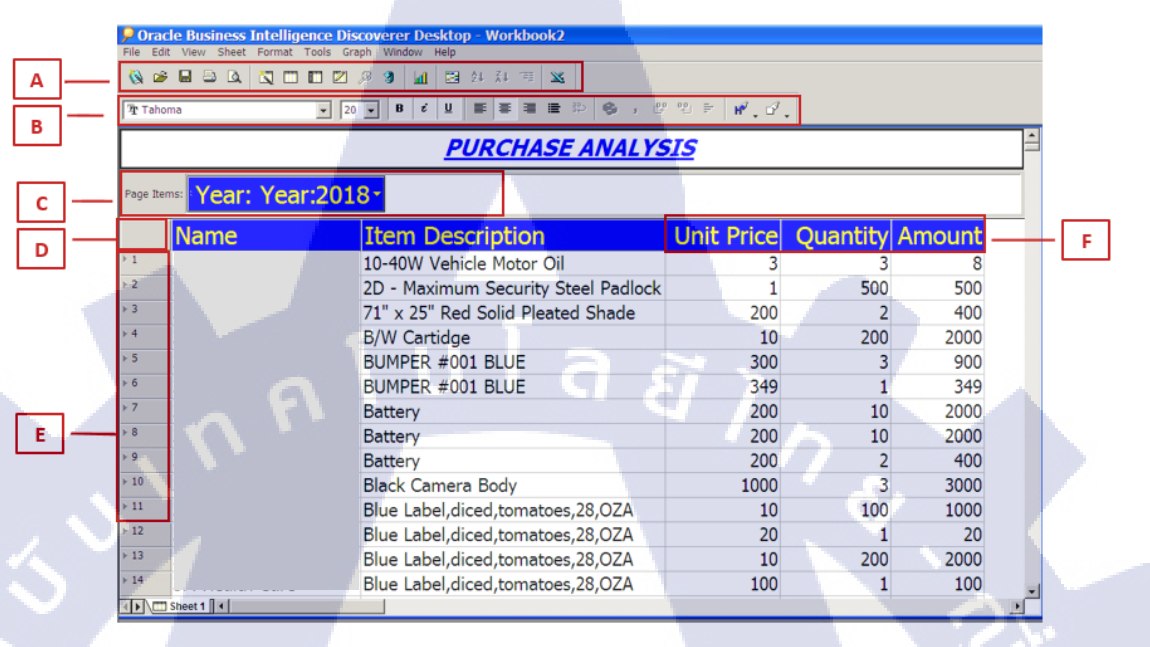

ภาพที่ 4. 21 : ส่วนประกอบของ Workbook Window

A Tool Bar
B Formatting Bar
C Page Axis

D

Ε

F

Top Axis

- Left Axis
  - Data Poi<mark>nt</mark>

# 4.1.2.4 ขั้นตอนการใช้ฟังก์ชั่นต่างๆใน Discoverer Desktop

1. Condition ไปที่ เมนู Tools เลือก Condition (เงื่อนไข)

### <u>ตัวอย่าง Display</u>

|                           |                 | PURCHASE A                 | NALYSIS        |           |                 | PURCHASE A                            | <u>NALYSIS</u> |     |
|---------------------------|-----------------|----------------------------|----------------|-----------|-----------------|---------------------------------------|----------------|-----|
| Foge Zerro: Year: Year:20 | 18 1996<br>1997 |                            |                | Page Iter | ••• Year: Year: | :2018 C 2018                          |                |     |
| Name                      | 1998<br>1999    | scription                  | Unit Price Qua |           | Name            | Item Description                      | Unit Price     | Qua |
| 1                         | 2000            | ehicle Motor Oil           | 3              | 1         |                 | Ticket Restaurant                     | 1108           |     |
| 2                         | 2002            | num Security Steel Padlock | 1              | 2         |                 | lllllllllllll                         | 2600           |     |
| 3                         | 2003            | Fed Solid Pleated Shade    | 200            | 3         |                 | uuuuuuuuu                             | 1300           |     |
| *                         | 2005            | dge                        | 10             | 4         |                 | SPNIX v3.3 Server - Additional System | 6200           |     |
| 5                         | 8 2006          | 001 BLUE                   | 300            | 5         |                 | 2D - Maximum Security Steel Padlock   | 1              |     |
| 6                         | B 2008          | 001 BLUE                   | 349            | 6         |                 | Colour Cartidge                       | 10             |     |
| 7                         | 8. 2009         |                            | 200            | 2         |                 | Printer HP                            | 18             |     |
|                           | B 2010          |                            | 200            | 8         |                 | Desk - Capitalizable, taxable item    | . 25           |     |
| 9                         | 3. ≠ 2018       |                            | 200            | 9         |                 | FIBRACOL wound dressing               | 25             |     |
| 10                        | Black Car       | mera Body                  | 1000           | 10        |                 | Moleskin Adhesive                     | 25             |     |

รูปที่ 1 ยังไม่ได้กำหนด Condition

รูปที่ 2 กำหนด Condition แล้ว

ภาพที่ 4. 22 : ตัวอย่างข้อมูลที่ใช้ฟังก์ชั่น Conditions

2. Sorting ไปที่ เมนู Tools เลือก Sort (*จัคกลุ่ม*)

# <u>ตัวอย่าง Display</u>

(

| PURCHASE ANALYSIS |                |                       |              |            |          |        |         |                 | PUK                        |
|-------------------|----------------|-----------------------|--------------|------------|----------|--------|---------|-----------------|----------------------------|
| 2er               | Year: Year:200 | 00 -                  |              |            |          |        | Page 24 | - Year: Year:20 | 00-                        |
| T                 | Vendor_Name    | Item Descriptio       | n            | Unit Price | Quantity | Amount |         | Vendor Name     | Item Description           |
| ſ                 |                | Software - Project M  | lanagement   | 10         | 5000     | 52250  | 1       |                 | Software - Project Mana    |
|                   |                | Ignition Plug         | -            | 50         | 1        | 50     | 2       |                 | Ignition Plug              |
|                   |                | Ignition Plug         |              | 50         | 1        | 50     | 2       |                 | Ignition Plug              |
|                   |                | Fuel Pump             |              | 250        | 1        | 250    |         |                 | Fuel Pump                  |
|                   |                | Fuel Pump             |              | 100        | 1        | 100    | 5       |                 | Fuel Pump                  |
|                   |                | Exhaust Nozzle        |              | 500        | 1        | 500    | - 6     |                 | Exhaust Nozzle             |
|                   |                | Exhaust Nozzle        |              | 500        | 1        | 500    | 2       |                 | Exhaust Nozzle             |
|                   |                | Cylinder Block        |              | 5000       | 1        | 5000   |         |                 | Cylinder Block             |
|                   |                | Cylinder Block        |              | 5000       | 1        | 5000   | 2       |                 | Cylinder Block             |
|                   |                | Controls              |              | 0          | 2        | 0      | 10.     |                 | Turbine                    |
|                   |                | Desk - Capitalizable, | taxable item | 2500       | 4        | 10000  | 11      |                 | Transformers               |
|                   |                | Exhaust Nozzle        |              | 468        | 2        | 936    | 12      |                 | Resistor SMT 0.5 kOhm (    |
|                   |                | Fan                   |              | 0          | 2        | 0      | 10      |                 | Pin                        |
|                   |                | Fuel Pump             |              | 421        | 2        | 842    | 14      |                 | Pin                        |
|                   |                | Ignition Plug         |              | 441        | 2        | 882    | 15      |                 | PCB - Main                 |
|                   |                | Micro 24k             |              | 3          | 575      | 1438   | -16     |                 | Micro 24k                  |
|                   |                | PCB - Main            |              | 5          | 300      | 1500   | 17      |                 | Ignition Plug              |
|                   |                | Pin                   |              | 1000       | 200      | 200000 | 10      |                 | Fuel Pump                  |
|                   |                | Pin                   |              | 1000       | 100      | 100000 | 19      |                 | Fan                        |
|                   |                | Resistor SMT 0.5 kO   | hm 0603      | 0          | 2025     | 122    | 29      | 100 C           | Exhaust Nozzle             |
|                   |                | Transformers          |              | 374        | 2        | 748    | 21      |                 | Desk - Capitalizable, taxi |
|                   |                | Turbine               |              | 399        | 2        | 798    | 22      |                 | Controls                   |
|                   |                |                       |              |            |          |        |         |                 |                            |

รูปที่ 1 ยังไม่ได้กำหนด Sorting

รูปที่ 2 กำหนด Sorting แล้ว

CHASE ANALYSIS

100 200 300

ภาพที่ 4. 23 : ตัวอย่างข้อมูลที่ใช้ฟังก์ชั่น Sorting

3. Totaling ไปที่ เมนู Tools เลือก Totals (ผลรวม)

### <u>ตัวอย่าง Display</u>

|                  | PURCHASE ANALYSIS             |              |           |        |      |                  | PURCHASE ANALYSI       | 5             |        |       |
|------------------|-------------------------------|--------------|-----------|--------|------|------------------|------------------------|---------------|--------|-------|
| Year: Year:2000- |                               |              |           |        | Page | Year: Year:2000- |                        |               |        |       |
| Vendor_Name      | Item Description U            | nit Price Qu | uantity A | mount  |      | Vendor Name      | Item Description       | Unit Price Ou | antity | Amoun |
|                  | Fuel Pump                     | 421          | 2         | 842    | 3    |                  | Fuel Pump              | 421           | 2      |       |
|                  | Fan                           | 0            | 2         | 0      | 6    |                  | Eac                    | 0             | 2      |       |
|                  | Exhaust Nozzle                | 968          |           | 936    | 7    |                  | Euler at Magale        | 460           | 2      | 03    |
|                  | Controls                      | 1000         | 200       | 202020 |      |                  | Exhaust Nozzie         | 400           | 2      | 30    |
|                  | Pin                           | 1000         | 200       | 200000 |      |                  | Controls               | 0             | 6      |       |
|                  | Pin<br>Resister SMT 0.5 LOber | 1000         | 2025      | 100000 |      |                  | Pin                    | 1000          | 200    | 20000 |
|                  | DCB - Main                    | 6            | 2023      | 1500   | 10   |                  | Pin                    | 1000          | 100    | 10000 |
|                  | Micro 24k                     | 3            | 575       | 1439   | 11   |                  | Resistor SMT 0.5 kOhm  | 0             | 2025   | 12    |
| TOTAL            | PINOVER                       | 6611         | 3218      | 317265 | 12   |                  | PCB - Main             | 5             | 300    | 150   |
| Liona            | Ignition Plug                 | 50           | 1         | 50     | 13   |                  | Micro 24k              | 3             | 575    | 143   |
|                  | Fuel Pump                     | 100          | 1         | 100    | 34   |                  | Ignition Plug          | 50            | 1      | 5     |
|                  | Exhaust Nozzle                | 500          | 1         | 500    | 15   |                  | Fuel Pump              | 100           | 1      | 10    |
|                  | Cylinder Block                | 5000         | 1         | 5000   | 26   |                  | Exhaust Nozzle         | 500           | 1      | 50    |
|                  | Ignition Plug                 | 50           | 1         | 50     | -17  |                  | Cylinder Block         | 5000          | 1      | 500   |
|                  | Fuel Pump                     | 250          | 1         | 250    | 28   |                  | Insitian Phan          | 5000          |        | 500   |
|                  | Exhaust Nozzle                | 500          | 1         | 500    | 1.1  |                  | Eval Overa             | 250           |        | 25    |
|                  | Cylinder Block                | 5000         | 1         | 5000   |      |                  | Fuel Pump              | 250           |        | 25    |
|                  | Software - Project Man        | 10           | 5000      | 52250  |      |                  | Exhaust Nozzie         | 500           | 1      | 50    |
| TOTAL            |                               | 11460        | 5008      | 63700  | - 23 |                  | Cylinder Block         | 5000          | 1      | 500   |
| 4                | Monitor Hinge                 | 1            | 950       | 532    | 22   |                  | Software - Project Man | 10            | 5000   | 5225  |
| TOTAL            |                               | 1            | 950       | 532    | 23   |                  | Monitor Hinge          | 1             | 950    | 53    |
| TOTAL All Values |                               | 18072        | 9176      | 381497 | 24   | TOTAL All Values |                        | 18072         | 9176   | 38149 |

รูปที่ 1 Grand total at bottom : Total ตามVendor Name

รูปที่ 2 Subtotal at each in : Total ตามYear

# ภาพที่ 4. 24 : ตัวอย่างข้อมูลที่ใช้ฟังก์ชั่น Totaling

4. Percentages ไปที่ เมนู Tools เถือก Percentages (เปอร์เซ็นต์)

### ตัวอย่าง Display

( .

| The second second second second second second second second second second second second second second second se | Z WAS                                                                                                    | DASE AG      | AL 1313   | 69     |                |
|----------------------------------------------------------------------------------------------------|----------------------------------------------------------------------------------------------------|--------------|-----------|--------|----------------|
| Year: Year:2000                                                                                                 | in the second second se |              |           |        |                |
| Vendor Name                                                                                                    | Item Description Ur                                                                                                    | nit Price Qu | uantity / | Imount | Percent Amount |
|                                                                                                    | Fuel Pump                                                                                                    | 421          | 2         | 84     | 0%             |
|                                                                                                    | Fan                                                                                                    | 0            | -2        |        | 0%             |
|                                                                                                    | Exhaust Nozzla                                                                                                    | 468          | 2         | 931    | 0%             |
|                                                                                                    | Controls                                                                                                    | 0            | 2         |        | 0%             |
|                                                                                                    | Pin                                                                                                    | 1000         | 200       | 200000 | 52%            |
|                                                                                                    | Pin.                                                                                                    | 1000         | 000       | 100000 | 26%            |
|                                                                                                    | Resistor SMT 0.5 kOhm                                                                                                    | 0            | 2025      | 12.    | 0%             |
|                                                                                                    | PCB - Hain                                                                                                    | 5            | 300       | 1500   | 0%             |
|                                                                                                    | Micro 24k                                                                                                    | . 3          | 575       | 1431   | 0%             |
| TOTAL                                                                                                    |                                                                                                    | 6611         | 3218      | 317261 | 1 50           |
|                                                                                                    | Ignition Plug                                                                                                    | 50           | 1         | 5      | 0%             |
| CONTRACTOR CONTRACTOR                                                                                           | Fuel Pump                                                                                                    | 100          | 1         | 100    | 0%             |
|                                                                                                    | Exhaust Nozzla                                                                                                    | 500          | 1         | 500    | 0%             |
|                                                                                                    | Cylinder Block                                                                                                    | 5000         | 1         | 5000   | 2%             |
|                                                                                                    | Ignition Plug                                                                                                    | 50           | 1         | 5      | 0%             |
|                                                                                                    | Fuel Pump                                                                                                    | 250          | 1         | 250    | 0%             |
|                                                                                                    | Exhaust Nozzle                                                                                                    | 500          | 1         | 500    | 0%             |
|                                                                                                    | Cylinder Block                                                                                                    | 5000         | 1         | 5000   | 1%             |
|                                                                                                    | Software - Project Man                                                                                                    | 10           | 5000      | \$2250 | 14%            |
| TOTAL                                                                                                    |                                                                                                    | 11460        | 5008      | 63700  |                |
|                                                                                                    | Monitor Hinge                                                                                                    | 1            | 950       | 53.    |                |
| TOTAL                                                                                                    |                                                                                                    | 1            | 950       | \$3.   |                |
| TOTAL All Values                                                                                                |                                                                                                    | 18072        | 9176      | 351497 |                |

|                              | PUR                    | HASE AN     | ALYSIS    |        |                                                                                                    |
|------------------------------|------------------------|-------------|-----------|--------|----------------------------------------------------------------------------------------------------|
| Year: Year:2000              |                        | -           |           |        |                                                                                                    |
| Vendor_Name                  | Item Description U     | nit Price Q | uantity / | Vmount | Percent Amount, Vendor Nam                                                                                                    |
|                              | Fuel Pump              | 423         | 2         | 842    |                                                                                                    |
|                              | Fan                    | 0           | 2.        | Ö      |                                                                                                    |
|                              | Exhaust Nozzla         | 468         | 2.        | 936    | 0                                                                                                    |
|                              | Controls               | 0           | 2         | 0      |                                                                                                    |
|                              | Pin                    | 3000        | 200       | 200000 | 63                                                                                                    |
|                              | Pin                    | 3000        | 100       | 100000 | 32                                                                                                    |
|                              | Resistor SMT 0.5 kOhm  | 0           | 2025      | 122    | 0                                                                                                    |
|                              | PCB - Main             | 5           | 300       | 1500   |                                                                                                    |
|                              | Micro 24k              | 3           | 575       | 1438   |                                                                                                    |
| TOTAL                        | 1000 C                 | 6611        | 3218      | 317265 | 1                                                                                                    |
|                              | Ignition Plug          | 50          | 1         | 50     |                                                                                                    |
| a contract the second second | Fuel Pump              | 300         | 1         | 100    |                                                                                                    |
|                              | Exhaust Nozzle         | 500         | 1         | 500    |                                                                                                    |
|                              | Cylinder Block         | 5000        | 1         | 5000   |                                                                                                    |
|                              | Ignition Plug          | 50          | 1         | 50     |                                                                                                    |
|                              | Fuel Pump              | 250         | 1         | 250    |                                                                                                    |
|                              | Exhaust Nezzle         | 500         | 1         | 500    |                                                                                                    |
|                              | Cylinder Block         | 5000        | 1         | 5000   |                                                                                                    |
|                              | Software - Project Man | 30          | 5000      | 52250  | 82                                                                                                    |
| TOTAL                        |                        | 11460       | 5008      | 63700  |                                                                                                    |
|                              | Monitor Hinpe          | 1           | 950       | \$32   | 100                                                                                                    |
| TOTAL                        |                        | 1           | 950       | 532    | the second second second second second second second second second second second second second second second se                                                                                                    |
| TOTAL AS MADAN               |                        | 10072       | 20120     | 301407 | and the second second se |

รูปที่ 1 Grand total : เปอร์เซ็นต์ Amount ของในปี รูปที่ 2 Each Change in: เปอร์เซ็นต์ Amount ของแต่ละ Vendor

ภาพที่ 4. 25 : ตัวอย่างข้อมูลที่ใช้ฟังก์ชั่น Percentages

5. Exceptions ไปที่ เมนู Tools เถือก Excepions

# <u>ตัวอย่าง Display</u>

|                              | <u>PU</u>              | RCHASE A   | NALYSIS  | 2      |
|------------------------------|------------------------|------------|----------|--------|
| Poge Zerris Year: Year:2000- |                        |            |          |        |
| Vendor_Name                  | Item Description       | Unit Price | Quantity | Amount |
| 5                            | Fuel Pump              | 421        | 2        | 842    |
| 6                            | Fan                    | 0          | 2        | 0      |
| 7                            | Exhaust Nozzle         | 468        | 2        | 936    |
| 8                            | Controls               | 0          | 2        | 0      |
| 9                            | Pin                    | 1000       | 200      | 200000 |
| 10                           | Pin                    | 1000       | 100      | 100000 |
| 11                           | Resistor SMT 0.5 kOhm  | 0          | 2025     | 122    |
| 12                           | PCB - Main             | 5          | 300      | 1500   |
| 13                           | Micro 24k              | 3          | 575      | 1438   |
| 14 TOTAL                     |                        | 6611       | 3218     | 317265 |
| 15                           | Ignition Plug          | 50         | 1        | 50     |
| 16                           | Fuel Pump              | 100        | 1        | 100    |
| 17                           | Exhaust Nozzle         | 500        | 1        | 500    |
| 18                           | Cylinder Block         | 5000       | 1        | 5000   |
| 19                           | Ignition Plug          | 50         | 1        | 50     |
| 20                           | Fuel Pump              | 250        | 1        | 250    |
| 21                           | Exhaust Nozzle         | 500        | 1        | 500    |
| 22                           | Cylinder Block         | 5000       | 1        | 5000   |
| 23                           | Software - Project Man | 10         | 5000     | 52250  |
| 24 TOTAL                     |                        | 11460      | 5008     | 63700  |
| 25                           | Monitor Hinge          | 1          | 950      | 532    |
| 26 TOTAL                     |                        | 1          | 950      | 532    |
| 27 TOTAL All Values          |                        | 18072      | 9176     | 381497 |

สีแดง แสดง Amout <= 9999 , สีเขียว แสดง Amount >= 10000

ภาพที่ 4. 26 : ตัวอย่างข้อมูลที่ใช้ฟังก์ชั่น Exceptions

6. Calculations ไปที่ เมนู Tool เลือก Calculations (คำนวณ)

# <u>ตัวอย่าง Display</u>

**I**C

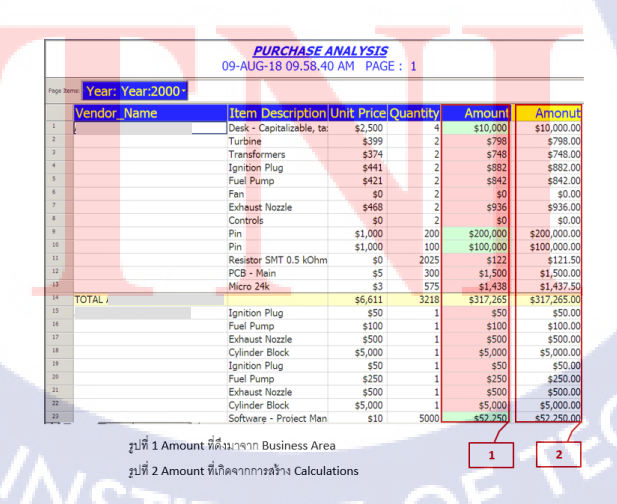

ภาพที่ 4. 27 : ตัวอย่างข้อมูลที่ใช้ฟังก์ชั่น Calculations

# 4.1.2.5 ขั้นตอนการ Exporting ไปยัง Microsoft Excel

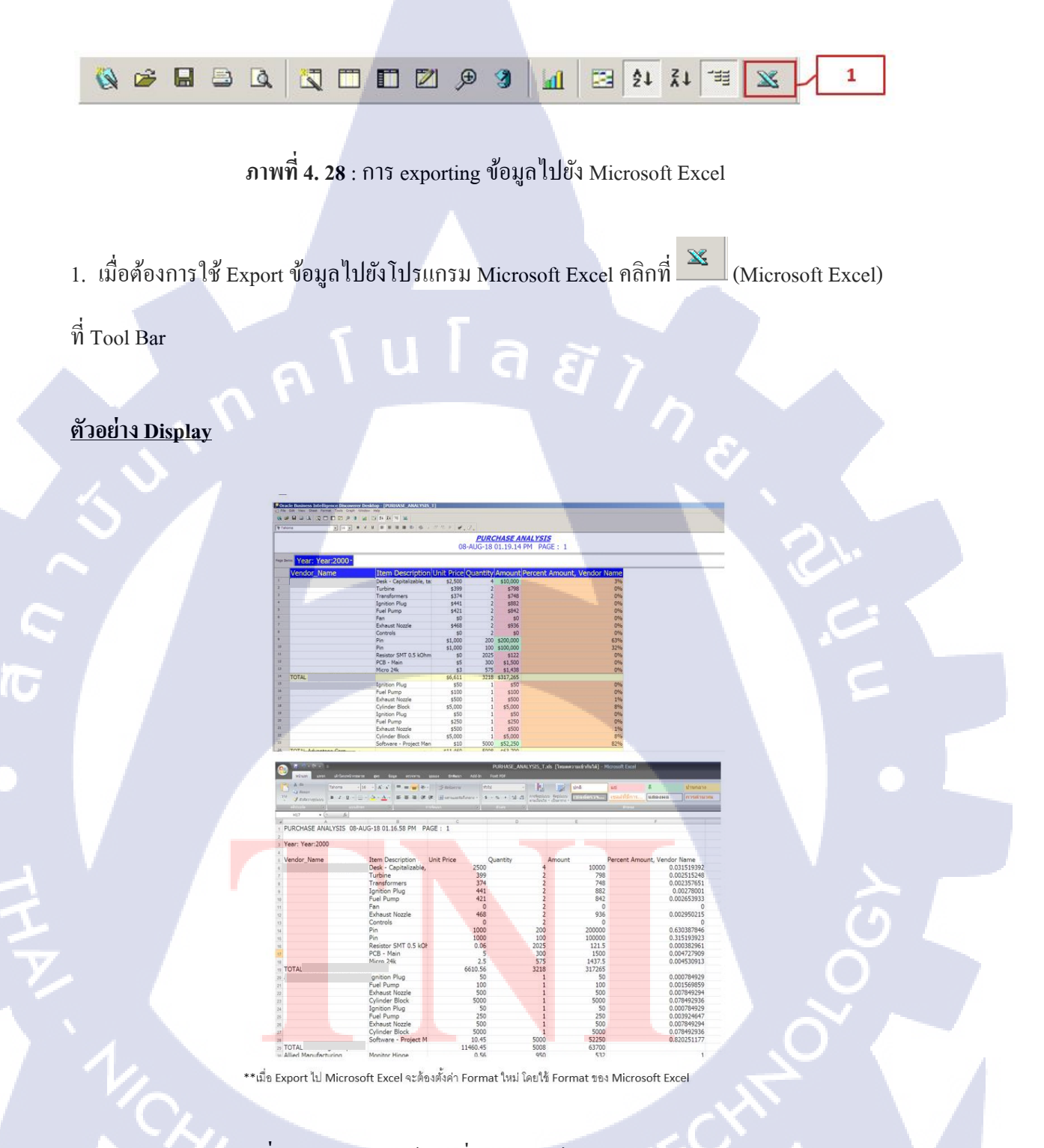

ภาพที่ 4. 29 : ตัวอย่างข้อมูลที่ exporting ไปยัง Microsoft Excel

TITUTE O

# 4.1.3 ศึกษาการใช้ฟังก์ชั่น Mail Alert ในระบบ Oracle E-Business Suite

ฟังก์ชั่น Mail Alert เป็นพึงก์ชั่นในระบบ Oracle E-Business Suite และเป็นพึงก์ชั่นสร้างการ แจ้งเตือน เมื่อมีการกระทำเกิดขึ้น ทำงานโดยการสร้างเงื่อนไขด้วยการ Query SQL ใน Select Statement และสร้างผลลัพธ์ ใน Action

<u>ตัวอย่าง</u> ขั้นตอนการสร้าง Alert ประเภท Event (การแจ้งเตือนแบบเหตุการณ์) เมื่อมีการแก้ไขหรือ อัพเดท ข้อมูลเอกสารใบขอซื้อ (PR - Purchase Requisition) จะเกิดการแจ้งเตือนไปที่อีเมล์ของผู้มี อำนาจอนุมัติ

# ขั้นตอนการดำเนินงานฟังชั่น Mail Alert มีทั้งหมด 3 ขั้นตอน ดังนี้

- 4.1.3.1 ขั้นตอนการเข้าถึงฟังก์ชั่น Mail Alert
- 4.1.3.2 ขั้นตอนการสร้างเงื่อนไขฟังก์ชั่น Mail Alert >> Select Statement
- 4.1.3.3 ขั้นตอนการสร้างผลลัพธ์ ฟังก์ชั่น Mail Alert >> Action
- 4.1.3.4 ขั้นตอนการแสดงผล (Run Request)

10

# 4.1.3.1 การเข้าถึงฟังก์ชั่น Mail Alert

เข้าระบบ Oracle E-Business Suite ทำการ Log-in ระบุ username และ password จากนั้นไป ที่เมนู Responsibility เลือก 'Alert Manager' > Alert > Define

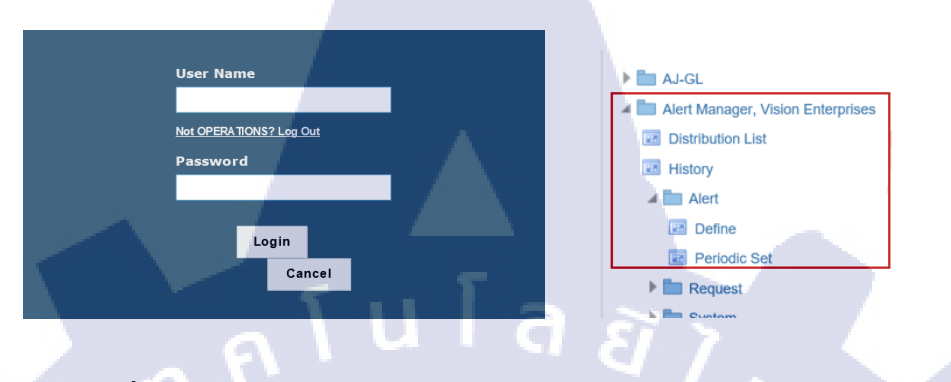

ภาพที่ 4. 30 : การเข้าถึงฟังก์ชั่น Mail Alert บน ระบบ Oracle E-Business Suite

4.1.3.2 ขั้นตอนการสร้างเงื่อนใขฟังก์ชั่น Mail Alert >> Select Statement

| - | Application Purchasing                                                                                                    | Name TEST_EVENT_ALERT                         |
|---|----------------------------------------------------------------------------------------------------|-----------------------------------------------|
|   | Description test PR event alert                                                                                                    | ✓ Enabled                                     |
|   | Periodic Event                                                                                                    |                                               |
| [ | Event Details                                                                                                    |                                               |
|   | Application Purchasing                                                                                                    | Table PO_REQUISITION_LINES_ALL                |
| Ľ | After Insert (B)                                                                                                    | ✓After Update                                 |
|   | Keep 0 Days End Date                                                                                                    | Last Checked 29-AUG-2018                      |
| 4 | select h.segment1,l.requisition_heade<br>,l.UNIT_MEAS_LOOKUP_CODE ,l.UNIT<br>,l.QUANTITY+UNIT_PRICE,h.AUTHOF<br>into ≺_num,≺_headerid ,&qua<br>&unit_&unit_pri | r_id,l.quantity<br>T_PRICE<br>RIZATION_STATUS |
| 3 | Select<br>Statement<br>from po_requisition_headers_all h<br>,po_requisition_lines_all l<br>where h.requisition_header_id = l.req<br>and l.rowid =:rowid;       | uisition_header_id                            |
|   |                                                                                                    | 6                                             |

ภาพที่ 4. 31 : ตัวอย่างหน้าจอการสร้าง Mail Alert จากระบบ Oracle E-Business Suite

### 1. ระบุข้อมูลหลักในการทำ Alert (แจ้งเตือน)

- Application : ระบุ Application ที่ต้องการทำ Alert
- Name : ระบุชื่อ Alert ที่ต้องการสร้าง
- Description :
- ระบุรายละเอียดของ Alert ที่ทำการสร้าง
- Enabled : คลิกเมื่อเปิดใช้งาน คลิกปิดเมื่อไม่ใช้งาน
- Keep : ระบุวันที่ไม่ต้องการให้ Alert ทำงาน
  - End Date : ระบุวันที่ต้องการให้ สิ้นสุดการทำงานของ Alert
- \*\*จะกำหนดได้ก็ต่อเมื่อเปิดใช้แจ้งการเตือนเท่านั้น
- Last Checked : ระบบจะบันทึกวันล่าสุดที่ Alert ทำงาน
- 2. ระบุข้อมูล Event Alert
  - Application : ระบุ Application ที่ต้องการสร้าง Alert Event
    - Table : ระบุตารางที่ต้องการสร้าง Alert Event
- 3. Select Statement : เป็นการเขียน Select Statement เพื่อสร้างเงื่อนไข Alert
- 4. เมื่อเขียน Select Statement เสร็จเรียบร้อยแล้วให้กลิกปุ่ม 🍳 (Save) บน Menu Bar
- 5. คลิกปุ่ม Verify ที่อยู่ทางขวามือของโปรแกรม เพื่อตรวจสอบ Select Statement จากนั้นคลิกปุ่ม OK
- 6. คลิกปุ่ม Run fieg่ทางขวามือของโปรแกรม เพื่อ Run Select Stateme จากนั้น
- คลิกปุ่ม OK

(0)

7. จากนั้นคลิกที่ปุ่ม Actions เพื่อสร้างการแสดงผลของ Alert

# 4.1.3.3 ขั้นตอนการสร้างผลลัพธ์ ฟังก์ชั่น Mail Alert >> Action

8. จะปรากฏหน้าต่าง Actions

8.1 Action Name Description Action Level

# ภาพที่ 4. 32 : การตั้งชื่อ Actions ของ Mail Alert

8.1 Action Name : ระบุชื่อ Action
8.2 คลิกที่ปุ่ม <u>Action Details</u> เพื่อกำหนดรายละเอียดของ Action

# 9. จะปรากฏหน้าต่าง Actions Detail

(

| n Details – TEST MA                        | IL                                                                                                    |
|--------------------------------------------|----------------------------------------------------------------------------------------------------|
| Action Type                                | Message 9,1                                                                                           |
| List                                       | - Reply To                                                                                            |
| To<br>Subject                              | TEST MAIL ALERT FROM ORACLE APPLICATION.                                                              |
| Cc<br>Bcc                                  |                                                                                                    |
| Print For User<br>Response Set             | Printer<br>Response Days 1                                                                            |
| ଼ File ( <u>C</u> )<br>ଂ Text ( <u>D</u> ) | hi, customer ;)<br>This is a test mail alierts from oracle application.                               |
|                                            | ==TEST po_requisition_lines_all and po_requisition_headers_all==<br>status : &st<br>PR number : ≺_num |
| Column Overflow                            | Wrap • Max Width                                                                                      |

9.2

9.3

Import..

**ภาพที่ 4.33** : การระบุ Action Details

### 9.1 ระบุข้อมูลการส่ง Email

Action Type: สามารถเลือก Action Type ใด้ทั้งหมด 4 แบบ ดังนี้

- Message Actions :
- Concurrent Program Actions:
- Operating Script Actions :
- SQL statement script actions :

แสดงผล Alert ผ่าน Message ส่งไปทาง Email แสดงผล Alert ผ่าน Program Report แสดงผล Alert ผ่าน Operating Script แสดงผล Alert ผ่านการ Coding SQL

- 9.2 ระบุข้อมูลการส่ง Email
  - To : เมื่อ Alert ทำงาน จะส่งข้อมูลไปให้ใคร ให้ระบุ Email ลงไป
  - Subject : หัวข้อ Email

9.3 เลือกแบบข้อมูลที่จะส่ง

10

- File (C) : ส่งข้อมูลเป็นไฟล์
- Text (D) : ส่งข้อมูลแบบเป็นข้อความ สามารถใช้ตัวแปรคึงข้อมูลมาใส่ได้

10. เมื่อใส่ข้อมูลเสร็จเรียบร้อยแล้วให้คลิกปุ่ม 🧳 (Save) บน Menu Bar

# 4.1.3.4 ขั้นตอนการแสดงผล (Run Request)

เนื่องจาก Event Alert เป็นการแจ้งเตือนแบบเหตุการณ์ จะทำงานก็ต่อเมื่อ Table ที่กำหนดไว้ ในตอนแรก มีการเปลี่ยนแปลง เช่น update ข้อมูลใหม่, แก้ไขข้อมูลใหม่ เป็นต้น

และเมื่อ Alert ทำงาน จะแสดงผลตาม Actions Type ที่กำหนดไว้

- 1. หน้า Responsibility 'Alert Manager' เถือก Review Alert History
- 2. ปรากฏหน้า Review Alert History ระบุข้อมูล Mail Alert
- 3. ปรากฏหน้า Review Alert Check

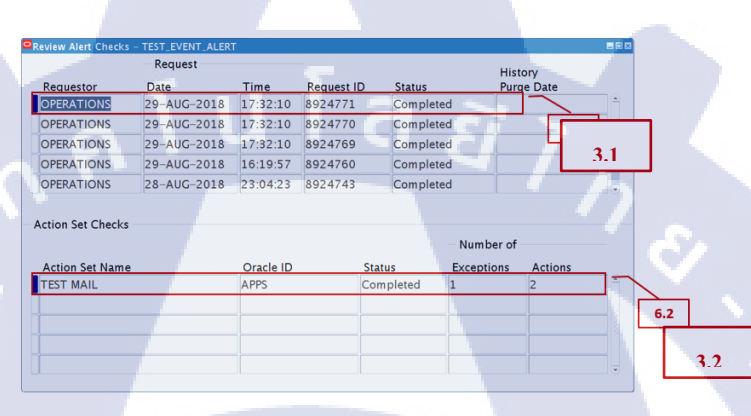

ภาพที่ 4.34 : ผลการแสดงผล (Run Request)

| 3.1 | ตรวจสอบที่ Status หาก Status | : | Completed แสดงว่า Alert ทำงาน    |
|-----|------------------------------|---|----------------------------------|
| 3.2 | ตรวจสอบ Actions หาก Action   | : | 1 แสดงว่า Action Set ที่ 2 ทำงาน |

### 4. ตรวจสอบที่ E<mark>mail ว่ามาข้อมูลเข้</mark>าหรื<mark>อไม่</mark>

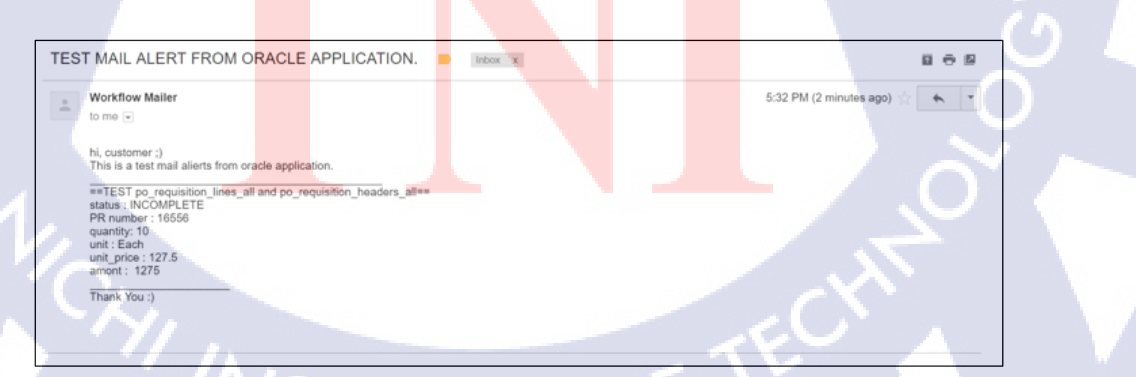

ภาพที่ 4. 35 : ตัวอย่างหน้าจอ E-Mail ที่ Mail Alert ทำงาน

### 4.2 ผลการวิเคราะห์ข้อมูล

จากการศึกษาและคำเนินการ โครงงาน ศึกษากระบวนการจัดซื้อจัดจ้าง ในระบบ Oracle E-Business Suite เพื่อประยุกต์ใช้และจัดทำคู่มือ ฟังก์ชั่น Mail Alert และ โปรแกรม Oracle Business Intelligence Discoverer กรณีศึกษา บริษัท เอ-โฮสต์ จำกัด

โดยมีวัตถุประสงค์ ดังนี้

(

- ศึกษากระบวนการ Procure To Pay เพื่อน้ำฟังก์ชั่น Mail alert และ โปรแกรม Oracle Business Intelligence Discoverer มาประยุกต์ใช้ร่วมกัน
- สึกษาและพัฒนาลู่มือโปรแกรม Oracle Business Intelligence Discoverer เพื่อให้ผู้ใช้ สามารถสร้างและแก้ใบรายงานเชิงวิเคราะห์ได้ด้วยตนเอง
- สึกษาและพัฒนาคู่มือการใช้ฟังก์ชั่น Mail Alert ในระบบ Oracle E-Business Suite เพื่อให้มีการแจ้งเตือน เมื่อมีการแก้ไขข้อมูล และจัดทำคู่มือการใช้งานเพื่อให้ผู้ใช้ สามารถสร้าง ฟังก์ชั่น Mail Alert ได้ด้วยตนเอง

ซึ่งขณะนี้โครงการได้ดำเนินการจนแล้วเสร็จเป็นที่เรียบร้อยแล้ว ได้ผลวิเคราะห์ ดังนี้

- การศึกษาและจัดทำคู่มือ โปรแกรม Oracle Business Intelligence Discoverer ผู้ใช้แก้ไข และสร้างรายงานเชิงวิเคราะห์ข้อมูล ได้ด้วยตนเอง ได้อย่างมีประสิทธิภาพ
- การศึกษาและจัดทำคู่มือ ฟังก์ชั่น Mail Alert ในระบบ Oracle E-business Suite ผู้ใช้ สามารถสร้าง ฟังก์ชั่น Mail Alert ด้วยตนเองได้อย่างมีประสิทธิภาพ

# 4.3 วิจารณ์ข้อมูลโดยเปรียบเทียบผลที่ได้รับกับวัตถุประสงค์ของโครงงาน

การศึกษาและจัดทำคู่มือ โปรแกรม Oracle Business Intelligence Discoverer และ ฟังก์ชั่น Mail Alert ในระบ<mark>บ</mark> Oracle E-business Suite ช่วยให้ผู้ใช้สร้างการแจ้งเตือนและสามารถสร้าง รายงานเชิงวิเคราะห์ข้อมูล ได้ด้วยตนเอง อย่างมีประสิทธิภาพ

# STITUTE O

# บทสรุปและข้อเสนอแนะ

บทที่ 5

### 5.1 สรุปผลการดำเนินงาน

จากการทำสหกิจในครั้งนี้ ทำให้รู้จัก โปรแกรม Oracle Business Intelligence Discoverer และ ฟังก์ชั่น Mail Alert ในระบบ Oracle E-business Suite มากยิ่งขึ้น ในส่วนของงานที่ได้รับ มอบหมาย คือ ศึกษาและจัดทำคู่มือโปรแกรม Oracle Business Intelligence Discoverer และ ฟังก์ชั่น Mail alert เพื่อรับรองการใช้งานของผู้ใช้ได้อย่างมีประสิทธิภาพ

นอกจากนี้ ได้เรียนรู้ Oracle E-Business Suite ในการศึกษากระบวนการ Oracle Procure to Pay เพื่อนำมาประยุกต์ใช้ร่วมกัน กับโปรแกรม Oracle Business Intelligence Discoverer และ ฟังก์ชั่น Mail Alert อีกด้วย

### 5.2 แนวทางการแก้ไขปัญหา

5.2.1 ปัญหาในด้านการใช้โปรแกรม เนื่องจากมีความรู้ไม่เพียงพอต่อการทำงาน ทำให้การ ทำงานล่าช้าและติดขัดอยู่เสมอ วิธีการแก้ปัญหากือ ศึกษาวิธีการใช้โปรแกรมจากเว็บไซต์โดยตรง เช่น Oracle.com และ YouTube เป็นต้น

5.2.2 ปัญหาในการเชื่อมต่อระบบ โปรแกรม Oracle Business Intelligence Discoverer จำเป็นจะต้องเชื่อมต่อกับอินเตอร์เน็ตอยู่เสมอ ดังนั้นเมื่อเกิดกรณีที่โปรแกรมหรืออินเตอร์เน็ต ขัดข้อง จะต้องเริ่มทำใหม่ตั้งแต่การเข้าโปรแกรม ทำให้เสียเวลาในการทำงานมาก วิธีการแก้ปัญหา กือ กดบันทึกอยู่เสมอ เพื่อลดกวามเสี่ยงในการเริ่มต้นทำงานใหม่

### 5.3 ข้อเสนอแนะจาก<mark>การ</mark>ดำเนินงาน

เนื่องจากการทำงา<mark>น ใ</mark>นส่วนการศึกษาและ <mark>จัดทำ</mark>คู่มือให้กับ</mark>บริษัทลูกค้า จะต้องใช้ความ ละเอียดในการอธิบาย อีกทั้งในส่วนของการใช้ภาษาจะต้องสื่อให้ผู้ใช้เข้าใจ และไม่ใช้ภาษาพูด และในส่วนของการออกรายงาน จะต้องตรวจสอบข้อมูลรายงานที่สร้าง เปรียบเทียบกับข้อมูลใน ระบบจริง เพื่อความถูกต้องของการนำรายงานไปใช้

# เอกสารอ้างอิง

1. บทความ (Atom). (16 กันยายน 2557). Oracle E-Business Suite R12.

เข้าถึงได้จาก http://ebsr12-th.blogspot.com/

วิทยา พรพัชรพงศ์. (29 กันยายน 2549). https://www.gotoknow.org/posts/52660.In.

เข้าถึงได้จาก https://www.gotoknow.org/posts/52660.In

 Frank Bouffarbd. (08 มกิราคม 2548). Créer un rapport avec Oracle Discoverer Desktop เข้าถึงได้จาก https://www.youtube.com/watch?v=oDxYbn7kXcY

4. MK Bug. (30 มิถุนายน 2560). Alert in Oracle.

เข้าถึงได้จาก https://www.youtube.com/watch?v=4WccsuGvW0s&t=185s

5. Nullzerobot. (08 มีนาคม 2556 ). Purchase-to-pay.

เข้าถึงได้จาก https://th.wikipedia.org/wiki/Purchase-to-pay

6. Pusit Consulting Success. (25 เมษายน 2556). ERP (Enterprise Resource Planning).

เข้าถึงได้จาก Mangoconsultant: https://www.mangoconsultant.com/th/newsknowledge/ 215-erp-/

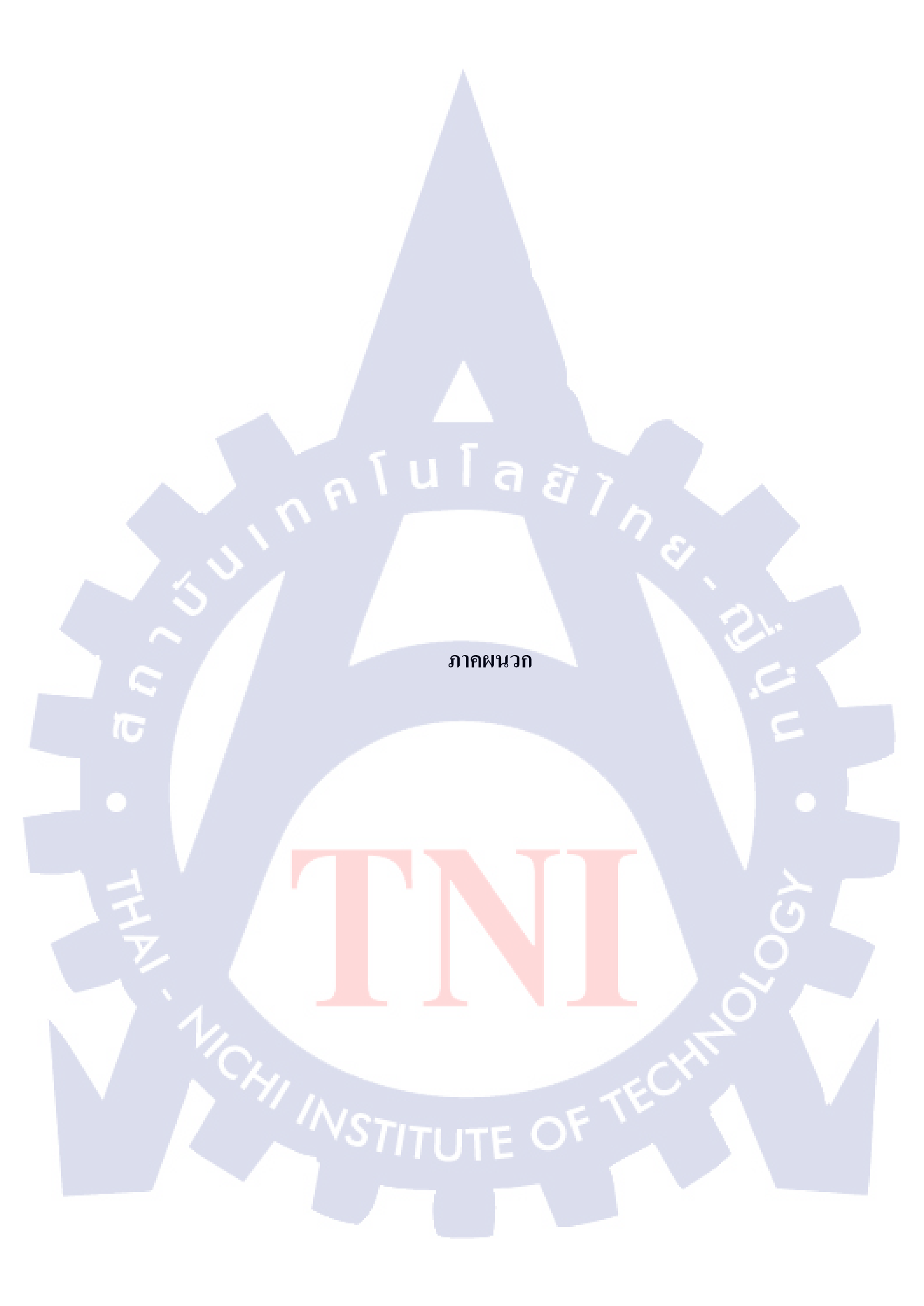

ภาคผนวก ก. System Flow Oracle Procure To Pay

CHI INSTITUTE OF TECH

R

nníulaðins.

### ศึกษากระบวนการ Procure to pay ในระบบ Oracle E-Business Suite

ระบบการจัดซื้อจัดจัดจ้าง ประกอบได้ด้วยโมดูล Purchasing(จัดซื้อ), Inventory(คงคลัง) และ Payable(เจ้าหนี้) เป็นต้น

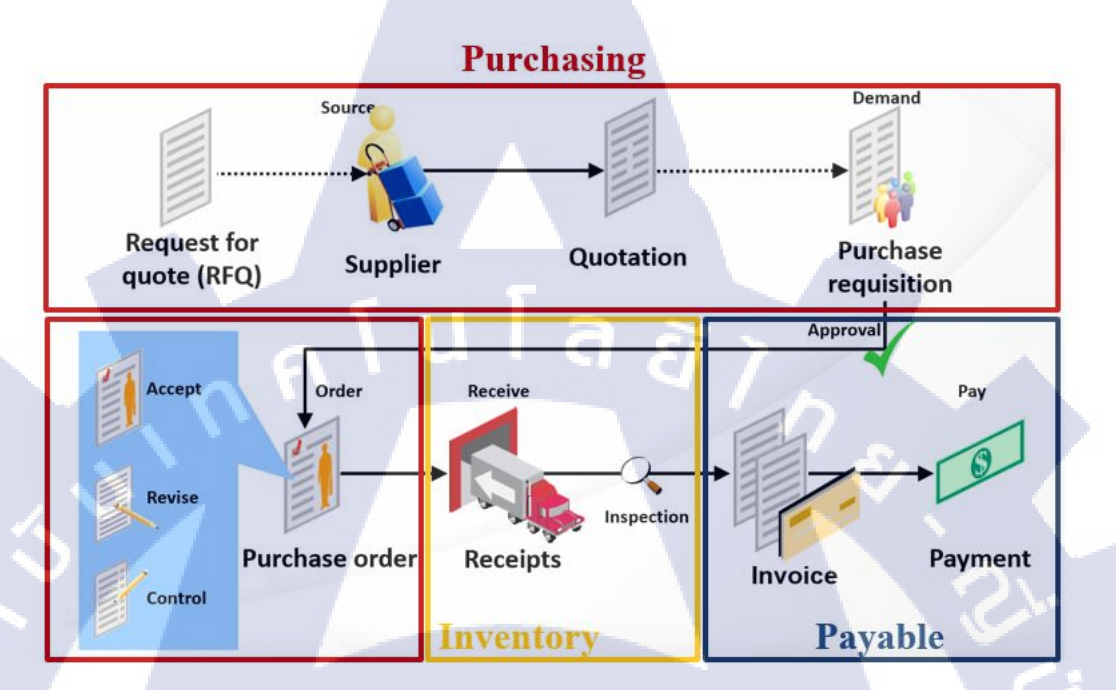

# ภาพที่ ก. 1 : Oracle Procure to Pay Process ระบบการจัดซื้อจัดจ้าง

System Flow Purchasing (จัดซื้อ)

TC

- System Flow Inventory (คงคลัง)
- System Flow Payable (เจ้าหนี้)

System Flow Purchasing (จัดซื้อ)

ตารางที่ ก. 1 : ตารางแสดง System Flow Purchasing

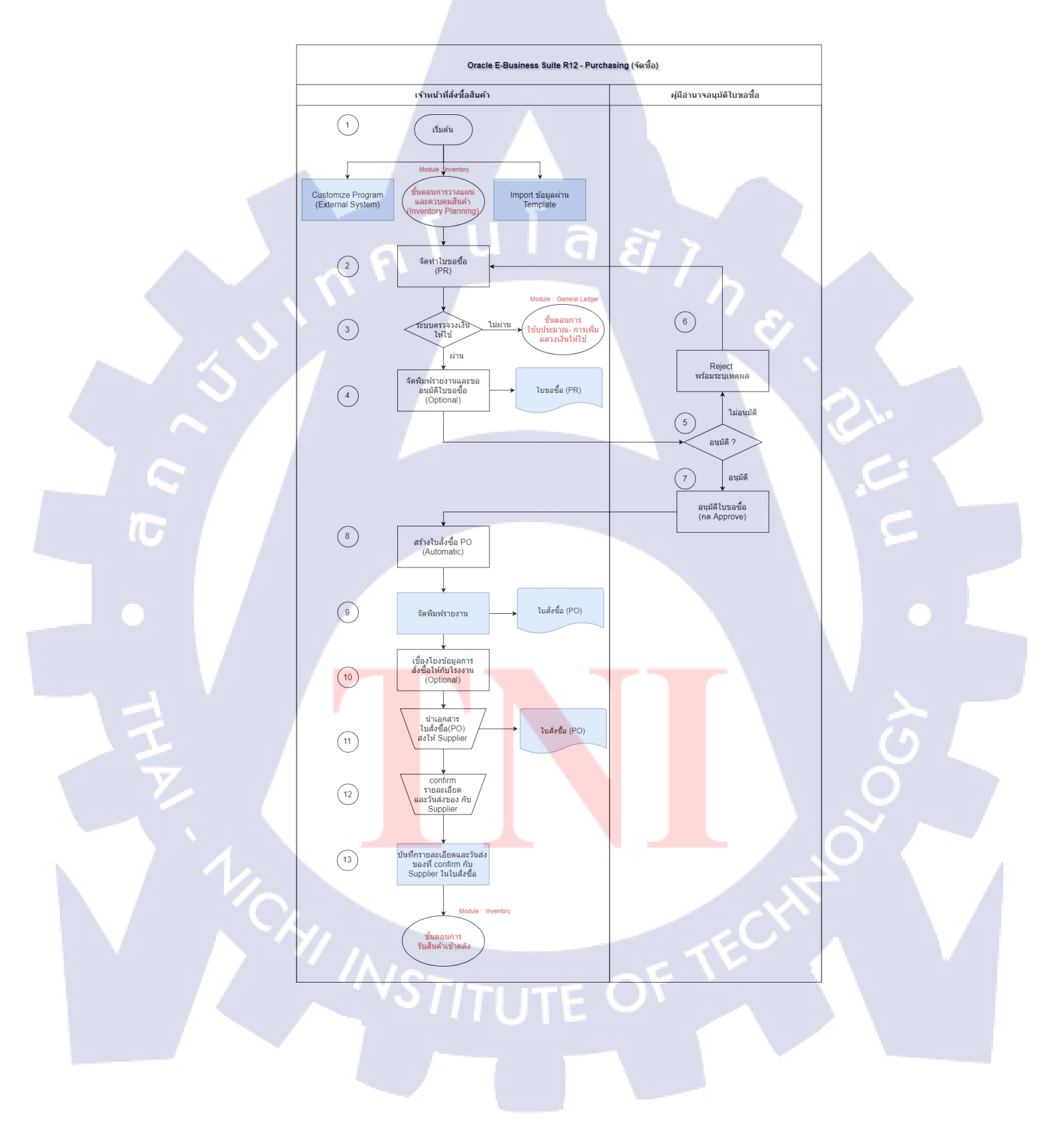

### คำอธิบาย

- 1. เจ้าหน้าที่สั่งซื้อสินค้า วางแผนความต้องการของสินค้าจากโรงงาน
  - 1.1 ผ่านโปรแกรมภายนอกระบบ
  - 1.2 ผ่านขั้นตอน ขั้นตอนการวางแผนและควบคุมสินค้า (โมดูล Inventory)

49

- 1.3 ผ่านการ Import ข้อมูลผ่าน Template
- 2. สร้างใบขอซื้อสินค้าจากขั้นตอนที่ 1 หรือสร้างแบบ Manual
- 3. ระบบตรวจสอบวงเงินให้ใช้
  - 3.1 กรณี "ผ่าน" คำเนินการขั้นตอนที่ 4
  - 3.2 กรณี "ไม่ผ่าน" ดำเนินการขั้นตอนที่ 7 🕤
- 4. จัดพิมพ์รายงาน ใบขอซื้อและขออนุมัติใบขอซื้อผ่านระบบ
- อนุมัติเอกสารหรือไม่?

10

- 5.1 กรณี "อนุมัติ" คำเนินการขั้นตอนที่ 7
- 5.2 กรณี "ไม่อนุมัติ" คำเนินการขั้นตอนที่ 6
- 6. Reject ใบขอซื้อพร้อมระบุเหตุผล
- 7. อนุมัติใบขอซื้อในระบบ Oracle
- 8. จัดทำใบสั่งซื้อ (PO)โดยอ้างอิงข้อมูลจากใบขอซื้อ (PR)
- 9. จัดพิมพ์รายงานใบสั่งซื้อ (PO)
- 10. เชื่อมโยงข้อมูลการสั่งซื้อให้กับโรงงาน
  - (กรณีเชื่อมโยงข้อมูลกับผู้ขาย)
- 11. นำส่งใบสั่งซื้อ<mark>และเอกสาร</mark>อื่น<mark>ๆ เ</mark>พิ่มเ<mark>ติมให้</mark>กับ Supp<mark>lie</mark>r
- 12. Confirm รายล<mark>ะเอียด<mark>และว</mark>ันส่งของกั<mark>บ Suppli</mark>er</mark>
- 13. บันทึกรายละเอียดแล<mark>ะวัน</mark>ส่งของที่ Confirm กับ Supplier <mark>เพื่อแ</mark>จ้งให้เจ้าหน้าที่คลังรับทราบ และจัดเตรียมพื้นที่สำหรับ<mark>รับสิ</mark>นค้า
  - \*\*จากนั้นดำเนินการรั<mark>บสิน</mark>ค้า ในโมดู<mark>ล</mark> Inventory

2. System Flow Inventory (คงคลัง)

ตารางที่ ก. 2: ตารางแสดง System Flow Inventory (1)

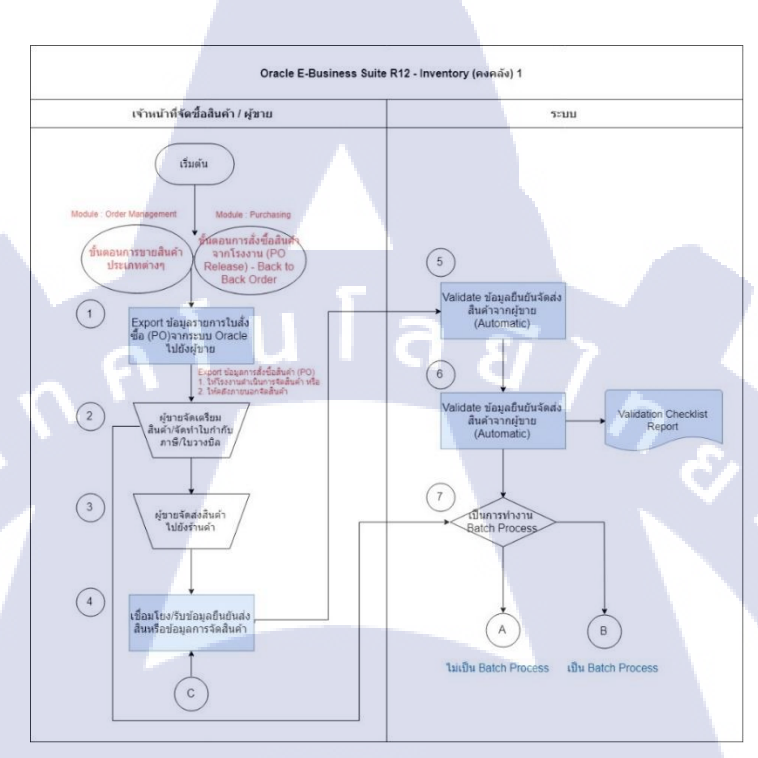

### คำอธิบาย

(

เมื่อเจ้าหน้าที่จัดซื้อสินค้า จัดส่งรายละเอียดการสั่งซื้อสินค้า เพื่อให้โรงงาน จัดส่งสินค้าไป ยันร้านค้าต่างๆ

- 1. ระบบ Export ข้อมูลใ<mark>บสั่ง</mark>ซื้อสินค้า (PO) จากระบบ Oracle ไปยัง</mark>ระบบของโรงงาน
- ผู้ขาย (โรงงาน) จัดเตรียมสินค้าและจัดทำใบกำกับภาษี/ใบวางบิล
- ผู้ขาย (โรงงาน) จัดส่ง สินค้าสินค้าไปยันร้านค้า/ลูกค้าต่างๆ
- เชื่อมโยง/รับข้อมูล<mark>ยืนยันการ</mark>จัดส่งสินค้าหรือข้อมูลการจัดส่งสินค้า จากโรงงาน
- 5. ตรวจสอบความถูกต้องของข้อมูลยืนยันการจัดส่งสินค้าจากผู้ขาย ตามเงื่อน ไข
- 6. จัดพิมพ์รายงาน Validation Checklist Report เป็น Batch เพื่อให้ Merchandiser ตรวจสอบ
- 7. เป็นการทำงานแบบ Batch Process หรือไม่?
  - 7.1 ถ้า "ไม่เป็น" ทำขั้นตอนที่ 8
    - 7.2 ถ้า "เป็น" ทำขั้นตอนที่ 10

# ตารางที่ ก. 3 : ตารางแสดง System Flow Inventory (2)

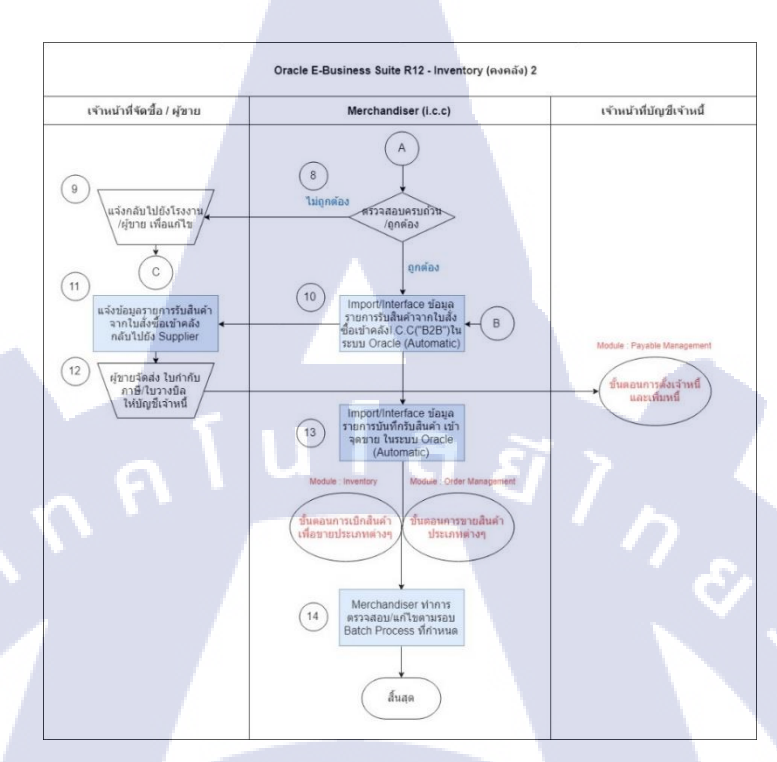

### คำอธิบาย

1C

- 8. Merchandiser ตรวจสอบ ข้อมูลครบถ้วน/ถูกต้อง หรือไม่?
  - 8.1 ถ้า "ไม่ถูกต้อง" ทำขั้นตอนที่ 9
  - 8.2 ถ้า "ถูกต้อง" ทำขั้นตอนที่ 10
- 9. แจ้งกลับไปยัง<mark>โรงงาน เพื่อ</mark>แก้ไ<mark>ข</mark>ข้อมู<mark>ลให้ถู</mark>กต้อง
- 10. Import/Interface ข้อม<mark>ูลราย</mark>การรับสิน<mark>ค้าจากใบ</mark>สั่งซื้อ<mark>เ</mark>ข้าคลั<mark>ง ในร</mark>ะบบ Oracle
- ี่ 11. ระบบแจ้งข้อมูลรายก<mark>ารรับ</mark>สินค้าจากใ<mark>บ</mark>สั่งซื<mark>้อสินค้าเข้</mark>าคลัง <mark>กลับ</mark>ไปยันโรงงาน
- ี่ 12. ผู้งายจัคส่งเอกสารใบ<mark>แจ้ง</mark>หนึ้/ใบกำกั<mark>บ</mark>ภาษี/ใบว<mark>างบิล</mark> ให้เจ้า<mark>หน้า</mark>ที่บัญชีเจ้าหนี้ (ดำเนินการตาม
- ขั้นตอนการตั้งหนี้และเพิ่<mark>มหนี้ ใน</mark>โมดูล P<mark>ay</mark>able Management)

System Flow Payable (เจ้าหนี้)

ตารางที่ ก. 4 : ตารางแสดง System Flow Payable (1)

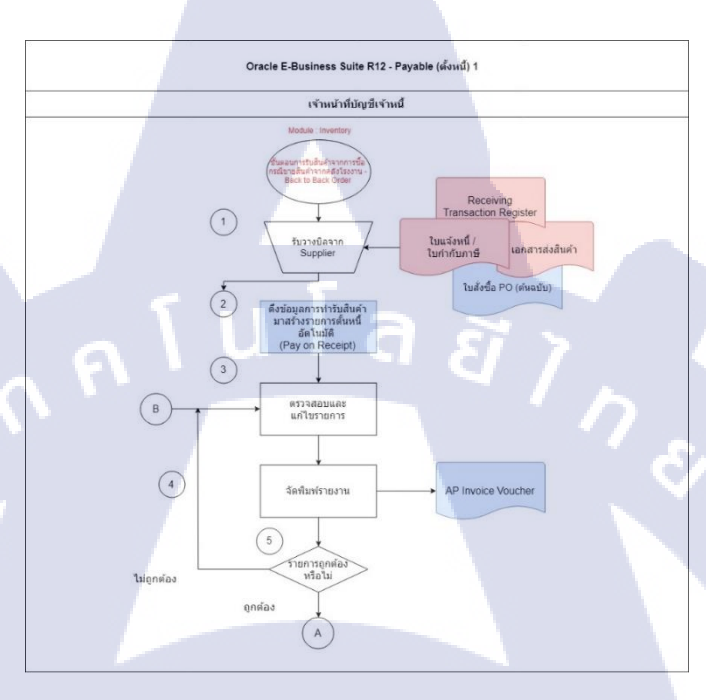

### คำอธิบาย

10

อ้างอิงการทำรับผ่าน Process Inventory (คงคลัง) 2

- เจ้าหน้าที่บัญชีรับวางบิลจาก Supplier ตามเอกสารแนบ
  - 1.1 Receiving Transaction Register (ใบรับสินค้า)
  - 1.2 ใบแจ้งห<sup>ู่</sup>นี้/ใบ<mark>กำกับ</mark>ภาษี
  - 1.3 ใบสั่งซื้อ (ต้น<mark>ฉบับ</mark>)
  - 1.4 เอกสารส่งสิน<mark>ค้า</mark>
- หลังจากทำรับสินค้า ระบบจะดึงรายงานการทำรับสินค้ามาตั้งหนี้ให้อัตโนมัติ
- 3. ตรวจสอบและแก้ไขรายงาน หลังจากสร้างรายงานการตั้งหนี้ แล้วกับเอกสารที่ได้รับ
- 4. จัดพิมพ์รายงาน
- ตรวจสอบว่ารายงานการตั้งหนี้ ถูกต้องหรือไม่?
  - 5.1 ถ้า "ถูกต้อง" ทำงั้นตอนที่ A
  - 5.2 ถ้า "ไม่ถูกต้อง" ทำขั้นตอนที่ 3

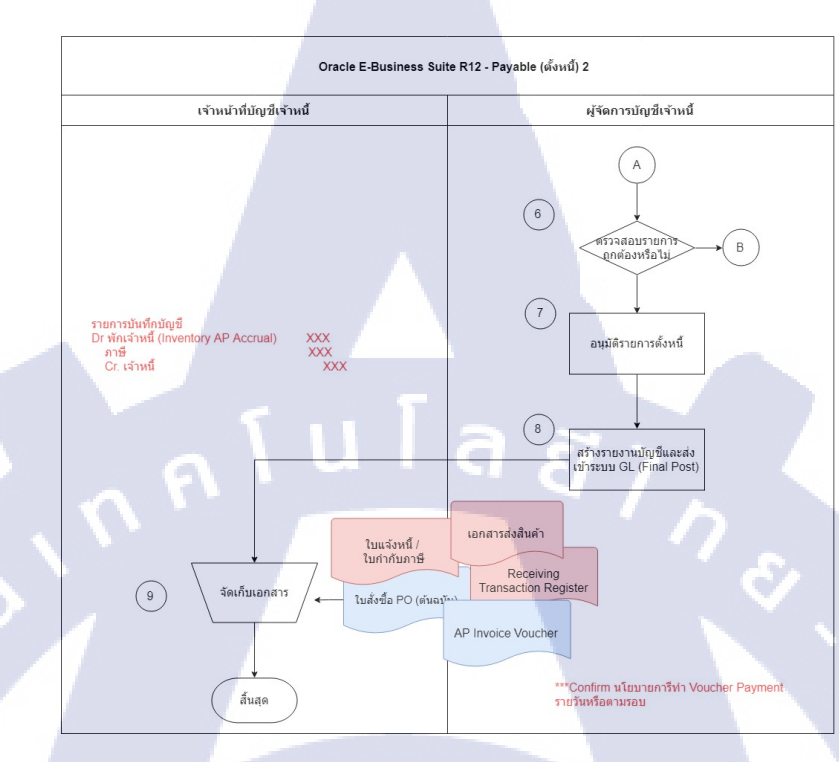

### ตารางที่ ก. 5 : ตารางแสดง System Flow Payable (2)

### คำอธิบาย

TC

- ผู้จัดการบัญชีเจ้าหนี้ตรวจสอบว่ารายการอีกกรั้งว่าถูกต้องหรือไม่?
  - 6.1 ถ้า "ถูกต้อง" ทำขั้นตอนที่ 7
  - 6.2 ถ้า "ไม่ถูกต้อง" ทำขั้นตอนที่ B
- อนุมัติรายการตั้งหนึ่
- 8. สร้างรายงานการบันท<mark>ึกบัญ</mark>ชีและส่งเข<mark>้าระบบ</mark> GL เพื่<mark>อ</mark>ตรวจ<mark>สอบ</mark>การลงบัญชี
- 9. จัดเก็บและกระจายเอ<mark>กสาร</mark> ตามเลขที่เ<mark>อ</mark>กสาร

ภาคผนวก ข. คู่มือการใช้งานโปรแกรม Oracle Business Intelligence Discoverer

CHI INSTITUTE OF TECH

nníulaðin.

**User Manual** 

**Oracle Business Intelligence Discoverer** 

#### **Program:**

- 1. Oracle Discoverer Administrator
- 2. Oracle Business Intelligence Discoverer Desktop

### **Description:**

(0)

- 1. ขั้นตอนการติดตั้งโปรแกรม (install)
- 2. ขั้นตอนการสร้าง View หรือจัดเตรียมข้อมูล
- 3. ขั้นตอนการใช้งาน Oracle Discoverer Administrator
- 4. ขั้นตอนการใช้งาน Oracle Business Intelligence Discoverer Desktop
- 5. ขั้นตอนการใช้ฟังก์ชั่นต่างๆใน Discoverer Desktop
- 6. ขั้นตอนการ E<mark>xpor</mark>tingไปยัง Microsoft Excel

โปรแกรม Oracle Business Intelligence Discoverer เป็นโปรแกรมออกรายงาน แบบ Listing การใช้โปรแกรม แบ่งออกเป็น 2 โปรแกรม ดังนี้

- Oracle Business Intelligence Discoverer Administrator : ใช้จัดการ Database ,น้ำ View มาสร้าง Business Areas
- Oracle Business Intelligence Discoverer Desktop : ใช้แสดงผล (View) ข้อมูลจะออกมาใน รูปแบบตารางและกราฟ ง่ายต่อการวิเคราะห์ข้อมูล

# ขั้นตอนการติดตั้งโปรแกรม (install)

1. Install Program เข้าเมนู This PC > Local Disk (E) > Program INST > Discoverer11g > Disk1 > install > win32

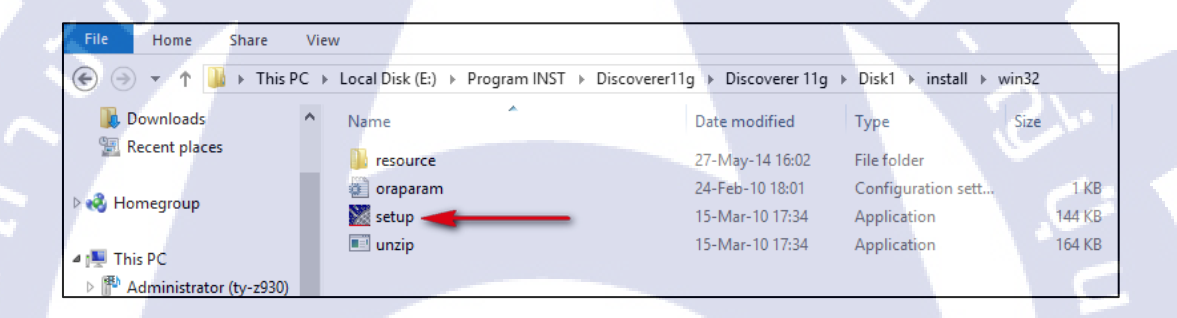

### ภาพที่ ข. 1: การ Install Program (1)

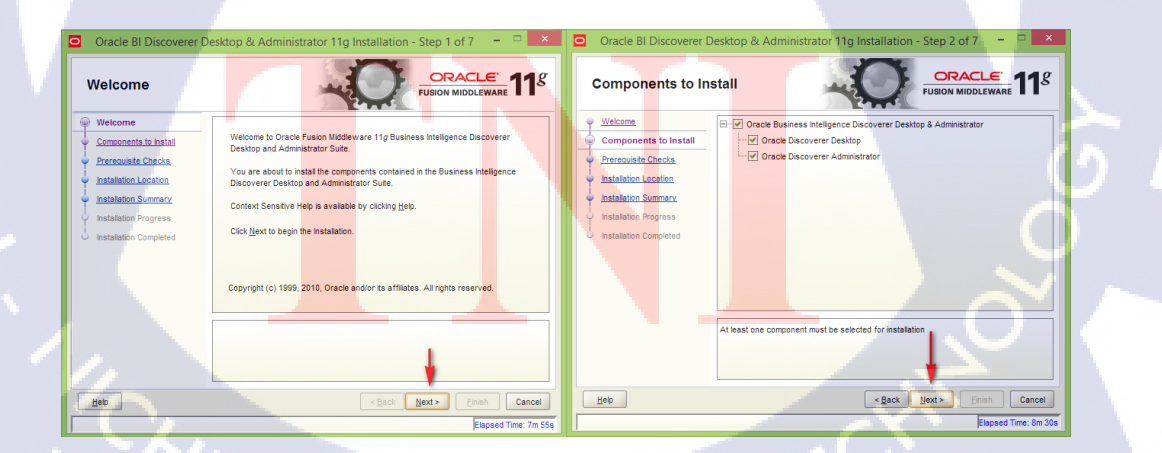

ภาพที่ ข. 2 : การ Install Program (2)

| Oracle BI Discoverer E     Installation Location                          | Desktop & Administrator 11g Installation - Step 4 of 7 - • • ×                                                                                                    | Oracle BI Discoverer  Prerequisite Cher                             | Desktop & | & Administrator 11g Installation                               | - Step 3 of 7 | - • ×                          |
|---------------------------------------------------------------------------|----------------------------------------------------------------------------------------------------|---------------------------------------------------------------------|-----------|----------------------------------------------------------------|---------------|--------------------------------|
| Welcome                                                                   |                                                                                                    | φ <u>Welcome</u>                                                    | Selection | Check                                                          | Progress      | Status                         |
| Components to Install                                                     |                                                                                                    | Components to Install                                               | <b>V</b>  | Checking operating system certification                        | 100%          | ۸                              |
| Prerequisite Checks                                                       |                                                                                                    | Prerequisite Checks                                                 |           | Checking service pack                                          | 100%          | 8                              |
| Installation Location                                                     |                                                                                                    | <ul> <li>Installation Location</li> </ul>                           | ¥         | Checking physical memory                                       | 100%          | 1                              |
| Installation Summary     Installation Progress     Installation Completed | grace Home Directory:     Foraclegroduct111.1 Nas_1     Bgowse      Drace Home will be created with the given name. This must be an empty directory or an exating Orace Home location. | hatalation Summary<br>Instalation Progress<br>Instalation Completed |           | Checking operating system certification<br>hecking arrive pack | iort Betry    | Continue                       |
| Нер                                                                       | <back next=""> Email Cancel<br/>Expand Time:3m 6s</back>                                                                                                    | Нер                                                                 |           | <u> ABack</u>                                                  | Next > Einit  | sh Cancel<br>lapsed Time: Om S |

# ภาพที่ **ข. 3** : การ Install Program (3)

| Installation Sum                                                                                                    | mary CRACLE FUSION MIDDLEWARE 11                                                                                                    | Installation Progress                                                                                                    |
|----------------------------------------------------------------------------------------------------|----------------------------------------------------------------------------------------------------|----------------------------------------------------------------------------------------------------|
| Vielcome<br>Components to Install<br>Prerequisite Checks<br>Installation Location<br>Installation Summary<br>Installation Progress<br>Installation Completed | Oracle Business Intelligence Discoverer Desktop and Administrator 11g     Directory Details     Oracle How Econton: Floraclegroduct11.1.1las_1     Disk Space     Require: 500 UB     Available: 599210 UB     Oracle Discoverer Desktop     Oracle Discoverer Administrator | Vectome Components to Instal Percepuiste Checks Installation Summary Installation Progress Installation Complified Installation Complified Installatio |
|                                                                                                    | Save Response File: Save Cick Install to accept this configuration and start the installation. To change the configuration before starting the installation, select the lipic to change in the let pane or use the Back buck.                                                | Oracle Fusion Middleware Extreme Productivity                                                                                                    |
| Нер                                                                                                    | < <u>Rack</u> Hoxt > Pistall Cance<br>Elapsed Time 4m                                                                                                    | Leb (Bock lipst) Emph Cancel                                                                                                    |
| Oracle BI Discoverer                                                                                                    | Ebesktop & Administrator 11g Installation - Step 6 of 7 -<br>ress<br>CRACLE:<br>FUSION MIDDLEWARE                                                                                                    | Oracle BI Discoverer Desktop & Administrator 11g Installation - Step 7 of 7 -      Installation Completed                                                                                                    |
| Welcome<br>Components to Install<br>Prerequisite Checks<br>Installation Location<br>Installation Summary<br>Installation Progress<br>Installation Completed  | Progress 100%<br>Completed<br>Instal Log CI-Program Files (x06)/Oracleihventory/logs/instal/2014-05-27_04-18-129M //<br>Installation Successful<br>Starting execution of post Install scripts<br>Execution of post Install scripts<br>Execution of post Install scripts      | Welcome     Components to Instal     Oracle Business Intelligence Discoverer Desktop and Administrator 11g     Oracle Business Intelligence Discoverer Desktop and Administrator 11g     Oracle Business Intelligence Discoverer Desktop and Administrator 11g     Oracle Business Intelligence Discoverer Desktop and Administrator 11g     Oracle Business Intelligence Discoverer Desktop and Administrator 11g     Oracle Business Intelligence Discoverer Desktop and Administrator 11g     Oracle Business Intelligence Discoverer Desktop and Administrator 11g     Oracle Discoverer Desktop and Administrator     Installation Rompress     Oracle Discoverer Desktop     Oracle Discoverer Administrator                                                                                                    |
| Oracle I                                                                                                    | Fusion Middleware                                                                                                    | Save Installation Configuration: Save Oracle Business Intelligence Discoveror Desktop and Administrator 11g Installed successfully                                                                                                    |

ภาพที่ ข. 4 : การ Install Program (4) ASTITUTE OF 2. หลังจาก Install Program เรียบร้อยแล้ว ทำการตั้งค่าโปรแกรม ดังนี้

T

เข้าไปที่เมนู This PC > Local Disk (F) > Oracle > Product > 11.1.1 > ac\_1 > bin

|                        | -                                |                           |                    |          |
|------------------------|----------------------------------|---------------------------|--------------------|----------|
| File Home Share View   | V                                |                           |                    |          |
| 🔄 🎯 🔻 ↑ 퉬 → This PC →  | Local Disk (F:) → oracle → produ | ıct → 11.1.1 → as_1 → bin |                    |          |
| ^                      | Name                             | Date modified             | Туре               | Size     |
| This PC                | dcmr51sf.dll                     | 03-Mar-10 18:33           | Application extens | 2,431 KB |
| Ministrator (ty-z930)  | 🚳 dcmr51tr.dll                   | 05-Mar-10 19:01           | Application extens | 2,432 KB |
| if" bt (bt-samsung)    | 🚳 dcmr51us.dll                   | 12-Apr-10 09:06           | Application extens | 2,424 KB |
| je Desktop             | 🚳 dcmr51zhs.dll                  | 22-Jan-10 06:33           | Application extens | 2,389 KB |
| Documents              | 🚳 dcmr51zht.dll                  | 22-Jan-10 06:46           | Application extens | 2,389 KB |
| Downloads              | 🚳 dcr60.dll                      | 12-Apr-10 09:16           | Application extens | 82 KB    |
| Thus@ovi.com (inutdec  | 🚳 dcw51.dll                      | 12-Apr-10 08:44           | Application extens | 164 KB   |
| (Rateja (kateja-nb)    | 🚳 dcwio51.dll                    | 12-Apr-10 07:05           | Application extens | 236 KB   |
| mbz/002-1 (mbzpc-/002  | 🚳 dcwws51.dll                    | 12-Apr-10 07:28           | Application extens | 227 KB   |
| Music                  | 🗭 dcx                            | 12-Apr-10 08:44           | Application        | 29 KB    |
| Nueng (nueng-pc)       | dcxproxy.dll                     | 12-Apr-10 08:44           | Application extens | 11 KB    |
| Pictures               | 鴙 dis51adm                       | 12-Apr-10 07:55           | Application        | 3,560 KB |
| prasong (prasong-pc)   | 🔎 dis51usr                       | 12-Apr-10 09:06           | Application        | 3,267 KB |
| sarut (IIIusion)       | dis51usr.tlb                     | 12-Apr-10 09:06           | TLB File           | 6 KB     |
| suthinan (suthinan-pc) | 🚳 emca                           | 27-May-14 16:25           | Windows Batch File | 2 KB     |

# ภาพที่ ข. 5 : การตั้งค่า Program (1)

| File Home Share View    | v Mana          | age                         |                 |                    |         |
|-------------------------|-----------------|-----------------------------|-----------------|--------------------|---------|
| ( → ↑ ↓ → This PC →     | Local Disk (F:) | → oracle → product → 11.1.1 | ▶ as_1 ▶ bin    |                    |         |
| ^                       | Name            |                             | Date modified   | Туре               | Size    |
| This PC                 | 🔎 dcx           |                             | 12-Apr-10 08:44 | Application        | 29 K    |
| Administrator (ty-z930) | 🗟 dcxproxy      | .dll                        | 12-Apr-10 08:44 | Application extens | 11 K    |
| Deciders                | 뎱 dis5          | Onon                        | Apr-10 07:55    | Application        | 3,560 K |
| Desktop                 | 🔎 dis5 🍙        | Open                        | Apr-10 09:06    | Application        | 3,267 K |
| Documents               | 🗋 dis5 💙        | Kun as administrator        | Apr-10 09:06    | TLB File           | 6 K     |
| Downloads               | 🚳 emo           | I roubleshoot compatibility | May-14 16:25    | Windows Batch File | 2 K     |
| I_nus@ovi.com (inutdec  | 🚳 eula          | Pin to Start                | Jul-09 07:56    | Windows Batch File | 1 K     |
| Kateja (kateja-nb)      | 🚳 eusi          | 7-Zip                       | May-14 16:24    | Windows Batch File | 1 K     |
| mbz/002-1 (mbzpc-/002   | 🗉 extje 🍳       | สแกน dis51adm.exe           | Sep-08 10:06    | Application        | 100 K   |
| B Music                 | 💷 extje 🤷       | ทำงานใน sandbox             | Sep-08 10:06    | Application        | 100 K   |
| Nueng (nueng-pc)        | 🗟 fnd; ≥        | ทำงานใน sandbox เสมอ        | Apr-09 05:50    | Application extens | 264 K   |
| Pictures                | 🚳 fnd;          | Din to Taskhar              | May-09 03:34    | Application extens | 264 K   |
| prasong (prasong-pc)    | 🚳 fnd           |                             | May-09 03:34    | Application extens | 264 K   |
| sarut (illusion)        | 🚳 help          | Send to                     | Apr-06 12:44    | Application extens | 59 K    |
| suthinan (suthinan-pc)  | 💷 laur          | Cut                         | Jan-02 09:05    | Application        | 28 K    |
| (1) ty (ty-2930)        | 🚳 Ibui          | Сору                        | May-14 16:24    | Windows Batch File | 1 K     |
| UserUT (inutdech)       | E LCS           |                             | Sep-08 23:57    | Application        | 49 K    |
| Videos                  | 💷 Ims           | Create shortcut             | Sep-08 23:55    | Application        | 15 K    |
| Local Disk (C:)         | 💷 loac          | Delete                      | Sep-08 10:06    | Application        | 10 K    |
| 👝 Local Disk (E:)       | 🚳 loca          | Rename                      | May-14 16:24    | Windows Batch File | 2 K     |
| Cocal Disk (F:)         | 💷 Isno          | Properties                  | Sep-08 10:48    | Application        | 16 K    |
| AiteeNu (l:)            | Ixegen          |                             | 18-Sep-08 23:55 | Application        | 32 K    |

| 9        | dis51adm Properties                                                                                             | × |
|----------|----------------------------------------------------------------------------------------------------|---|
| Ge       | neral Compatibility Security Details                                                                            |   |
| lf<br>tr | this program isn't working correctly on this version of Windows,<br>y running the compatibility troubleshooter. |   |
| [        | Run compatibility troubleshooter                                                                                |   |
| E        | low do I choose compatibility settings manually?                                                                |   |
|          | Compatibility mode<br>Run this program in compatibility mode for:                                               |   |
|          | Windows 7                                                                                                    |   |
|          | Windows 95<br>Windows 98 / Windows Me 3                                                                         |   |
|          | Windows XP (Service Pack 3)                                                                                     |   |
|          | Windows Vista (Service Pack 1)<br>Windows Vista (Service Pack 2)                                                |   |
|          | Windows 7<br>Windows 8                                                                                          |   |
|          | Disable display scaling on high DPI settings                                                                    |   |
|          | Enable this program to work with SkyDrive files     Run this program as an administrator                        |   |
|          |                                                                                                    |   |
|          | Change settings for all users                                                                                   | 4 |
|          |                                                                                                    |   |
|          | 4 OK Cancel Apply                                                                                               |   |
|          |                                                                                                    |   |

# ภาพที่ ข. 7 : การตั้งค่า Program (3)

หลังจาก การตั้งค่า Host เข้าไปที่เมนู This PC > Local Disk (F) > Oracle > Product > 11.1.1 >

ac\_1 > Network > admin > sample

T

| File Home Sh    | nare Vie | 2W                    |                  |          |                  |                |      |       |
|-----------------|----------|-----------------------|------------------|----------|------------------|----------------|------|-------|
|                 | This PC  | Local Disk (F:) 🕨 ora | acle → product → | 11.1.1 → | as_1 → network ) | admin → sample |      |       |
| 🕮 Recent places | ^        | Name                  | *                |          | Date modified    | Туре           | Size |       |
|                 |          | 🗐 sqlnet              |                  |          | 26-Apr-07 21:50  | ORA File       | V.   | 34 KB |
| Nonegroup       |          | 🗐 tnsnames            |                  |          | 13-Feb-97 17:37  | ORA File       |      | 3 KB  |
| 🛤 This PC       |          |                       |                  |          |                  |                |      | 10    |
|                 |          |                       |                  |          |                  |                |      |       |

ภาพที่ ข. 8 : การตั้งค่า Host (1)
## ขั้นตอนการสร้าง View หรือจัดเตรียมข้อมูล

View ในโปรแกรม Oracle SQL Developer

10

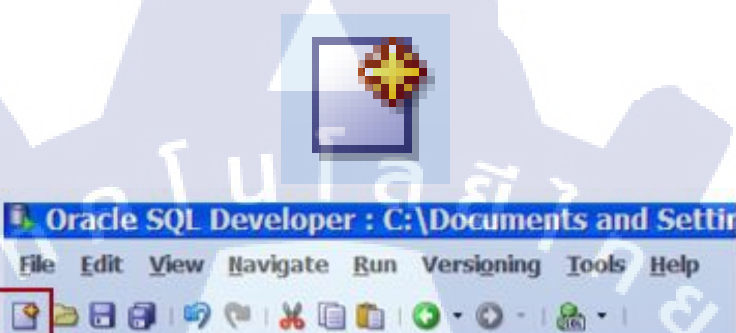

ภาพที่ ข. 9 : การสร้าง View โปรแกรม Oracle SQL Developer (1)

| 🖪 Create a ne    | w    | ×      |
|------------------|------|--------|
| Create a new     |      |        |
| Database Connect | ion  | ^      |
| Table            |      |        |
| 🕍 View           |      |        |
| C Podwge         |      |        |
| Function         |      |        |
| Trigger          | 1. A |        |
| SQL File         |      | ~      |
| Help             | ОК   | Cancel |
|                  |      |        |

ภาพที่ ข. 10 : การสร้าง View โปรแกรม Oracle SQL Developer (2)

2. จะปรากฏ Dialog box : Create a new ขึ้นมา จากนั้นเลือกเมนู View

| Create View                                                                                                    |       | X                      |     |
|----------------------------------------------------------------------------------------------------|-------|------------------------|-----|
| chema: APPS                                                                                                    |       | Advanced               |     |
| SQL Query DDL<br>SQL Query:                                                                                                    | 2.1   |                        |     |
| CONTRACTOR OF A CONTRACT OF A CONTRACT | 2.2   | Ĩ                      |     |
| SQL Barse Results:                                                                                                    |       | Bevert<br>Check Synjax | 2.3 |
| Help                                                                                                    | 1 1 - | OK Cancel              | 2.4 |

## ภาพที่ ข. 11 : การระบุข้อมูล ในการสร้าง View

| 2.1 Name :             | ตั้งชื่อ View (ห้ามซ้ำ)                    |         |
|------------------------|--------------------------------------------|---------|
| 2.2 SQL Query :        | ระบุ Query ที่ต้องการจะทำเป็น View         |         |
| 2.3 Test Query :       | สามารถ Check ความถูกต้องและสามารถแก้ไข Qua | ery ได้ |
| 2.4 คลิก OK เมื่อใส่ทก | อย่างครบแล้ว                               |         |

 เมื่อสร้างเสร็จเรียบร้อยแล้ว สามารถเรียกดูข้อมูลหรือนำข้อมูล View ไปใช้ได้ แต่ไม่สามารถ แก้ไข (insert, update, delete) ได้

T

|   | Oracle SQL Developer : C:\Documents and Settings\Administrator\test_dis.sql |                                                                                                    |
|---|-----------------------------------------------------------------------------|----------------------------------------------------------------------------------------------------|
|   | File Edit View Bavigate Bun Versigning Tools Help                           |                                                                                                    |
|   | 9                                                                           |                                                                                                    |
|   | (3) (2) test dusql X                                                        |                                                                                                    |
| 1 | § SQL Worksheet History                                                     |                                                                                                    |
|   | > > > > > > > > > > > > > > > > > > >                                       |                                                                                                    |
|   | 3                                                                           |                                                                                                    |
|   | D                                                                           |                                                                                                    |
|   |                                                                             |                                                                                                    |
|   | 3 SELECT * FROM DIS_PO_DESCRIPTION;                                         |                                                                                                    |
|   | 4                                                                           |                                                                                                    |
|   | 5                                                                           |                                                                                                    |
|   | 6                                                                           |                                                                                                    |
|   | ▶ Query Result ×                                                            |                                                                                                    |
|   | 📌 📇 🥘 🏣 sqt.   Fetched 50 rows in 0.172 seconds                             |                                                                                                    |
|   | YEAR I VENDOR JD I TEM DESCRIPTION                                          |                                                                                                    |
|   | 104-JAN-96 (null) Purchased, approved supplier required it                  | em with 3-way                                                                                                    |
|   | 209-NOV-09 1Material                                                        | nlu itom                                                                                                    |
|   | *18=NOV-09 478 Fremddienstleistungen                                        | DIA Ifem                                                                                                    |
|   | \$13-JUN-97 12Artwork                                                       |                                                                                                    |
|   |                                                                             |                                                                                                    |
|   |                                                                             | - and - and |

ภาพที่ ข. 12 : การตรวจสอบ View ที่สร้าง สามารถใช้ทำงานได้หรือไม่

ขั้นตอนการใช้งาน Oracle Business Intelligence Discoverer Administrator

4. เข้าโปรแกรม Oracle Discoverer Administrator

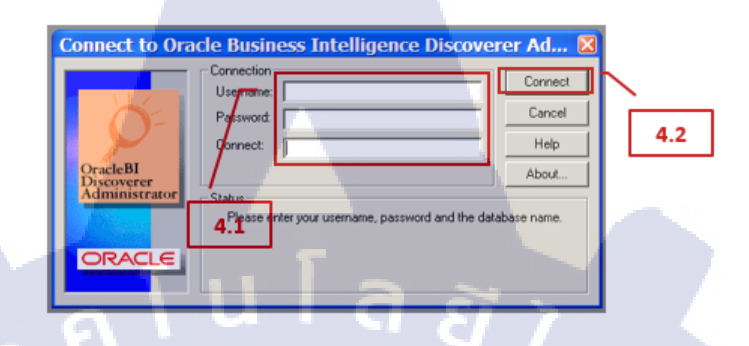

ภาพที่ ข. 13 : การ Log-in เข้าโปรแกรม Oracle Business Intelligence Discoverer Administrator

| 4.3 Username | e :         | ระบุ username    |
|--------------|-------------|------------------|
| Password     | d :         | ระบุ password    |
| Connect      | :           | ระบุ Database    |
| 4.4 คลิก Com | nect เมื่อร | ะบุข้อมูลครบแล้ว |

TC

5. เข้าสู่โปรแกรม Oracle Discoverer Step 1: Create Business Area

| 角 Load Wizard: S      | Step 1                                                                                                    |                    |
|-----------------------|----------------------------------------------------------------------------------------------------|--------------------|
|                       | What draws want to do?<br>Create a new business area<br>Open an existing business area<br>Where do you want to load the meta data<br>© On-line dictionary<br>© Gutewary | s from?            |
| <back next=""></back> |                                                                                                    | Finish Cancel Help |

ภาพที่ ข. 14 : Business Area ใน การสร้าง Step 1: Create Business Area

- 5.1 Create a new business area Open an existing business area :
- สร้าง Business Area ขึ้นมาใหม่ หรือ เปิด Business Area ที่เคยสร้างไว้
- 6. Step 2: เลือก Users (User ที่ทำการ Connection ในข้อที่ 4)

| 🔒 Load Wizard: S | itep 2                                                                                                    |                         |
|------------------|----------------------------------------------------------------------------------------------------|-------------------------|
|                  | Select a Database Link:<br><pre> </pre> <pre> </pre> <pre> Select the users whose tables you want to load </pre> AP    APPLSYS   APPLSYS   APPLSYSPUB   APPS_NE    APPS_NE   AF    AF    AF    AF    AF    AF    AF    AF    AF    AF    AF   AF    AF   AF    AF   AF    AF   AF    AF    AF   AF    AF   AF    AF   AF    AF   AF   AF    AF   AF    AF   AF   AF    AF   AF    AF   AF    AF   AF   AF    AF   AF   AF    AF   AF    AF   AF    AF   AF    AF   AF    AF    AF   AF    AF   AF    AF   AF    AF   AF    AF    AF   AF    AF    AF    AF   AF    AF   AF    AF    AF    AF    AF    AF   AF    AF   AF    AF    AF   AF    AF    AF    AF   AF    AF   AF    AF    AF    AF    AF   AF    AF   AF    AF   AF    AF   AF   AF    AF   AF   AF    AF   AF    AF   AF    AF   AF   AF    AF   AF   AF   AF   AF   AF   AF    AF   AF   AF    AF    AF   AF   AF   AF | Select All<br>Clear All |
|                  | Load user objects that match:                                                                                                    |                         |
| < Back Next >    | Options Finish                                                                                                    | Cancel Help             |

:

ภาพที่ ข. 15 : การสร้าง Business Area ใน Step 2: เลือก Users

Step 3: เลือก View ที่ต้องการมาทำ Business Area 7.

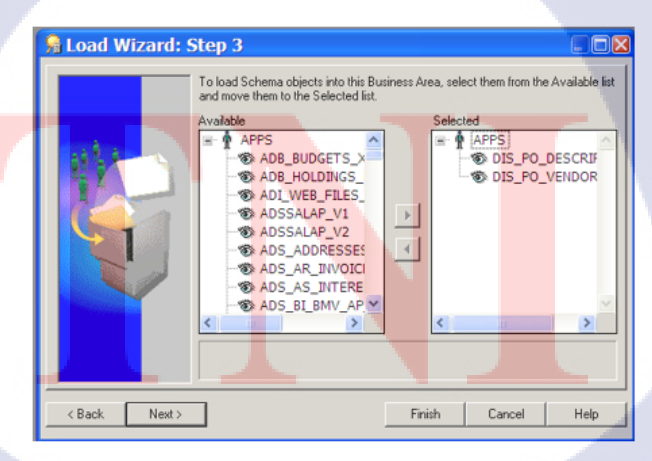

ภาพที่ ข. 16 : การสร้าง Business Area ใน Step 3: เลือก View ที่ต้องการมาทำ Business Area

8. Step 4 : ตั้งค่าเลือก Default ข้อมูล

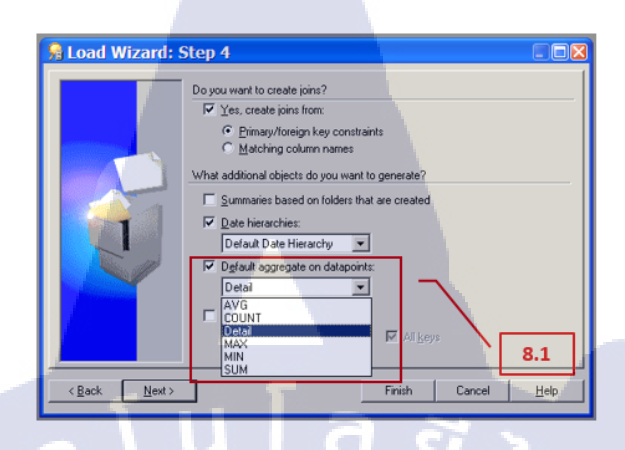

ภาพที่ ข. 17 : การสร้าง Business Area ใน Step 4: ตั้งค่าเลือก Default ข้อมูล

8.1 ตั้งค่า default data point: DETAIL

| 4 | AVG    | : | ตั้งก่าเป็นก่าเฉลี่ย             |
|---|--------|---|----------------------------------|
| - | COUNT  | : | ตั้งก่าเป็นการนับจำนวน           |
| - | DETAIL | : | ตั้งก่าเป็นข้อมูลเดิมใน Database |
| F | MAX    | : | ตั้งค่าเป็นจำนวนมากที่สุด        |
| - | MIN    | ; | ตั้งก่าเป็นจำนวนน้อยที่สุด       |
| - | SUM    | : | ตั้งค่าเป็นผลรวม                 |
|   |        |   |                                  |

9. Step 5 : ตั้งชื่อ Business Area

10

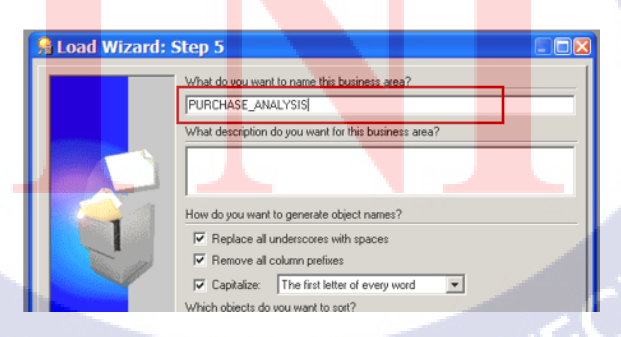

ภาพที่ ข. 18 : การสร้าง Business Area ใน Step 5: ตั้งชื่อ Business Area

เมื่อสร้าง Business Area เสร็จเรียบร้อยแล้ว ใน Business Area จะประกอบไปด้วย View และ
 ใน View จะประกอบไปด้วย Data และ Data Point

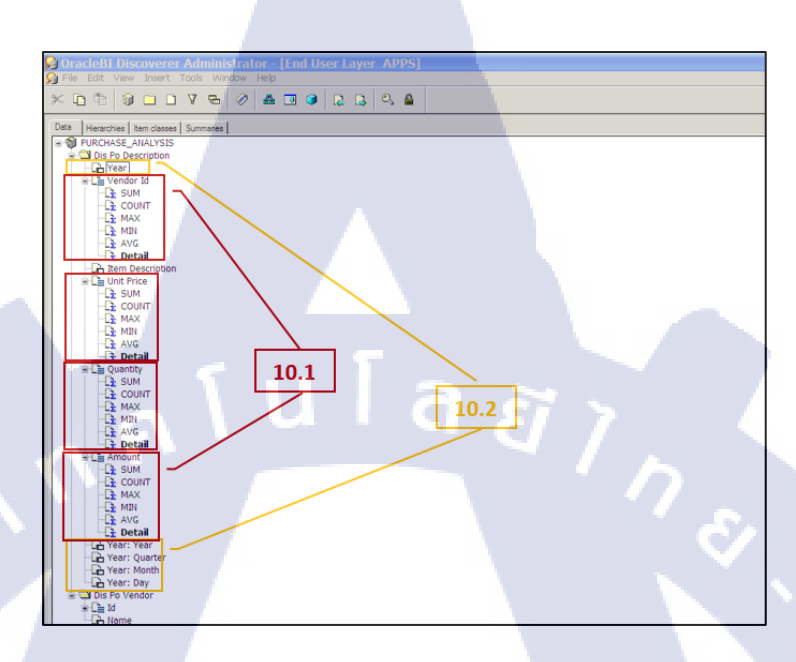

ภาพที่ ข. 19 : ตัวอย่างหน้าจอที่สร้าง Business Area เสร็จเรียบร้อยแล้ว

TC

10.1 (กรอบสีแดง) คือ Data Point สามารถตั้งค่าเลือก Default ข้อมูลได้ เหมือนใน step 4
10.2 (กรอบสีเหลือง) คือ ในกรณีที่ประเภทข้อมูลเป็น Date โปรแกรมจะแยก Year, Quarter ,Month และ Day ให้อัตโนมัติ สามารถดึงข้อมูลไปวิเคราะห์ได้เลย

#### 65

## ขั้นตอนการใช้งาน Oracle Business Intelligence Discoverer Desktop

11. เข้าโปรแกรม Oracle Business Intelligence Discoverer Desktop

| Connect                        | to Orac   | Connection<br>Use name:               | ess Inte       | lligence    | Discove        | Connect       |      |
|--------------------------------|-----------|---------------------------------------|----------------|-------------|----------------|---------------|------|
| Oracle B<br>Discove<br>Desktop | il<br>rer | Parsword<br>Connect<br>Status<br>11.1 | nter your user | name, passw | ord and the da | Help<br>About | 11.2 |
|                                |           | u                                     |                | a           | Ĩ              | 7             |      |

ภาพที่ ข. 20 : การ Log-in เข้าโปรแกรม Oracle Business Intelligence Discoverer Desktop

- 11.1 Username: ระบุ username, Password: ระบุ password, Connect: ระบุ Database
- 11.2 คลิก Connect เมื่อระบุข้อมูลครบแล้ว

12. เข้าสู่โปรแกรม Oracle Business Intelligence Discoverer Desktop

Step 1: Create Workbook

10

| Workbook Wizz         | This wizard will help you open an existing workbook or create a new of you can quickly relineve information from the database.<br>What do you want to do?<br>Create a new workbook<br>Open an existing workbook.<br>How do you want to display the results?<br>Table<br>Crosstab<br>A Table displays data in rows and columns. Click Next to continue | me, so       |
|-----------------------|----------------------------------------------------------------------------------------------------|--------------|
| <back next=""></back> | Firish Cancel                                                                                                    | 12.2<br>Help |

ภาพที่ ข. 21 : การสร้าง Workbook Step 1: Create Workbook (1)

- 12.1 Create a new business area : สร้าง Workbook ขึ้นมาใหม่
- 12.2 สร้าง Workbook (Display)
  - 📼 💼 : แสดงรูปแบบ Workbook แบบตาราง
  - 🔲 Crosstab : แสดงรูปแบบ Workbook แบบตารางใขว้
- 13. เข้าสู่โปรแกรม Oracle Business Intelligence Discoverer Desktop : Open an existing workbook

| Create a new workbook Create a new workbook Create a new workbook Create a new workbook Where is the workbook you want to open?  My Computer Create a new workbook Create a new workbook Create a new |   |
|----------------------------------------------------------------------------------------------------|---|
|                                                                                                    | ] |
|                                                                                                    | Ì |

ภาพที่ ข. 22 : การสร้าง Workbook ใน Step 1: Create Workbook (2)

- 13.1 Open an existing business area : เปิด Business Area ที่เคยสร้างไว้
- 13.2 สามารถ save และ เปิดข้อมูลได้จาก

:

:

:

:

My Computer
 Database
 Scheduling Manager

10

- P Recently Used List
- แสดง Workbook ที่จัดเก็บไว้ในเครื่อง Computer แสดง Workbook ที่จัดเก็บไว้ในส่วนหนึ่งของ Database แสดง Workbook ที่กำหนดไว้ก่อนหน้า แสดง Workbook ที่เปิดทำงานล่าสุด

14. Step 2 : เถือก Business Area

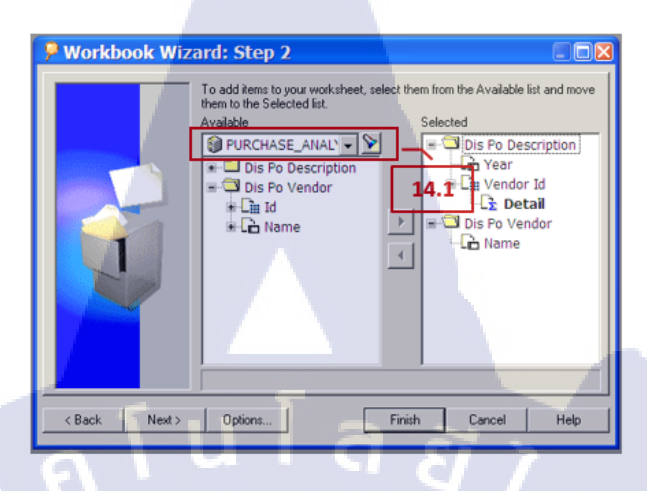

ภาพที่ ข. 23 : การสร้าง Workbook ใน Step 2: เลือก Business Area

14.1 เลือก Business Area ที่สร้างไว้ในโปรแกรม Oracle Discoverer Administrator

P Workbook Wizard: Step 3 To change the layout of items in your worksheet, click and drag them to the desired location. Show Page It F Hide Duplicate Row Page Items: 15.1 Unit Price Quantity A 3 5 6 7 8 Finish < Back Next > Cancel Help

15. Step 3: Layout Worksheet

(

ภาพที่ ข. 24 : การสร้าง Workbook ใน Step 3: Layout Worksheet

15.1 
Ishow Page Items
: โชว์ Page Item (ตัวเลือกในการแสดงข้อมูล
□ Hide Duplicate Rows
: ซ่อนแถวที่มีข้อมูลซ้ำกัน

16. Step 4: Create Condition (เรื่อนใบ)

| P Workbook Wizard: Step 4                                                                                  | New Condition                                                                                                    |
|----------------------------------------------------------------------------------------------------|----------------------------------------------------------------------------------------------------|
| Define conditions to limit worksheet results by criteria you specify. Click New to define a new condition. | Name: "Year"<br>Generate name automatically<br>Description:<br>Location:<br>Formula<br>Enter a single-quoted date of the form "YYYY" or select from the drop list. Multiple v |
| Condition.                                                                                                 | Item     Condition     Value(s)     Advanced >>       Year: Year     ■     2018     ■       ✓ Match case     ■     ■                                                          |
| < Back Next > Finish Pancel Help                                                                           | 16.2                                                                                                    |

ภาพที่ ข. 25 : การสร้าง Workbook ใน Step 4: Create Condition (เงื่อนไข)

16.1 คลิก NEW เพื่อสร้าง condition ใหม่

TC

| Item       |   | Condition |      | Value(s) |   |  | 1 5 |  |
|------------|---|-----------|------|----------|---|--|-----|--|
| Year: Year | • | =         | 2018 |          | - |  |     |  |
| •          |   |           |      |          |   |  |     |  |

<mark>ภาพที่ ข. 26</mark> : การใส่เงื่อนไข

16.2 ตัวอย่าง : กำห<mark>นดใ</mark>ห้ year: yea<mark>r</mark> = 20<mark>18 ข้อมูล</mark>ที่ออก<mark>เป็นข้</mark>อมูลปี 2018

16.3 คลิก Finish เมื่<mark>อระ</mark>บุข้อมูลเสร<mark>็จ</mark>เรียบร้อย<mark>แล้ว</mark>

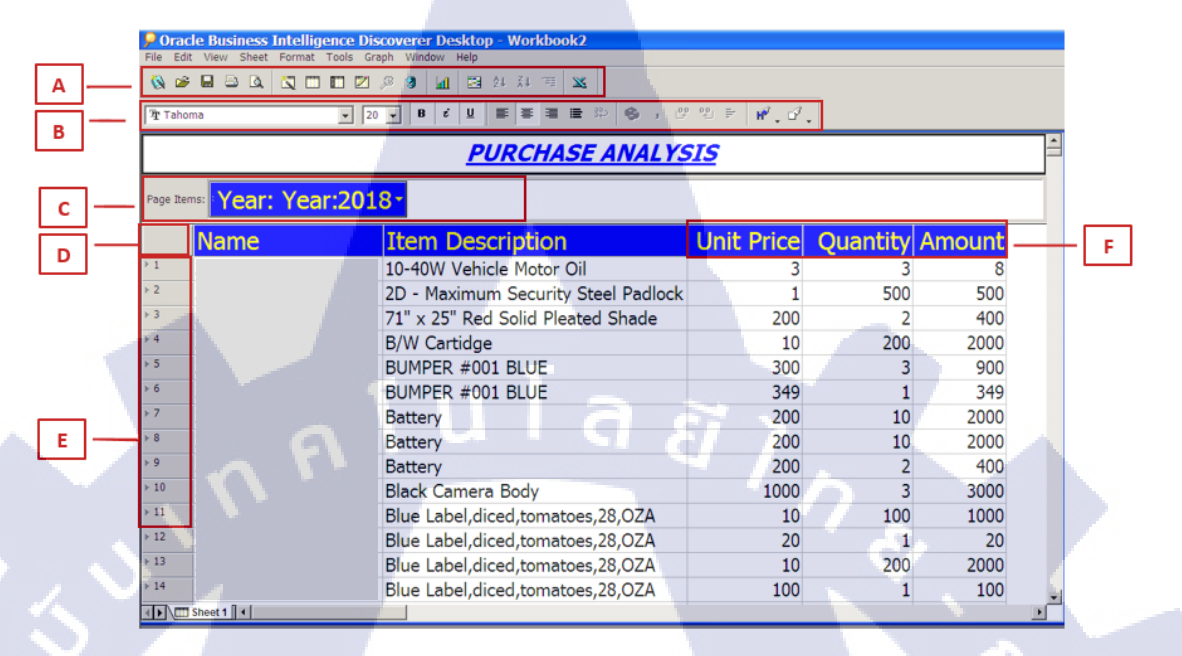

ภาพที่ ข. 27 : ส่วนประกอบของ Workbook Window

A Tool Bar
B Formatting Bar
C Page Axis
D Top Axis

Ε

F

(1

- Left Axis
- Data Poi<mark>nt</mark>

1. Condition ไปที่ เมนู Tools เลือก Condition (เงื่อนไข)

(

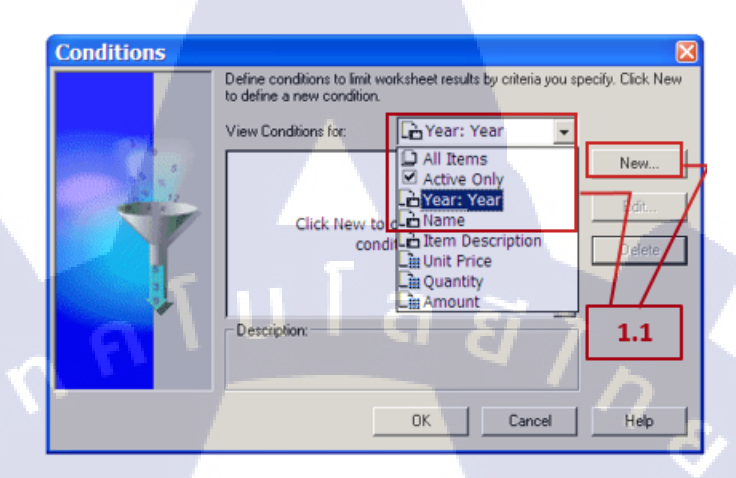

ภาพที่ ข. 28 : การใช้ฟังก์ชั่น Conditions ในการจัดการข้อมูล

 View Condition for: Active Only (จะแสดงเงื่อนไขเฉพาะ Item ที่เลือกเท่านั้น) จากนั้นคลิก New เพื่อสร้าง Condition ใหม่

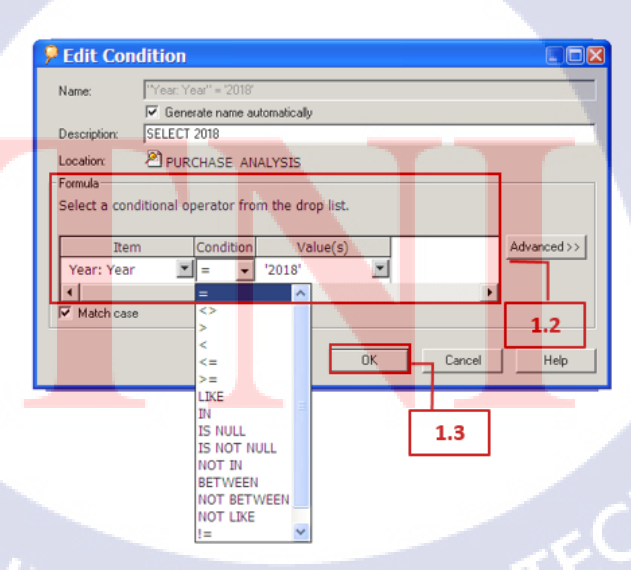

ภาพที่ ข. 29 : การระบุข้อมูลในการสร้างฟังก์ชั่น Conditions

| 1.2 | Formula   | : | ระบุข้อมูลดังนี้                              |
|-----|-----------|---|-----------------------------------------------|
|     | Item      | : | เลือก Itemที่ต้องการจะทำ Condition (เงื่อนไข) |
|     | Condition | : | เลือกเงื่อนไขที่ต้องการ                       |
|     | Value(s)  | : | ระบุชุดข้อมูลที่ต้องการแสดง                   |

1.3 คลิก OK เมื่อระบุข้อมูลเสร็จเรียบร้อยแล้ว

## <u>ตัวอย่าง Display</u>

(0

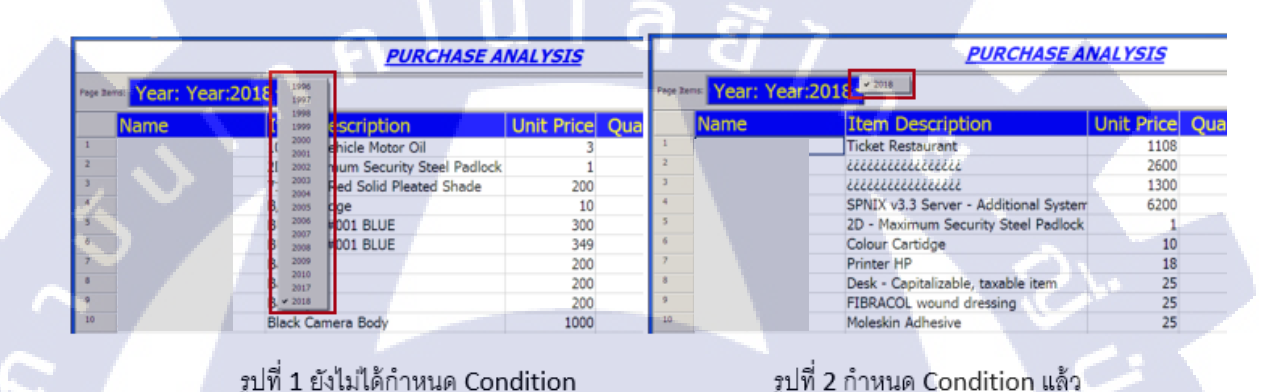

รูปที่ 1 ยังไม่ได้กำหนด Condition

รูปที่ 2 กำหนด Condition แล้ว

ภาพที่ ข. 30 : ตัวอย่างข้อมูลที่ใช้ฟังก์ชั่น Conditions

2. Sorting ไปที่ เมนู Tools เลือก Sort (จัดกลุ่ม

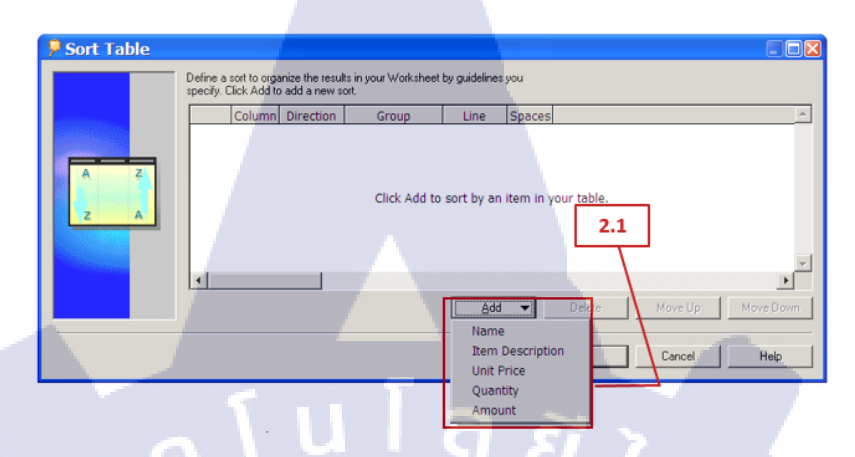

## ภาพที่ ข. 31 : การใช้ฟังก์ชั่น Sorting ในการจัดการข้อมูล

2.1 คลิก add เลือก Item ที่ต้องการจัดกลุ่ม

| Cout Table   |                                                                                                    |            |
|--------------|----------------------------------------------------------------------------------------------------|------------|
| y sort Table | Define a sort to organize the results in your Worksheet by guidelines you<br>specify. Click Add to add a new sort. |            |
| A Z<br>Z A   | Column Direction Group Cut Ine Space     Nome Hi to Lo Group Sort I - 0 C     Group Sort Page Break     Hidden     |            |
|              | 2.2                                                                                                    |            |
| 7-           | <u>A</u> dd                                                                                                    | flove Down |

## ภาพ<mark>ที่ ข.</mark> 32 : การระ<mark>บุ</mark>ข้อมู<mark>ลในการ</mark>สร้างฟังก์ชั่น Sorting

## 2.2 ระบุข้อมูลล<mark>งในช่อ</mark>งที่กำหน<mark>ด</mark>

\_

- Column : ระบุ Item ที่ต้องการจัดกลุ่ม
- Direction : Hi to Lo เรียงจากมากไปน้อย , Lo to Hi เรียงจากน้อยไปมาก
- Group : None ไม่นำข้อมูลมาจัคกลุ่ม

Group Sort - จัดเรียงข้อมูลตาม Item

Page Break - แบ่งข้อมูลเป็นหน้าๆ ใช้สำหรับการพิมพ์รายงาน Hidden - ซ่อนข้อมูล

- Line : กำหนดขนาดเส้นแบ่ง Group Soft

<u>ตัวอย่าง Display</u>

T

|                                                                                                    | PURCHASE                           | <u>ANALYSIS</u> |            |        |         |                  | PURCHASE                           | <u>ANALYSIS</u> |         |        |
|----------------------------------------------------------------------------------------------------|------------------------------------|-----------------|------------|--------|---------|------------------|------------------------------------|-----------------|---------|--------|
| - Year: Year:20                                                                                                    | 00 <mark>-</mark>                  |                 |            |        | Page 24 | - Year: Year:200 | 00-                                | 1.00            |         |        |
| Vendor Name                                                                                                    | Item Description                   | Unit Price      | Quantity / | Amount |         | Vendor Name      | Item Description                   | Unit Price C    | uantity | Amoun  |
| 1                                                                                                    | Software - Project Management      | 10              | 5000       | 52250  | 1       |                  | Software - Project Management      | 10              | 5000.   | 5225   |
|                                                                                                    | Ignition Plug                      | 50              | 1          | 50     | 2       |                  | Ignition Plug                      | 50              | 1       | 5      |
| 1. State 1. State 1. | Ignition Plug                      | 50              | 1          | 50     | 2       |                  | Ignition Plug                      | 50              | 1       | 5      |
|                                                                                                    | Fuel Pump                          | 250             | 1          | 250    |         |                  | Fuel Pump                          | 250             | 1       | 25     |
|                                                                                                    | Fuel Pump                          | 100             | 1          | 100    | .5      |                  | Fuel Pump                          | 100             | 1       | 10     |
|                                                                                                    | Exhaust Nozzle                     | 500             | 1          | 500    | 1.6     |                  | Exhaust Nozzle                     | 500             | 1       | 50     |
|                                                                                                    | Exhaust Nozzle                     | 500             | 1          | 500    | 2       |                  | Exhaust Nozzle                     | 500             | 1       | 50     |
|                                                                                                    | Cylinder Block                     | 5000            | 1          | 5000   |         |                  | Cylinder Block                     | 5000            | 1       | 500    |
|                                                                                                    | Cylinder Block                     | 5000            | 1          | 5000   |         |                  | Cylinder Block                     | 5000            | 1       | 5000   |
|                                                                                                    | Controls                           | 0               | 2          | 0      | - 10    |                  | Furbine                            | 399             | 2       | 796    |
| and the second second                                                                                                    | Desk - Capitalizable, taxable item | 2500            | 4          | 10000  | 11      |                  | Transformers                       | 374             | 2       | 74     |
|                                                                                                    | Exhaust Nozzle                     | 468             | 2          | 936    | -12     |                  | Resistor SMT 0.5 kOhm 0603         | 0               | 2025    | 12     |
|                                                                                                    | fan .                              | 0               | 2          | 0      | 10      |                  | Pin                                | 1000            | 100     | 10000  |
|                                                                                                    | Fuel Pump                          | 421             | 2          | 842    | 14      |                  | Pin                                | 1000            | 200     | 200000 |
| 1.00                                                                                                    | Ignition Plug                      | 441             | 2          | 882    | 15      |                  | PCB - Main                         | 5               | 300     | 1500   |
|                                                                                                    | Micro 24k                          | 3               | 575        | 1438   | 16      |                  | Micro 24k                          | 3               | 575     | 1438   |
|                                                                                                    | PCB - Main                         | 5               | 300        | 1500   | 12      |                  | Ignition Plug                      | 441             | 2       | 88     |
|                                                                                                    | Pin                                | 1000            | 200        | 200000 | 18      |                  | Fuel Pump                          | 421             | 2       | 843    |
|                                                                                                    | Pin                                | 1000            | 100        | 100000 | 19      |                  | Fen                                | 0               | 2       | (      |
|                                                                                                    | Resistor SMT 0.5 kOhm 0603         | 0               | 2025       | 122    | 20      |                  | Exhaust Nozzle                     | 468             | 2       | 93     |
|                                                                                                    | Transformers                       | 374             | 2          | 748    | 21      |                  | Desk - Capitalizable, taxable item | 2500            | - 4     | 10000  |
|                                                                                                    | Turbine                            | 399             | 2          | 798    | 22      |                  | Controls                           | 0               | 2       |        |

ภาพที่ ข. 33 : ตัวอย่างข้อมูลที่ใช้ฟังก์ชั่น Sorting

3. Totaling ไปที่ เมนู Tools เลือก Totals (ผลรวม)

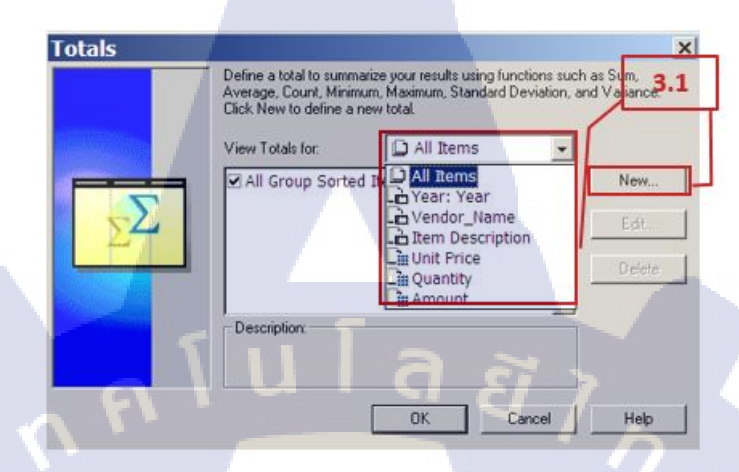

ภาพที่ ข. 34 : การใช้ฟังก์ชั่น Totaling ในการจัดการข้อมูล

3.1 View Totals for

10

•

:

เลือก View ที่ต้องการทำผลรวม จากนั้นคลิก New

| Total                     |                          | ×      |
|---------------------------|--------------------------|--------|
| Calculate                 |                          | OK     |
| Sum 💌 of                  | All Data Points          | Cancel |
| F Average                 | 3.2                      | Help   |
| Count Distinct pottom     | nge in:                  |        |
| Standard Deviation - Sort | ted Items 💌              |        |
| 🗌 Don't display subt      | total for a single row   |        |
| Label                     |                          | -      |
| TOTAL &Value              | <b>•</b>                 |        |
| Preview                   |                          |        |
|                           | 1234 Wrap text<br>Format |        |

ภาพที่ **ข. 35** : การระบุ<mark>ข้</mark>อมูลในการ<mark>สร้</mark>างฟังก์ชั่น Totaling (1)

3.2 Calculate

เลือกชนิดของผลรวม

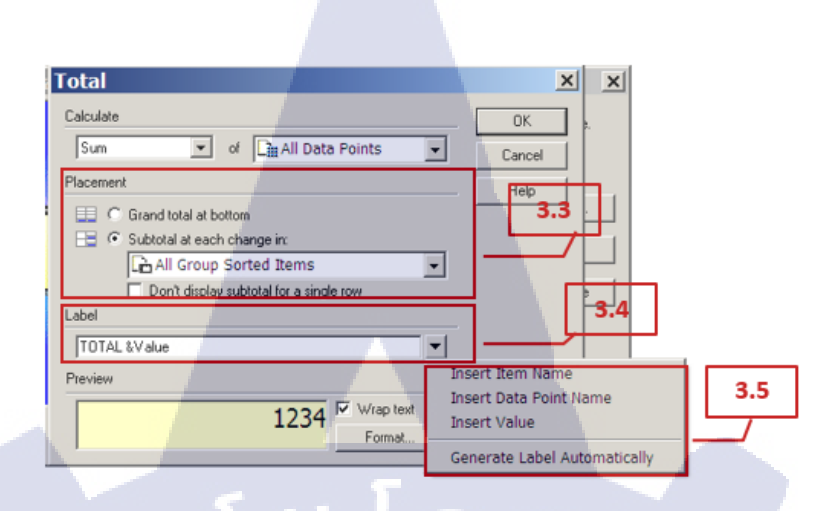

## ภาพที่ ข. 36 : การระบุข้อมูลในการสร้างฟังก์ชั่น Totaling (2)

| 3.3 | Placement | :   | เลือกตำแหน่งในการวางผลรวม             |
|-----|-----------|-----|---------------------------------------|
| 3.4 | Label     | 6 : | ระบุชื่อผลรวม เช่น Sum , Total        |
| 3.5 | Insert    | :   | สามารถเพิ่มข้อมูลลงไปในช่อง Label ได้ |

| Tota | Total                                                                                                    | ſ | Format Data                                                                                                    | ×  |
|------|----------------------------------------------------------------------------------------------------|---|----------------------------------------------------------------------------------------------------|----|
| ſ    | Calculate           Sum         of         Image: All Data Points         Image: Placement           Image: Comparison of the second second |   | Font     Background Color       Font     Style:       Size:     Color:       Termina     Regular       Terminal     Bold       The Sarabuni Tic     24       The Sarabuni Tic     24       The Sarabuni Tic     24       The Sarabuni Tic     24       Times New Roman     36 |    |
|      | TOTAL & Value Preview 1234 Wrap text Format                                                                                                    |   | Strikeout AaBbCcYy2                                                                                                    | Zz |

**ภาพที่ <mark>ข. 37</mark> : การระบุข้อมูลในการสร้างฟังก์ชั่น T</mark>otaling (3)** 

3.6 Preview

:

TC

ตั้งค่า Format ผลรวม

| Totals       |                                                                                                    | ×                       |
|--------------|----------------------------------------------------------------------------------------------------|-------------------------|
|              | Define a total to summarize your results using functions such<br>Average, Count, Minimum, Maximum, Standard Deviation, an<br>Click New to define a new total<br>View Totals for: | as Sum,<br>nd Variance. |
|              | All Group Sorted Items Sum for All Data P                                                                                                    | New                     |
| $\Sigma^{2}$ |                                                                                                    | Edit                    |
|              |                                                                                                    | Delete                  |
|              | Description: 3.7                                                                                                    |                         |
|              | OKancel                                                                                                    | Help                    |

# ภาพที่ ข. 38 : การระบุข้อมูลในการสร้างฟังก์ชั่น Totaling (3)

3.7 คลิก OK เมื่อระบุข้อมูลเสร็จเรียบร้อยแล้ว

## <u>ตัวอย่าง Display</u>

TC

| -      |                      | PURCHASE ANALYSI              | s            |           |        |
|--------|----------------------|-------------------------------|--------------|-----------|--------|
| pe Ite | - Year: Year:2000-   |                               | -            | _         |        |
|        | Vendor_Name          | Item Description              | Unit Price Q | uantity A | mount  |
|        |                      | Fuel Pump                     | 421          | 2         | 842    |
|        |                      | Fan                           | 0            | 2         | 0      |
|        |                      | Exhaust Nozzle                | 468          | 2         | 936    |
|        |                      | Controis                      | 1000         | 2         | 200000 |
|        |                      | Pin Dia                       | 1000         | 200       | 200000 |
|        |                      | Pin<br>Designer ENT 0 E MOher | 1000         | 2025      | 100000 |
| į.     |                      | DCB - Main                    | 5            | 2025      | 1500   |
|        |                      | Micro 24k                     | 3            | 575       | 1438   |
| T      | TOTAL                | PINOV 21K                     | 6611         | 3218      | 317265 |
| ł      | 10174                | Idention Plug                 | 50           | 1         | 50     |
|        |                      | Fuel Pump                     | 100          | 1         | 100    |
|        |                      | Exhaust Nozzle                | 500          | 1         | 500    |
|        |                      | Cylinder Block                | 5000         | 1         | 5000   |
| 1      |                      | Ignition Plug                 | 50           | 1         | 50     |
|        |                      | Fuel Pump                     | 250          | 1         | 250    |
|        |                      | Exhaust Nozzle                | 500          | 1         | 500    |
|        |                      | Cylinder Block                | 5000         | 1         | 5000   |
|        |                      | Software - Project Man        | 10           | 5000      | 52250  |
| I      | TOTAL                |                               | 11460        | 5008      | 63700  |
|        | Allied Manufacturing | Monitor Hinge                 | 1            | 950       | 532    |
| I      | TOTAL                |                               | 1            | 950       | 532    |
| l      | TOTAL                |                               | 18072        | 9176      | 381497 |

รูปที่ 1 Grand total at botto<mark>m : T</mark>otal ตามVendor Name รูปที่ 2 Su<mark>btota</mark>l at each in : Total ตามYear

**ภาพที่ ข. 39** : ตัวอย่างข้อมูลที่ใช้ฟังก์ชั่น Totaling

4. Percentages ไปที่ เมนู Tools เลือก Percentages (เปอร์เซ็นต์)

|     | You can calculate a perce<br>data. | ntage based on any item to furthe | ranalyze you 1.1 |
|-----|------------------------------------|-----------------------------------|------------------|
|     | View Percentages for:              | 💭 All Items 🔹                     |                  |
|     |                                    | All Items                         | New              |
| 0/0 | Click New to                       | Vendor_Name                       | Edit             |
| %   | perce                              | n Lim Unit Price                  | Delete           |
|     | During                             |                                   |                  |
|     | Description:                       |                                   |                  |
| 1   |                                    | 0K Cancel                         | Help             |

ภาพที่ ข. 40 : การใช้ฟังก์ชั่น Percentages ในการจัดการข้อมูล

4.1 View Percentages for : เลือก View ที่ต้องการทำเปอร์เซ็นต์ จากนั้นกลิก New

| I | Dercentado                                     | Format Data                    | ×       |
|---|------------------------------------------------|--------------------------------|---------|
| Ì | Percentage                                     | Font Background Color          |         |
| I | Calculate percentages for                      | OK Font: Style: Size: Color:   |         |
| I | Calculate as a percentage of:                  | Cancel Tahoma Regular 16 Autor | natic   |
|   | 🖽 C Grand total                                | Help In Tahoma Regular 16 18   |         |
| 1 | Each change in: 🕞 Vendor_Name 👻                | Tempus Sans ITC Bold Italic 20 |         |
|   |                                                | Terminal 24                    |         |
|   | Column heading: Percent Amount, Vendor Name AF | TH Salaburnesk 28              |         |
| I | Display subtotal and subtotal percentage       | Times New Roman V 48           |         |
| I | Labet Percent & Value 4.3                      | Effects Sample                 |         |
| l |                                                | L Underline AaB                | bCcYyZz |
| ł | Display subtotal's percentage of grand total   |                                |         |
|   | Labet Percent Grand                            |                                | 1       |
| - |                                                | 4.4 OK Cancel                  | Help    |
|   | 511                                            |                                |         |

ภาพที่ ข. 41 : การระบุข้อมูลในการสร้างฟังก์ชั่น Percentages (1)

- 4.2 Calculate as a percentage of : เลือกตำแหน่งในการวางเปอร์เซ็นต์
- 4.3 Column heading : ระบุชื่อ Column ตามต้องการ
- 4.4 ตั้งค่า Format เปอร์เซ็นต์

10

| Percentages |                                                                    | ×                |
|-------------|--------------------------------------------------------------------|------------------|
|             | You can calculate a percentage based on any item to furth<br>data. | ier analyze your |
| dillines.   | View Percentages for: All Items                                    |                  |
|             | Percent Amount, Vendor Name                                        | New              |
| %           |                                                                    | Edit             |
| 70          |                                                                    | Delete           |
|             |                                                                    |                  |
|             | Percent Amount, Vendor Name 4.5                                    |                  |
|             |                                                                    |                  |
|             | OK                                                                 | Help             |

## ภาพที่ ข. 42 : การระบุข้อมูลในการสร้างฟังก์ชั่น Percentages (2)

4.5 คลิก OK เมื่อระบุข้อมูลเสร็จเรียบร้อยแล้ว

<u>ตัวอย่าง Display</u>

TC

|                  | PUL                    | CHASE AN     | ALYSIS    | 69      |               |
|------------------|------------------------|--------------|-----------|---------|---------------|
| Year: Year:2000  |                        |              |           |         |               |
| Vendor_Name      | Item Description       | Unit Price Q | uantity / | mount   | Percent Amoun |
|                  | Fuel Pump              | 423          | 2         | 84      | 01            |
|                  | Fan                    | 0.           | -2        |         |               |
|                  | Exhaust Nozzla         | 468          | 2         | 93      | 05            |
|                  | Controls               | 0            | 2         |         | 05            |
|                  | Pin                    | 1000         | 200       | 200000  | 529           |
|                  | Pin                    | 1000         | 100       | 100000  | 267           |
|                  | Resistor SMT 0.5 kOhm  | 0            | 2025      | 12.     | 01            |
|                  | PCB - Main             | 5            | 300       | 1500    |               |
|                  | Micro 24k              | 3            | 575       | 143     |               |
| TOTAL.           | MANGA STORM            | 6611         | 3218      | 317261  | 5 S           |
|                  | Ignition Plug          | 50           | 1         | 5       | 01            |
|                  | Fuel Pump              | 100          | 1         | 100     | 01            |
|                  | Exhaust Nozzla         | 500          | 1         | 50      | 01            |
|                  | Cylinder Block         | 5000         | 1         | 5000    | 11            |
|                  | Ignition Plug          | 50           | 1         | 5       |               |
|                  | Fuel Pump              | 250          | 1         | 25      |               |
|                  | Exhaust Nozzla         | 500          | 1         | 500     | 01            |
|                  | Cylinder Block         | 5000         | 1         | 5000    | 1             |
|                  | Software - Project Man | 10           | 5000      | \$2250  | 249           |
| TOTAL            |                        | 11460        | 5008      | 63700   |               |
|                  | Monitor Hinge          | 1            | 950       | 53.     |               |
| TOTAL            |                        | 1            | 955       | \$1     |               |
| TOTAL All Values |                        | 18072        | 4176      | 381.497 | 2             |

|    | PURCHASE ANALYSIS |                                                                                                    |             |           |        |                     |          |
|----|-------------------|----------------------------------------------------------------------------------------------------|-------------|-----------|--------|---------------------|----------|
| -  | Year: Year:2000*  |                                                                                                    |             |           |        |                     |          |
|    | Vendor_Name       | Item Description U                                                                                                    | nit Price O | uantity / | Vmount | Percent Amount, Ver | dor Name |
|    |                   | Fuel Pump                                                                                                    | 421         | 2         | 842    |                     | 0%       |
| 4  |                   | Fen                                                                                                    | 0           | 2.        | Ō      |                     | .0%      |
|    |                   | Exheust Nozzle                                                                                                    | 468         | 2.        | 936    |                     | 0%       |
|    |                   | Controls                                                                                                    | 0           | 2         | 0      |                     | 10%      |
|    |                   | Pin                                                                                                    | 3000        | 200       | 200000 |                     | 63%      |
| 10 |                   | Pin                                                                                                    | 3000        | 100       | 100000 |                     | 32%      |
| н. |                   | Resistor SMT 0.5 kOhm                                                                                                    | 0           | .2025     | 122    |                     | 0%       |
| 14 |                   | PCB - Main                                                                                                    | 5           | 300       | 1500   |                     | 0%       |
| 10 |                   | Micro 24k                                                                                                    | 3           | 575       | 1438   |                     | 0%       |
| 10 | TOTAL             |                                                                                                    | 6611        | 3218      | 317265 |                     |          |
| 10 | A                 | Ignition Plug                                                                                                    | 50          | 1         | 50     |                     | 0%       |
| *  |                   | Fuel Pump                                                                                                    | 100         | 1         | 100    |                     | - 0%     |
| н. |                   | Exhaust Nozzle                                                                                                    | 500         | 1         | 500    |                     | 2%       |
| н. |                   | Cylinder Block                                                                                                    | 5000        | 1         | 5000   |                     | 8%       |
| 10 |                   | Ignition Plug                                                                                                    | 50          | 1         | 50     |                     | 0%       |
| 1  |                   | Fuel Pump                                                                                                    | 250         | 1         | 250    |                     | 0%       |
| 10 |                   | Exheust Nozzle                                                                                                    | 500         | 1         | 500    |                     | 176      |
| н. |                   | Cylinder Block                                                                                                    | 5000        | 1         | \$000  |                     | 354      |
| 24 |                   | Software - Project Man                                                                                                    | 30          | 5000      | 52250  |                     | 82%      |
| 24 | TOTAL             | and the second second se | 11460       | 5008      | 63700  | S. C.               |          |
| 21 |                   | Monitor Hinge                                                                                                    | 1           | 950       | 532    |                     | -100%    |
| 3  | TOTAL Alled 1     |                                                                                                    | 1           | 990       | 532    | 3.0                 |          |
| 27 | TOTAL AR VISIONS  |                                                                                                    | 18072       | 9176      | 381497 |                     | _        |

รูปที่ 1 Grand total : เปอร์เซ<mark>็นต์ A</mark>mount ของใ<mark>น</mark>ปี รูปที<mark>่ 2 Each</mark> Chang<mark>e in: เ</mark>ปอร์เซ็นต์ Amount ของแต่ละ Vendor

ภาพที่ ข. 43 : ตัวอย่างข้อมูลที่ใช้ฟังก์ชั่น Percentages

5. Exceptions ไปที่ เมนู Tools เลือก Excepions

10

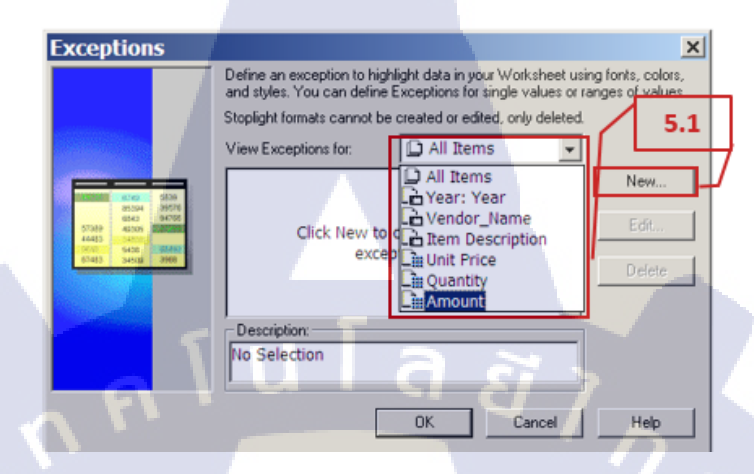

ภาพที่ ข. 44 : การใช้ฟังก์ชั่น Exceptions ในการจัดการข้อมูล

5.1 View Exceptions for : เลือก View ที่ต้องการทำ Exception จากนั้นคลิก New

| Amount                                       | is greater than or equal 1 1 10000                                                                                                  |
|----------------------------------------------|----------------------------------------------------------------------------------------------------|
| Display the format:                          | is between<br>is less than or equal to<br>is greater than or equal to<br>is greater than or equal to<br>is greater than or equal to |
|                                              | AaBbCCYyZz OK Cancel Help                                                                                                    |
| Exception<br>When the following exception oc |                                                                                                    |
| Amount                                       | is less than or equal to 💌 19999 💌                                                                                                  |
| Display the format:                          | is between<br>is less than<br>is less than or equal to                                                                              |
| Sample                                       | is greater than<br>is greater than or equal to<br>is equal to                                                                       |
| Aat                                          | bCcYyZz OK Cancel Help                                                                                                    |

ภาพที่ ข. 45 : การระบุข้อมูลในการสร้างฟังก์ชั่น Exceptions (1)

## 5.2 ระบุเงื่อนใบถงไป

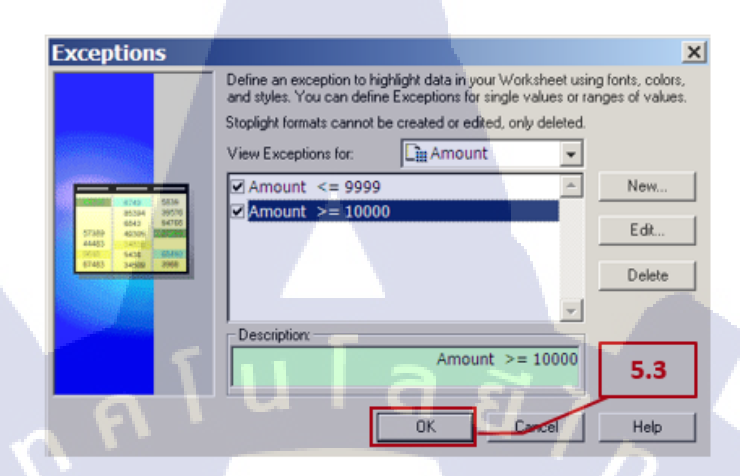

ภาพที่ ข. 46 : การระบุข้อมูลในการสร้างฟังก์ชั่น Exceptions (2)

5.3 คลิก OK เมื่อระบุข้อมูลเสร็จเรียบร้อยแล้ว

<u>ตัวอย่าง Display</u>

TC

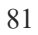

|         |                       | <u>PU</u>              | RCHASE     | NALYSI   | ş      |
|---------|-----------------------|------------------------|------------|----------|--------|
| Page It | ms: Year: Year:2000 - |                        |            |          |        |
|         | Vendor_Name           | Item Description       | Unit Price | Quantity | Amount |
| 5       |                       | Fuel Pump              | 421        | 2        | 842    |
| 6       |                       | Fan                    | 0          | 2        | 0      |
| 7       |                       | Exhaust Nozzle         | 468        | 2        | 936    |
| 8       |                       | Controls               | 0          | 2        | 0      |
| 9       |                       | Pin                    | 1000       | 200      | 200000 |
| 10      |                       | Pin                    | 1000       | 100      | 100000 |
| 11      |                       | Resistor SMT 0.5 kOhm  | 0          | 2025     | 122    |
| 12      |                       | PCB - Main             | 5          | 300      | 1500   |
| 13      |                       | Micro 24k              | 3          | 575      | 1438   |
| 14      | TOTAL                 |                        | 6611       | 3218     | 317265 |
| 15      |                       | Ignition Plug          | 50         | 1        | 50     |
| 16      |                       | Fuel Pump              | 100        | 1        | 100    |
| 17      |                       | Exhaust Nozzle         | 500        | 1        | 500    |
| 18      |                       | Cylinder Block         | 5000       | 1        | 5000   |
| 19      |                       | Ignition Plug          | 50         | 1        | 50     |
| 20      |                       | Fuel Pump              | 250        | 1        | 250    |
| .21     |                       | Exhaust Nozzle         | 500        | 1        | 500    |
| 22      |                       | Cylinder Block         | 5000       | 1        | 5000   |
| 23      |                       | Software - Project Man | 10         | 5000     | 52250  |
| 24      | TOTAL /               |                        | 11460      | 5008     | 63700  |
| 25      |                       | Monitor Hinge          | 1          | 950      | 532    |
| 26      | TOTAL                 |                        | 1          | 950      | 532    |
| 27      | TOTAL All Values      |                        | 18072      | 9176     | 381497 |

สีแดง แสดง Amout <= 9999 , สีเขียว แสดง Amount >= 10000

ภาพที่ ข. 47 : การระบุข้อมูลในการสร้างฟังก์ชั่น Exceptions (3)

6. Parameters ไปที่ เมนู Tools เลือก Parameters (ตัวแปร)

10

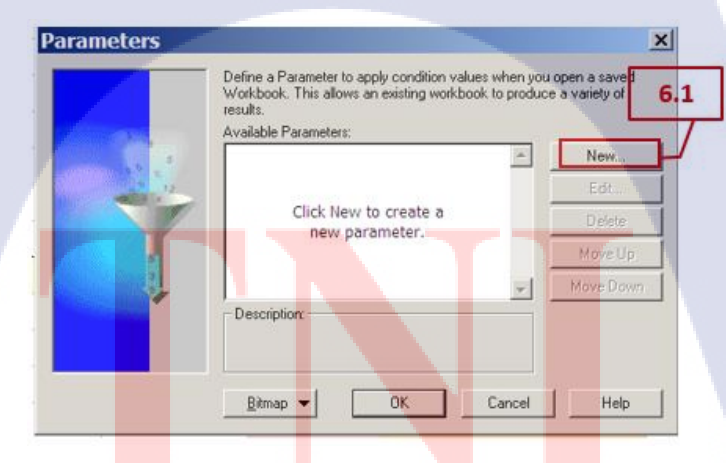

ภาพที่ ข. 48 : การใช้ฟังก์ชั่น Parameters ในการจัดการข้อมูล

6.1 คลิก New เพื่อสร้าง Parameters ใหม่

| 👂 Edit Para    | meter X                                                                |     |
|----------------|------------------------------------------------------------------------|-----|
| For Item:      | Year: Year                                                             |     |
| Name:          | Chose a Year                                                           | 6.2 |
| Prompt:        | Please choose a Year                                                   |     |
| Description:   | Year of Purchase Analysis                                              |     |
|                | Let user enter multiple values                                         |     |
| Default Value: |                                                                        |     |
| Wha            | t is the value of this parameter if it is used in more than one sheet? |     |
|                | Allow only one value for all sheet:                                    |     |
|                | C Allow a different value in each sheet 6.3                            |     |
|                |                                                                        |     |
|                | OK Cancel Help                                                         |     |
|                |                                                                        |     |

## ภาพที่ ข. 49 : การระบุข้อมูลในการสร้างฟังก์ชั่น Parameters (1)

# 6.2 ระบุข้อมูล ดังนี้ For Item : ระบุ Item ที่ต้องการทำเป็น Parameter Name : ระบุชื่อ Parameter Prompt : ระบุ prompt Description : ระบุรายละเอียดของ Parameter 6.3 คลิก OK เมื่อระบุข้อมูลเสร็จเรียบร้อยแล้ว

10

🚫 😂 🖬 🖻 🔍 🕄 🗖 🗖 🖉 🦻 🗐 📶 📑 💱 🗱 🖼

้ ภาพที่ ข<mark>. 50</mark> : การระบุข้<mark>อมูลในก</mark>ารสร้า<mark>ง</mark>พึงก์ชั่<mark>น Pa</mark>rameters (2)

6.4 เมื่อต้องการใช<mark>้ Par</mark>ameter ให้ก<mark>ด</mark>ปุ่ม <sup>3</sup> (Re</mark>fresh Sheet) ที่ Tool Bar

# STITUTE O

| Demonstration Witnesd                             |     |
|---------------------------------------------------|-----|
| Parameter Wizard                                  | 6.5 |
| Prease enter values for the following parameters. | 0.5 |
| Please choose a Year                              |     |
| Description:<br>Year of Purchase Analysis         |     |
| Firish Cancel Hep                                 |     |

ภาพที่ ข. 51 : การระบุข้อมูลในการสร้างฟังก์ชั่น Parameters (3)

CHI INSTITUTE OF TECH

6.5 ระบุข้อมูลลงใน Parameter

7. Calculations ไปที่ เมนู Tool เลือก Calculations (คำนวณ)

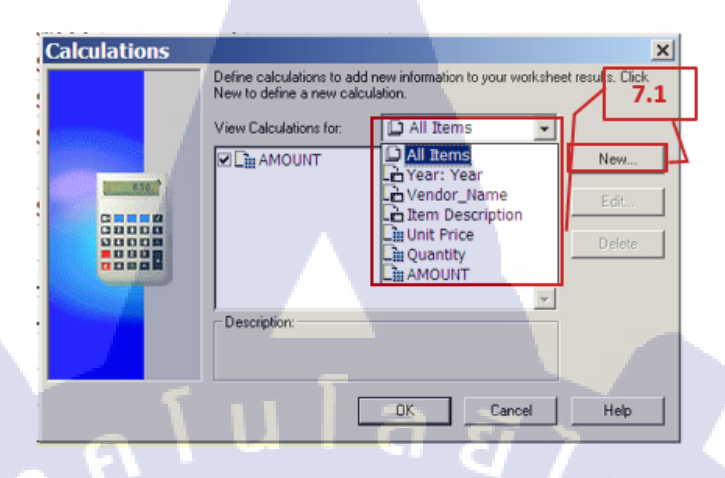

ภาพที่ ข. 52 : การใช้ฟังก์ชั่น Calculations ในการจัดการข้อมูล

7.1 View Calculations for : เลือก View ที่ต้องการนำมาสร้าง Calculation จากนั้นคลิก New

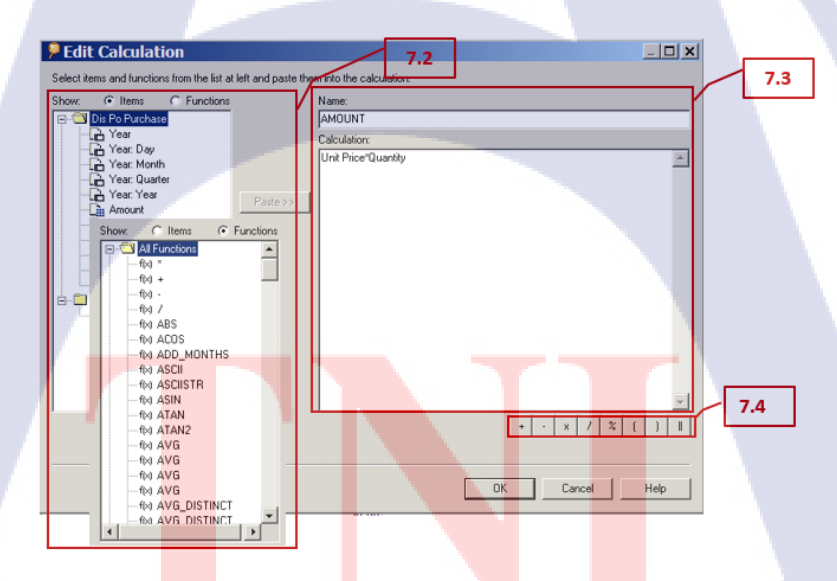

ภาพที่ ข. 53 : การระบุข้อมูลในการสร้างฟังก์ชั่น Calculations (1)

7.2 Show

Name

(

เลือก Item ที่ต้องการนำมาสร้าง Calculation หรือ เลือก Funtions

: C ระบุชื่อ Column

7.3 เครื่องหมาย Operations ใช้ในการคำนวณ

:

| alculations | Define calculations to ad<br>New to define a new cal | ld new information to your work<br>culation. | sheet results. Click |
|-------------|------------------------------------------------------|----------------------------------------------|----------------------|
| ANTINIAN    | View Calculations for:                               | All Items                                    | <b>-</b>             |
|             |                                                      |                                              | A New                |
| 6.50        | /                                                    |                                              | Edit                 |
|             |                                                      |                                              | Delete               |
|             |                                                      |                                              |                      |
|             | _ Description:                                       |                                              | ~                    |
|             |                                                      |                                              |                      |
|             |                                                      |                                              | 7.5                  |
|             |                                                      | OK Concel                                    | Help                 |

# ภาพที่ ข. 54 : การระบุข้อมูลในการสร้างฟังก์ชั่น Calculations (2)

7.4 คลิก OK เมื่อระบุข้อมูลเสร็จเรียบร้อยแล้ว

## ตัวอย่าง Display

TC

| Vendor_Name | Item Description U        | nit Price Q | uantity | Amount    | Amor     |
|-------------|---------------------------|-------------|---------|-----------|----------|
|             | Desk - Capitalizable, ta: | \$2,500     | 4       | \$10,000  | \$10,000 |
|             | Turbine                   | \$399       | 2       | \$798     | \$79     |
|             | Transformers              | \$374       | 2       | \$748     | \$74     |
|             | Ignition Plug             | \$441       | 2       | \$882     | \$88     |
|             | Fuel Pump                 | \$421       | 2       | \$842     | \$84     |
|             | Fan                       | \$0         | 2       | \$0       | \$       |
|             | Exhaust Nozzle            | \$468       | 2       | \$936     | \$93     |
|             | Controls                  | \$0         | 2       | \$0       | \$       |
|             | Pin                       | \$1,000     | 200     | \$200,000 | \$200,00 |
|             | Pin                       | \$1,000     | 100     | \$100,000 | \$100,00 |
|             | Resistor SMT 0.5 kOhm     | \$0         | 2025    | \$122     | \$12     |
|             | PCB - Main                | \$5         | 300     | \$1,500   | \$1,50   |
|             | Micro 24k                 | \$3         | 575     | \$1,438   | \$1,43   |
| TOTAL       |                           | \$6,611     | 3218    | \$317,265 | \$317,26 |
| 1           | Ignition Plug             | \$50        | 1       | \$50      | \$5      |
|             | Fuel Pump                 | \$100       | 1       | \$100     | \$10     |
|             | Exhaust Nozzle            | \$500       | 1       | \$500     | \$50     |
|             | Cylinder Block            | \$5,000     | 1       | \$5,000   | \$5,00   |
|             | Ignition Plug             | \$50        | 1       | \$50      | \$5      |
|             | Fuel Pump                 | \$250       | 1       | \$250     | \$25     |
|             | Exhaust Nozzle            | \$500       | 1       | \$500     | \$50     |
|             | Cylinder Block            | \$5,000     | 1       | \$5,000   | \$5,00   |
|             | Software - Project Man    | \$10        | 5000    | \$52,250  | \$52.25  |

รูปที่ 2 Amount ที่เกิดจากการสร้าง Calculations

ภาพที่ ข. 55 : ตัวอย่างข้อมูลที่ใช้ฟังก์ชั่น Calculations

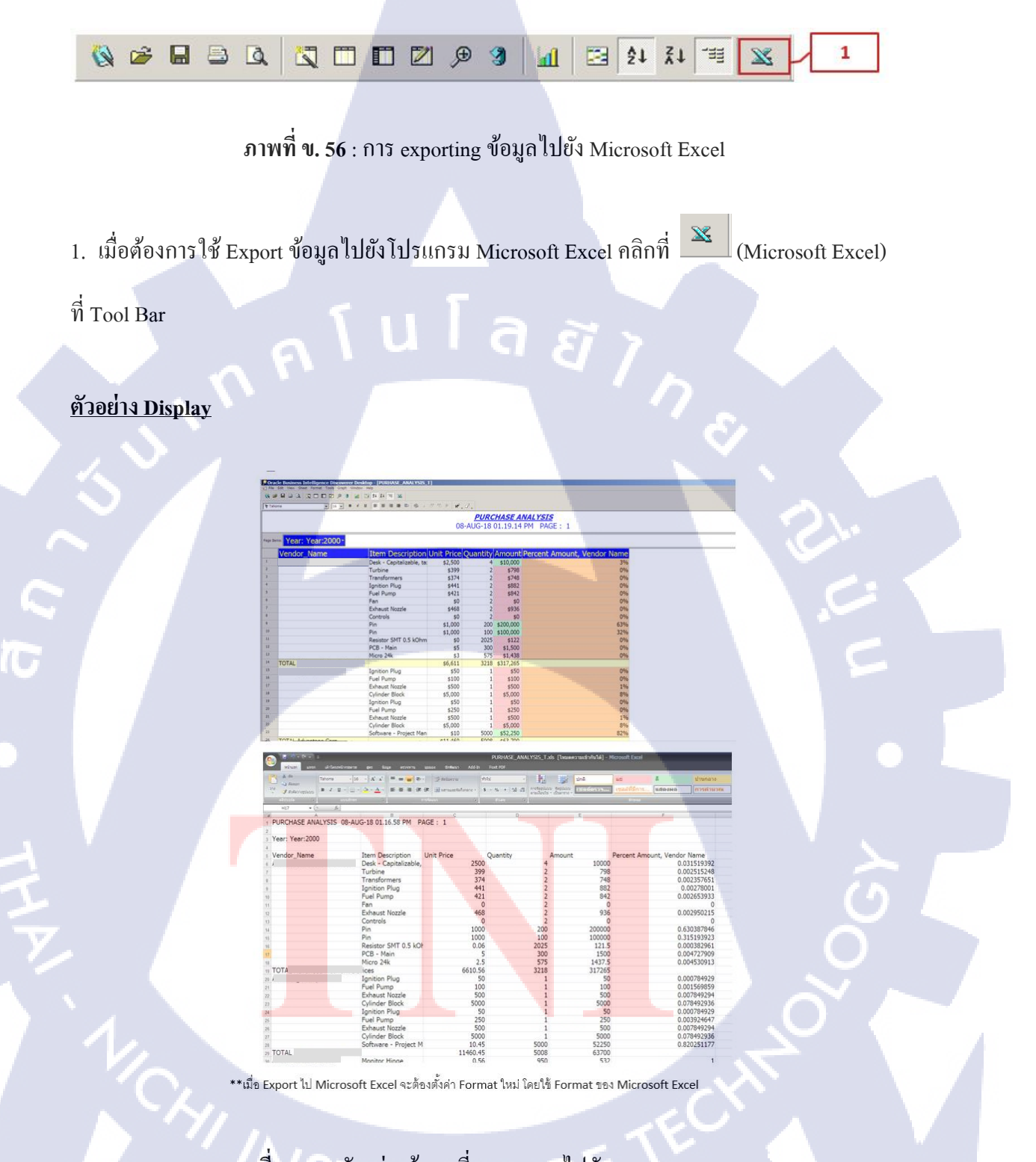

ภาพที่ ข. 57 : ตัวอย่างข้อมูลที่ exporting ไปยัง Microsoft Excel

# ภาคผนวก ค. คู่มือการใช้งานฟังก์ชั่น Mail Alert

S.

ุกุก fula ฮั่า กุง User Manual

## **Oracle Alert Management**

### **Program:**

1. Oracle E-Business Suite R12

## **Description:**

(1)

- 1. ขั้นตอนการเข้าถึงฟังก์ชั่น Mail Alert
- ขั้นตอนการสร้างเงื่อนไขฟังก์ชั่น Mail Alert >> Select Statement
- งั้นตอนการสร้างผลลัพธ์ ฟังก์ชั่น Mail Alert >> Action
- 4. ขั้นตอนการแสดงผล (Run Request)

## 1. ขั้นตอนการเข้าถึงฟังก์ชั่น Mail Alert

เข้าระบบ Oracle E-Business Suite ทำการ Log-in ระบุ username และ password จากนั้นไป ที่เมนู Responsibility เลือก 'Alert Manager' > Alert > Define.

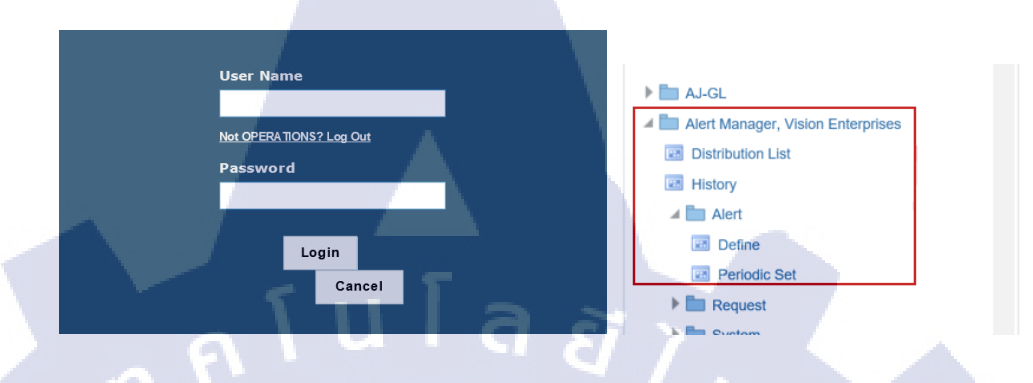

ภาพที่ ค. 1 : การเข้าถึงฟังก์ชั่น Mail Alert บน ระบบ Oracle E-Business Suite

## 2. ขั้นตอนการสร้างเงื่อนไขฟังก์ชั่น Mail Alert >> Select Statement

- จะปรากฏหน้าต่าง Alert ขึ้นมา ทำการระบุข้อมูลหลักในการทำ Alert

| Application Purchasi                                        | ng                                                                                                    | Name TEST_EVENT_ALERT                                                |                        |
|-------------------------------------------------------------|----------------------------------------------------------------------------------------------------|----------------------------------------------------------------------|------------------------|
| Description test PR e                                       | event alert                                                                                                    | ✓ Enabled                                                            |                        |
| Periodic Event<br>Event Details<br>Application Purcha       | sing<br>Insert ( <u>B</u> )                                                                                                    | Table <mark>PO_REQUISITION_LINES_AL</mark><br>→ After Update         |                        |
| Keep 0 C<br>select h.<br>,I.UNIT<br>,I.QUA<br>into ≺<br>,&u | Days End Date<br>segment1,1.requisition_head<br>_MEAS_LOOKUP_CODE,1.UU<br>NTITY*UNIT_PRICE,h.AUTHO<br>_num,≺_headerid ,&qua<br>it,&unit_pri<br>nont &st | e Last Checked<br>der_id,I.quantity<br>NIT_PRICE<br>DRIZATION_STATUS | 29-AUG-2018<br>Import  |
| Statement , war<br>from po<br>,po<br>where h,<br>and I.row  | requisition_headers_all h<br>requisition_lines_all l<br>requisition_header_id = l.re<br>vid =:rowid;                                                    | equisition_header_id                                                 | Verify 5<br>Run 2<br>6 |

ภาพที่ ค. 2 : ตัวอย่างหน้าจอการสร้าง Mail Alert จากระบบ Oracle E-Business Suite

## ระบุข้อมูลหลักในการทำ Alert (แจ้งเตือน)

- Application : ระบุ Application ที่ต้องการทำ Alert
  - Name : ระบุชื่อ Alert ที่ต้องการสร้าง
- Description : ระบุรายละเอียดของ Alert ที่ทำการสร้าง
  - Enabled : คลิกเมื่อเปิดใช้งาน คลิกปิดเมื่อไม่ใช้งาน
  - Keep : : ระบุวันที่ไม่ต้องการให้ Alert ทำงาน
  - End Date : ระบุวันที่ต้องการให้ สิ้นสุดการทำงานของ Alert
- \*\*จะกำหนดได้ก็ต่อเมื่อเปิดใช้แจ้งการเตือนเท่านั้น
- Last Checked : ระบบจะบันทึกวันล่าสุดที่ Alert ทำงาน

## 2. ระบุข้อมูล Event Alert

- Application : ระบุ Application ที่ต้องการสร้าง Alert Event - Table : : ระบุตารางที่ต้องการสร้าง Alert Event
- 3. Select Statement : เป็นการเขียน Select Statement เพื่อสร้าง Alert

|           | select h.segment1,l.requisition_header_id,l.quantity    |        |
|-----------|---------------------------------------------------------|--------|
| 2.4       | ,I.UNIT_MEAS_LOOKUP_CODE ,I.UNIT_PRICE                  |        |
| 3.1       | I.QUANTITY*UNIT PRICE.h.AUTHORIZATION STATUS            |        |
| _         | into ≺_num,≺_headerid ,&qua,&unit,&unit_pri,&amor       | it,&st |
| Select    | from po_requisition_headers_all h                       |        |
| Statement | ,po_requisition_lines_all I                             |        |
|           | where h.requisition_header_id = l.requisition_header_id |        |
|           | and I.rowid =:rowid;                                    |        |
| 3.2       |                                                         |        |

## <mark>ภาพที่ ค. 3</mark>: การ<mark>ร</mark>ะบุ Select Statement (เงื่อนไข)

- 3.1 ในการ Query select statement จะต้องใช้ Select into
- 3.2 ต้อง where rowid =: rowid เพื่อให้ Alert ระบุแถวที่จะแสดงผลได้

4. เมื่อเขียน Select Statement เสร็จเรียบร้อยแล้วให้กลิกปุ่ม 🧳 (Save) บน Menu Bar

กลิกปุ่ม Verify ที่อยู่ทางขวามือของโปรแกรม เพื่อตรวจสอบ Select Statement
 จากนั้นกลิกปุ่ม OK

| ■ Note  Oracle Alert successfully parsed your SQL statement  (OOUTINE clumps) (FUE 044065244(clumps s) (FUE 248)) |
|----------------------------------------------------------------------------------------------------|
| (ROUTINE=aluvss) (FILE=94496584/alr/IIb/aluvss.c) (LINE=348)                                                      |
| ภาพที่ ค. 4 : Dialog แสดงการตรวจสอบ Select Statement เมื่อคลิกปุ่ม Verify                                         |
| 6 อลิอปุ่น Run ที่อย่าววาเบือนองโปรแอรน เพื่อ Run Salaat Stateme อาอบั้น                                          |
| <ol> <li>ทกกฎม ทองูทางงาามององ เบาแก่ม เพอ Kun select stateme งากผน<br/>คลิกปุ่ม OK</li> </ol>                    |
| <sup>©</sup> Note ⊠                                                                                               |
| 0 rows selected (ROUTINE=aluvss)<br>(FILE=94496584/alr/lib/aluvss.c) (LINE=344)                                   |
| C OK                                                                                                    |
| ภาพที่ ค. 5 : Dialog แสดงการตรวจสอบ Select Statement เมื่อคลิกปุ่ม Verify                                         |
| 7. จากนั้นคลิกที่ปุ่ม <u>Actions</u> เพื่อสร้างการแสดงผลของ Alert                                                 |
| E S S S S S S S S S S S S S S S S S S S                                                                           |
|                                                                                                    |
|                                                                                                    |
| NSTITUTE OF TE                                                                                                    |
|                                                                                                    |

# 3. ขั้นตอนการสร้างผลลัพธ์ ฟังก์ชั่น Mail Alert >> Action

8. จะปรากฏหน้าต่าง Actions

TC

| QActions - TEST_EVENT_ALERT ■                                                                                |
|----------------------------------------------------------------------------------------------------|
| Action Name Description Action Level                                                                         |
| 8.1 Detail                                                                                                   |
|                                                                                                    |
| Action Details 8.2                                                                                           |
|                                                                                                    |
| ภาพที่ ค. 6 : การตั้งชื่อ Actions ของ Mail Alert                                                             |
|                                                                                                    |
| 8.1 Action Name : ระบุชื่อ Action                                                                            |
| 8.2 กลิกที่ปุ่ม Action Details เพื่อกำหนครายละเอียดของ Action                                                |
|                                                                                                    |
|                                                                                                    |
| 9. $\sqrt{2}$ D i Ifig in a lei la Actions Detail                                                            |
|                                                                                                    |
| Action Details - TEST MAIL                                                                                   |
| List Reply To                                                                                                |
| Subject TEST MAIL ALERT FROM ORACLE APPLICATION.                                                             |
| Cc<br>Bcc                                                                                                    |
| Print For User Printer Printer Response Days 1                                                               |
| • File (C)       • Text (D)       hi, customer ;)       This is a test mail alierts from oracle application. |
| ==TEST po_requisition_lines_all and po_requisition_headers_all==<br>status : &st<br>PR number : ≺_num        |
| Column Overflow Wrap • Max Width                                                                             |
| Import                                                                                                    |
|                                                                                                    |
| Wonder of the                                                                                                |
| א ואאו א. 7 : הידוג לביע Action Details                                                                      |

9.1 Action Type: สามารถเลือก Action Type ได้ทั้งหมด 4 แบบ ดังนี้

:

- Message Actions : แสดงผล Alert ผ่าน Message ส่งไปทาง Email
- Concurrent Program Actions :
- Operating Script Actions
- SQL statement script actions :
- แสดงผล Alert ผ่าน Program Report แสดงผล Alert ผ่าน Operating Script แสดงผล Alert ผ่านการ Coding SQL
- 9.2 ระบุข้อมูลการส่ง Email
  - To : : เมื่อ Alert ทำงาน จะส่งข้อมูลไปให้ใคร ให้ระบุ Email ลงไป
  - Subject : หัวข้อ Email
- 9.3 เลือกแบบข้อมูลที่จะส่ง
  - File (C) : ส่งข้อมูลเป็นไฟล์
  - Text (D)
- ส่งข้อมูลแบบเป็นข้อความ สามารถใช้ตัวแปรคึงข้อมูลมาใส่ได้
- เมื่อใส่ข้อมูลเสร็จเรียบร้อยแล้วให้คลิกปุ่ม 
   (Save) บน Menu Bar
   กลับมาที่หน้า Alert คลิกปุ่ม

| Alerts                 |                                                                                  |                                                                                                    |                                |             |                   |
|------------------------|----------------------------------------------------------------------------------|----------------------------------------------------------------------------------------------------|--------------------------------|-------------|-------------------|
| Application            | Purchasing                                                                       |                                                                                                    | Name TEST                      | EVENT_ALERT |                   |
| Description            | lest PR event ale                                                                | n                                                                                                   | Enabled                        |             |                   |
| Periodic Ev            | ent                                                                              |                                                                                                    |                                |             |                   |
| Event Deta             | ils                                                                              |                                                                                                    |                                |             |                   |
| Application Purchasing |                                                                                  |                                                                                                    | Table PO_REQUISITION_LINES_ALL |             |                   |
| After Insert (B)       |                                                                                  | \$)                                                                                                 | ✓ After Update                 |             |                   |
| Keep                   | 0 Days                                                                           | End Date                                                                                            | id.l.quantity                  | Last Ch     | ecked 29-AUG-2018 |
| Select<br>Statement    | I.UNIT_MEAS,<br>I.QUANTITY*I,<br>into ≺_num,&<br>&unit,&unit,&unit<br>&aamont,&: | LOOKUP_CODE ,I.UNIT<br>JNIT_PRICE,h.AUTHOR<br>pr_headerid ,&qua<br>Lpri<br>st<br>tion headers all h | _PRICE<br>IZATION_STATU        | IS          | Export            |
|                        | ,po_requisit<br>where h.requisit<br>and I.rowid =:ro                             | ion_lines_all I<br>ion_header_id = I.requ<br>wid;                                                   | isition_header_                | id 👻        | Run               |
| Actions                |                                                                                  | Action Sets                                                                                         | L Response                     | 5815        | Alert Details     |
|                        |                                                                                  |                                                                                                    | 11                             |             |                   |

ภาพที่ ค. 8 : คลิกปุ่ม Action Sets

12. จะปรากฏหน้าต่าง Actions Sets

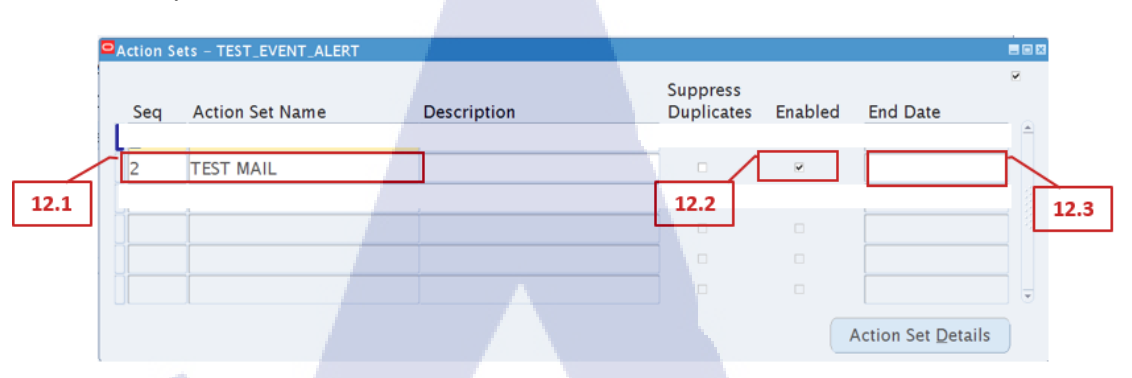

# ภาพที่ ค. 9 : ระบุชื่อ Action Sets ลงไป

| 12.1 | Action Set Nam     | e : | ระบุชื่อ Action                  |
|------|--------------------|-----|----------------------------------|
| 12.2 | ∝ E <u>n</u> abled | :   | กลิกเมื่อต้องการเปิดใช้งาน Alert |
| 12.3 | End Date           | :   | ระบบจะระบุวันที่ปิดใช้งาน Alert  |

13. เมื่อใส่ข้อมูลเสร็จเรียบร้อยแล้วให้คลิกปุ่ม 🧳 (Save) บน Menu Bar

TC
#### 4. ขั้นตอนการแสดงผล (Run Request)

เนื่องจาก Event Alert เป็นการแจ้งเตือนแบบเหตุการณ์ จะทำงานก็ต่อเมื่อ Table ที่กำหนดไว้ ในตอนแรก มีการเปลี่ยนแปลง เช่น update ข้อมูลใหม่, แก้ไขข้อมูลใหม่ เป็นต้น และเมื่อ Alert ทำงาน จะแสดงผลตาม Actions Type ที่กำหนดไว้

## 1. ในกรณีนี้ กำหนด Table : PO\_REQUISITION\_HEADERS\_ALL

| Alerts                          |                                |
|---------------------------------|--------------------------------|
| Application Purchasing          | Name TEST_EVENT_ALERT          |
| Description test PR event alert | ✓ Enabled                      |
| Periodic Event                  | $a \vec{x} \rightarrow a$      |
| Application Purchasing          | Table PO_REQUISITION_LINES_ALL |
| After Insert (B)                | ≈ After Update                 |

ภาพที่ ค. 10 : แสดงให้เห็นถึงการกำหนด Table ที่ต้องการให้ Mail Alert ทำงาน

2. เข้ามาที่หน้า PR เพื่อ Update ข้อมูล : Update Quantity = 10

| Requisition | Summary  | to Requisition           | ns – 1655 |           |               |              |               |       | _ 🗆      |   |
|-------------|----------|--------------------------|-----------|-----------|---------------|--------------|---------------|-------|----------|---|
| Operati     | ng Unit  | Vision Oper              | ations    |           |               |              |               |       |          |   |
| 1           | lumber   | 16556                    |           | Туре      | Purchase Requ | Preparer     | Stock, Ms. Pa | t     |          |   |
| Des         | cription |                          |           | Status    | Incomplete    | Total        | USD           |       | 1,147.50 |   |
|             |          |                          |           |           |               |              |               |       | [        | 1 |
| Lines       | Source [ | Details Deta             | ails Cu   | rrency    |               |              |               |       |          |   |
|             |          |                          |           |           |               |              |               |       |          |   |
| Num         | em       |                          | Rev       | Category  | Descriptio    | on UC        | M Quantity    | Price | []       |   |
| 1           | S0101    | 10000 <mark>00000</mark> | 1 A       | MISC.MISC | Medical S     | upply 01 Ead | h 10          | 127.5 | . 1      |   |
|             |          |                          |           |           |               |              |               |       |          |   |
|             |          |                          |           |           |               |              |               |       |          |   |
| 7           |          |                          |           |           |               | i i          |               |       |          |   |
|             | j        |                          |           |           |               |              |               |       |          |   |

ภาพที่ ค. 11 : แสดงให้เห็นถึงการ Update ของข้อมูลในหน้าจอ PR

- 3. เมื่อ Update ข้อมูลเสร็จเรียบร้อยแล้วให้คลิกปุ่ม 🧳 (Save) บน Menu Bar
- 4. กลับมาที่หน้า Responsibility 'Alert Manager' เลือก Review Alert History

| unctions Documents   |                                 |
|----------------------|---------------------------------|
| Review Alert History |                                 |
| + Alert              | Top Ten List                    |
| Distribution List    | 1. Request Periodic Alert Check |
| - Request            | 3. Review Alert History         |
| Check<br>Schedule    |                                 |
| View                 |                                 |
| + System             |                                 |

### ภาพที่ ค. 12 : การตรวจสอบการทำงานของ Mail Alert

5. ปรากฏหน้า Review Alert History

10

5

| Application  | Purchasing       |        |                |       |    |
|--------------|------------------|--------|----------------|-------|----|
| Alert Name   | TEST_EVENT_ALERT |        | Type Event     | 5     | .1 |
| Кеер         | 0 Days           | Last C | Checked 29-AUC | -2018 |    |
| View History | Dates            | - то   |                |       |    |
| From         | J                |        |                |       |    |

ภาพที่ ค. 13 <mark>: การ</mark>ระบุข้อมูล<mark>ข</mark>องการ<mark>ตรวจสอ</mark>บการ<mark>ทำงา</mark>นของ Mail Alert

- 5.1 Application : ระบุ Application ที่ทำ Alert
  - Alert : ระบุชื่อ Alert
- 5.2 เมื่อระบุข้อมูลเสร็จเรียนร้อยแล้ว คลิกปุ่ม Find Checks

#### 6 ปรากฏหน้า Review Alert Check

| Paviaw Alart Chacks | - TEST EVENT ALED |           | -          |           |                |          |
|---------------------|-------------------|-----------|------------|-----------|----------------|----------|
| Ceview Alert Checks | Request           |           | -          |           | History        |          |
| Requestor           | Date              | Time      | Request ID | Status    | Purge Date     |          |
| OPERATIONS          | 29-AUG-2018       | 17:32:10  | 8924771    | Completed |                | <b>A</b> |
| OPERATIONS          | 29-AUG-2018       | 17:32:10  | 8924770    | Completed | 6.1            | 1        |
| OPERATIONS          | 29-AUG-2018       | 17:32:10  | 8924769    | Completed |                |          |
| OPERATIONS          | 29-AUG-2018       | 16:19:57  | 8924760    | Completed |                |          |
| OPERATIONS          | 28-AUG-2018       | 23:04:23  | 8924743    | Completed |                | Ţ        |
| Action Set Checks   |                   |           |            | Num       | ber of         |          |
| Action Set Name     |                   | Oracle ID | Statu      | is Except | tions Actions  | _        |
| TEST MAIL           |                   | APPS      | Com        | pleted 1  | 2              |          |
|                     | <u>, 9, 1</u>     |           |            | <u>q</u>  |                |          |
|                     | •                 |           |            |           | $\overline{7}$ |          |
|                     |                   |           |            |           |                |          |

ภาพที่ ค. 14 : ผลการแสดงผล (Run Request)

6.1 ตรวจสอบที่ Status หาก Status: Completed แสดงว่า Alert ทำงาน
6.2 ตรวจสอบ Actions หาก Action : 1 แสดงว่า Action Set ที่ 2 ทำงาน

7 ตรวจสอบที่ Email ว่ามาข้อมูลเข้าหรือไม่

10

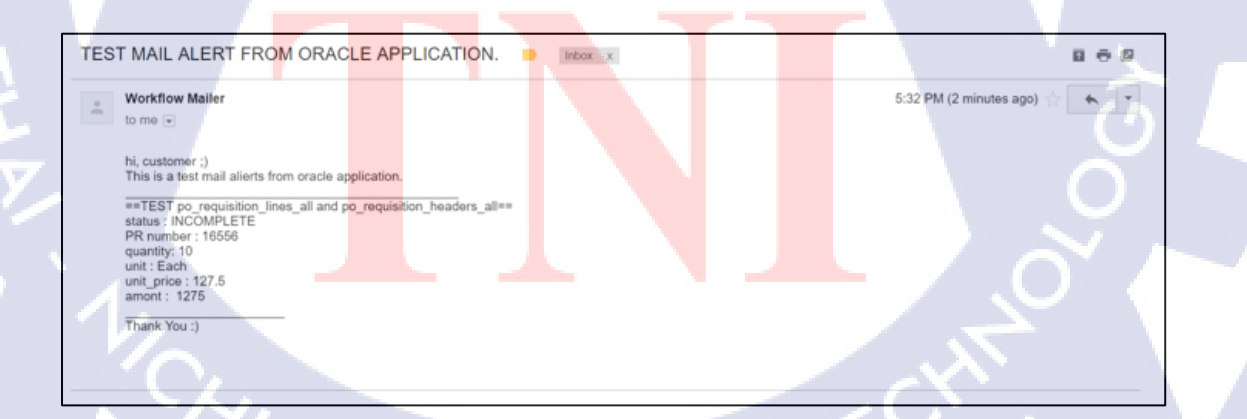

ภาพที่ ค. 15 : ตัวอย่างหน้าจอ E-Mail ที่ Mail Alert ทำงาน

# ประวัติผู้จัดทำโครงงาน

|   | ชื่อ - สกุล              | นางสาวจิณณัชฌา เสือสมิง                                    |
|---|--------------------------|------------------------------------------------------------|
|   | วัน เดือน ปีเกิด         | 14 ตุลาคม พ.ศ. 2539                                        |
|   | ประวัติการศึกษา          |                                                            |
|   | ระดับประถมศึกษา          | โรงเรียนอนุบาลพิบูลเวศม์ พ.ศ. 2546                         |
|   | ระดับมัธยมศึกษา          | โรงเรียนเกษมพิทยา (ระคับมัธยมค้น) พ.ศ. 2552                |
|   |                          | โรงเรียนเตรียมอุคมศึกษาพัฒนาการ (ระคับมัธยมปลาย) พ.ศ. 2555 |
|   | ระดับอุคมศึกษา           | คณะเทค โน โลยีสารสนเทศ                                     |
|   |                          | สาขาเทคโนโลยีสารสนเทศทางธุรกิจ พ.ศ. 2558                   |
|   |                          | สถาบันเทคโนโลยีไทย-ญี่ปุ่น                                 |
|   | ทุนการศึกษา              | - ไม่มี -                                                  |
|   | ประวัติการฝึกลบรบ        | Training Pre-Cooperative Education โอรงการสหกิจศึกษา       |
|   |                          | บริษัท A-HOST                                              |
|   |                          |                                                            |
| 2 | ผลงานที่ได้รับการตีพิมท่ | <ul> <li>1 ม่มี -</li> <li>0</li> </ul>                    |
|   |                          |                                                            |
|   | 1/0                      |                                                            |